# WILL生産管理ソフト Ver6.0 相違点説明書

世界のお客様にモノづくり視点による全工程のソリューションを提供し新たな板金市場を創造する

# 本書はVer5.0とVer6.0の相違点について説明した資料です。

# 一第6版一

2011年9月1日 (株)アマダ (株)ケーブルソフトウェア

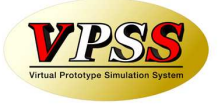

| 項目   |                                                       | 内容                                                                                             | 備考     |
|------|-------------------------------------------------------|------------------------------------------------------------------------------------------------|--------|
| 対応OS |                                                       | WinXP(32bit)、WinServer2003(32bit)、WinVista(32bit)、WinServer2008<br>(32/64bit)、Win7(32/64bit)対応 |        |
| デー   | タベース                                                  | SQL Server 2005、SQL Server 2008 対応                                                             |        |
| ACC  | ESS                                                   | ACCESS2007、ACCESS2010 対応                                                                       |        |
| 1    | 操作系                                                   | 画面のイメージが変わります。(ACCESS2007対応)                                                                   |        |
| 2    | システム連携                                                | シートワークス連携(部品構成ツリー・工程情報の自動取込み)                                                                  |        |
| 3    | 3 <sup>生産管理</sup> 加工機別山積み。                            |                                                                                                |        |
| 4    | 4<br><sup>ジステム連携</sup> DrABE連携の強化(加工機別山崩しからの手配ファイル出力) |                                                                                                |        |
| 5    | システム連携                                                | vFactory連携(工程進捗の自動取込み)                                                                         |        |
| 6    | システム連携                                                | 受注出荷と見積りの連携強化                                                                                  |        |
| 7    | 販売管理                                                  | 数量、使用数の少数点以下入力対応および数量の単位設定対応                                                                   |        |
| 8    | 在庫管理                                                  | 在庫詳細管理(本社、分工場等)対応                                                                              |        |
| 9    | 品質管理                                                  | 不良履歴管理                                                                                         | UPDATE |
| 10   | 在庫管理                                                  | 在庫変更履歴管理                                                                                       | UPDATE |
| 11   | 操作系                                                   | 変更可能な画面フォームの拡張                                                                                 | UPDATE |
| 12   | 発注管理                                                  | 材料Kg単価規定値からの材料単価一括更新                                                                           |        |

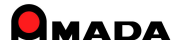

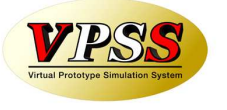

| 項目 |      | 内容                  | 備考     |
|----|------|---------------------|--------|
| 13 | 販売管理 | 納期色設定対応             |        |
| 14 | 発注管理 | 購入先別ロット単価対応         | UPDATE |
| 15 | 販売管理 | 3段5行納品書を追加          |        |
| 16 | 販売管理 | ー括請求書発行および請求一覧表の追加  | UPDATE |
| 17 | 販売管理 | 売掛残高一覧、得意先元帳の追加     |        |
| 18 | 販売管理 | 入金情報登録方法の追加         |        |
| 19 | 原価管理 | 原価計算機能の追加           | UPDATE |
| 20 | 発注管理 | 仕入納品伝票(複数品目)登録機能の追加 |        |
| 21 | 発注管理 | 買掛残高一覧、仕入先元帳の追加     |        |
| 22 | 発注管理 | 出金情報登録方法の追加         |        |
| 23 | 操作系  | 帳票選択画面の追加           |        |
| 24 | 販売管理 | 取引先別ロット単価対応         |        |
| 25 | 販売管理 | 単価変更履歴の追加           |        |
| 26 | 販売管理 | 受注データコピー機能の追加       |        |
| 27 | 販売管理 | Kg単価受注機能の追加         |        |

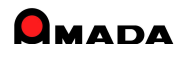

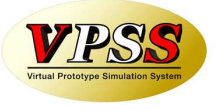

| 項目 |      | 内容                 | 備考     |
|----|------|--------------------|--------|
| 28 | 生産管理 | 作業指示書未発行の検索条件追加    |        |
| 29 | 生産管理 | 製品部品マスターで工程情報一覧の追加 |        |
| 30 | 生産管理 | 進捗実績の時間入力対応        |        |
| 31 | 販売管理 | 回収管理機能の追加          |        |
| 32 | 発注管理 | 支払管理機能の追加          |        |
| 33 | 生産管理 | 製品部品マスターコピー機能の改善   | UPDATE |
| 34 | 操作系  | 矢印操作の日付入力を追加       |        |
| 35 | 販売管理 | 取引先担当者の追加          | UPDATE |
| 36 | 発注管理 | 材料重量の目付量計算対応       |        |
| 37 | 操作系  | パラメータ設定画面の変更       |        |
| 38 | 操作系  | パラメータ情報のコピー        |        |
| 39 | 操作系  | 帳票一覧への表示可否         |        |
| 40 | 操作系  | 帳票番号リセットの追加        |        |
| 41 | 生産管理 | 予定日数の一括更新          |        |
| 42 | 生産管理 | 段取時間、加工時間の一括更新     |        |

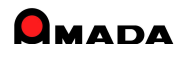

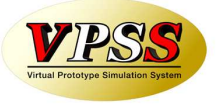

| 項目 |        | 内容                   | 備考     |
|----|--------|----------------------|--------|
| 43 | システム連携 | PCLから加工時間の一括取り込み     |        |
| 44 | 生産管理   | 在庫数推移の追加             | UPDATE |
| 45 | 生産管理   | ツリービューに「購入部品表示」機能を追加 |        |
| 46 | 操作系    | フローティング・ライセンスに対応     | NEW    |
| 47 | 在庫管理   | 入庫・出庫操作による在庫更新機能の追加  | NEW    |
| 48 | 生産管理   | 生産ロット管理機能の追加         | NEW    |
| 49 | 生産管理   | 社内納期計算パラメータの追加       | NEW    |
| 50 | 生産管理   | 工程パターンの一括登録          | NEW    |
| 51 | 発注管理   | 注文書Noの番号割り当て方法の追加    | NEW    |
| 52 | 操作系    | 受注登録画面での担当者入力方法の改善   | NEW    |
|    |        |                      |        |
|    |        |                      |        |
|    |        |                      |        |
|    |        |                      |        |
|    |        |                      |        |
|    |        |                      |        |

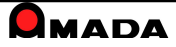

# 1. 画面イメージ

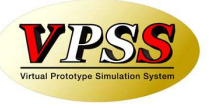

146.61.

Ver6.0で、画面イメージが変わりました。

### 【Ver5.0】

|                                                                                                    | 77イル 画面 帳票出力 削除 作業手配 進捗 各種設定                                                                                                    | ◀ 磯能メニュー |
|----------------------------------------------------------------------------------------------------|----------------------------------------------------------------------------------------------------|----------|
| Lange instead anneet annee have bande betrang betrang | 受注台報(①) 作業手配台帳(②) 出荷済台帳(②) 在庫台帳(②) 発注台帳(①) 受入れ台帳(①) 製品部品マスター(処                                                                                                    | ◀ 画面メニュー |
|                                                                                                    | <ul> <li>資材VANファイル読込み</li> <li>ファイル出力</li> <li>製品部品マスターから追加</li> <li>一括手配</li> <li>一括出荷</li> <li>受注台帳集計表示</li> <li>ツリー表示</li> <li>画像データモジュール(F9)</li> <li>Accessメニュー</li> </ul> |          |

#### 【Ver6.0】

|                                                                                                    | 🥗 😼 画面 機能                                                                               |                                                                                                    |                                                                                                    |                 |
|----------------------------------------------------------------------------------------------------|-----------------------------------------------------------------------------------------|----------------------------------------------------------------------------------------------------|----------------------------------------------------------------------------------------------------|-----------------|
|                                                                                                    | 武主 作業手 出荷済 在準 発達 変入<br>教品報 台帳 台帳 台帳 化台帳 マス3                                             | ● 11 (2010年)<br>11 (100年)<br>11 (100年)<br>11 (1 | 見積MODULE+LD                                                                                           | ◀ 画面メニュー        |
| * 未存在 73611 [18212201 [SUB01D BADE] 07/6/02 1] 0[Eale電源日本発行 [17/6/29]     ・<br>・ ま存在 23610 [292104] - 日本 日本 日本 日本 日本 日本 日本 日本 日本 日本 日本 日本 日本                                                                                                    | 台帳                                                                                      | マスター 設定                                                                                                    | オプション                                                                                                 |                 |
| 4.462         (2010)         (2017)         (2017)         (2017)         (2017)           4.462         (2010)         (2017)         (2017)         (2017)         (2017)           4.462         (2010)         (2017)         (2017)         (2017)         (2017)           4.462         (2010)         (2017)         (2017)         (2017)         (2017)           4.462         (2010)         (2007)         (2017)         (2017)         (2017)           4.462         (2010)         (2007)         (2017)         (2017)         (2017)           4.462         (2010)         (2007)         (2017)         (2017)         (2017)           4.462         (2010)         (2007)         (2017)         (2017)         (2017)           4.462         (2010)         (2007)         (2017)         (2017)         (2017)           4.462         (2010)         (2017)         (2017)         (2017)         (2017)         (2017)           4.462         (2010)         (2017)         (2017)         (2017)         (2017)         (2017)         (2017)           4.462         (2010)         (2017)         (2017)         (2017)         (2017)         (2017)         (2                                                                                                    | 🥮 🇭 画面 🔣能                                                                               | ţ                                                                                                    |                                                                                                    |                 |
| 4-466         CMARCONDER         10, MARCES         10, CMARCONDER         10, CMARCONDER | ▲。資材VAN     ダー括出荷     ビョテキストファイル出力     ピョッリー表示     ジ! 製品部品マスターから追加     よう     ジ!注合帳集計表示 | □ 理一括手配 □ 協約品書、請求書 ③ 一括削除<br>ジョとめ手配 □ 梱包ラベル発行<br>□ 分注注文書                                                                                                    | <ul> <li>製品進捗情報</li> <li>登並替条件記憶、</li> <li>型、全進抄実績一覧</li> <li>型、検索条件記憶、</li> <li>型、理約期再計算、</li> </ul> | ◀ 機能メニュー        |
| ホチをしで38079 [5942042049   B500ET   07/08/22  1] 0[0414後代丁単発行   07/08/18] 1     ホチをしで38078 [2942042048   LS DOG   07/08/22  1] 0[0416後代丁単発行   07/08/18] 1                                                                                                    | ファイル                                                                                    | 作業手配 帳票出力 削除                                                                                                    | 進物 条件記憶                                                                                               |                 |
| ###2_07077         \$U0030041         \$154,082         \$0,0002         \$10,0002,083         \$10,0002,0002           ###2_07076         \$U0030041         \$10,0002         \$10,0002,0002         \$10,0002,0002         \$10,0002,0002         \$10,0002,0002         \$10,0002,0002         \$10,0002,0002         \$10,0002,0002         \$10,0002,0002         \$10,0002,0002         \$10,0002,0002         \$10,0002,0002         \$10,0002,0002         \$10,0002,0002         \$10,0002,0002,0002         \$10,0002,0002,0002         \$10,0002,0002,0002         \$10,0002,0002,0002,0002         \$10,0002,0002,0002,0002,0002,0002         \$10,0002,0002,0002,0002,0002,0002,0002,0                                                                                                    | (注)メニュー欄は表示しないス                                                                         | タイル(リボンを最少化しマウスを                                                                                                    | を当てるとドロップダウン表示                                                                                        | <)に変更することも可能です。 |

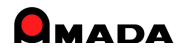

### Ver6.0 相違点説明 2.シートワークス連携

[シートワークス]

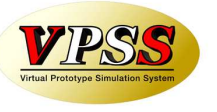

Ver6.0で「シートワークス連携」機能が追加されました。 これにより、部品構成ツリーの取込み、工程情報の自動取込みが出来るようになりました。

INCOME TRANSPORT & STORE 工程情報(工程名、加工時間)の自動取込み [PCL] [AP100] □□ 作業工程I95 作業工程一覧 見積工程一覧 3.2 P部品番号 Dyh単 4P楼被名3 部品情報・プログラム情報 〔受注出荷〕 作業時間会計 84 64 -分 (製作日 製作個数 (個) 偽理・外注合 部品構成 追加(E) 編集(C) 挿入(I) 削除(D) ↑(U) ↓(L) 工程/ターン移動(M) 工程/ターン入替(G) 検索(E) | 並び替え(Q) | すべて表示(A) (成別)× (原開)× 経筑 平板 mm 自動計算(a) 「 支給材 mm 板取数 | 個/少 工程一括入力マスター(G) 工程名マスター変更(H) 工程内容マスター(N) 閉じる(R) 部品番号 ファイル 11671018 主筆個的 ▲テキストファイル出力 品構成ファイル読込 P =623 構成情報 ➡親検索 69.35 2 子群品合計主部 WA 208.8 size EDE ▲ 受注手配状況 機能 Cable電機TT車業部 2016電機11車業的 2016電機11車業的 部品情報編集(g) 追加(g) 変更(g) A698(D) コピー(y) フリー(T) 印刷(g) 戻る(g) 新品不良**發展** 全不良種間 品情報表示(g) 追加日 宏売(g) 部品ャスケーから追加日 POLから追加日 部品検討(g) 戻る(B) 7000 • H F & H. W. 976305 - MR

構成部品情報(材料情報等)の自動取込み

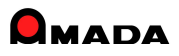

# Ver6.0 相違点説明 3. 加工機別山積み

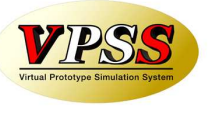

Ver6.0で「加工機別山積み」機能が追加されました。

これにより、工程納期をずらす「タテ山崩し」、加工機を変える「ヨコ山崩し」が出来るようになりました。

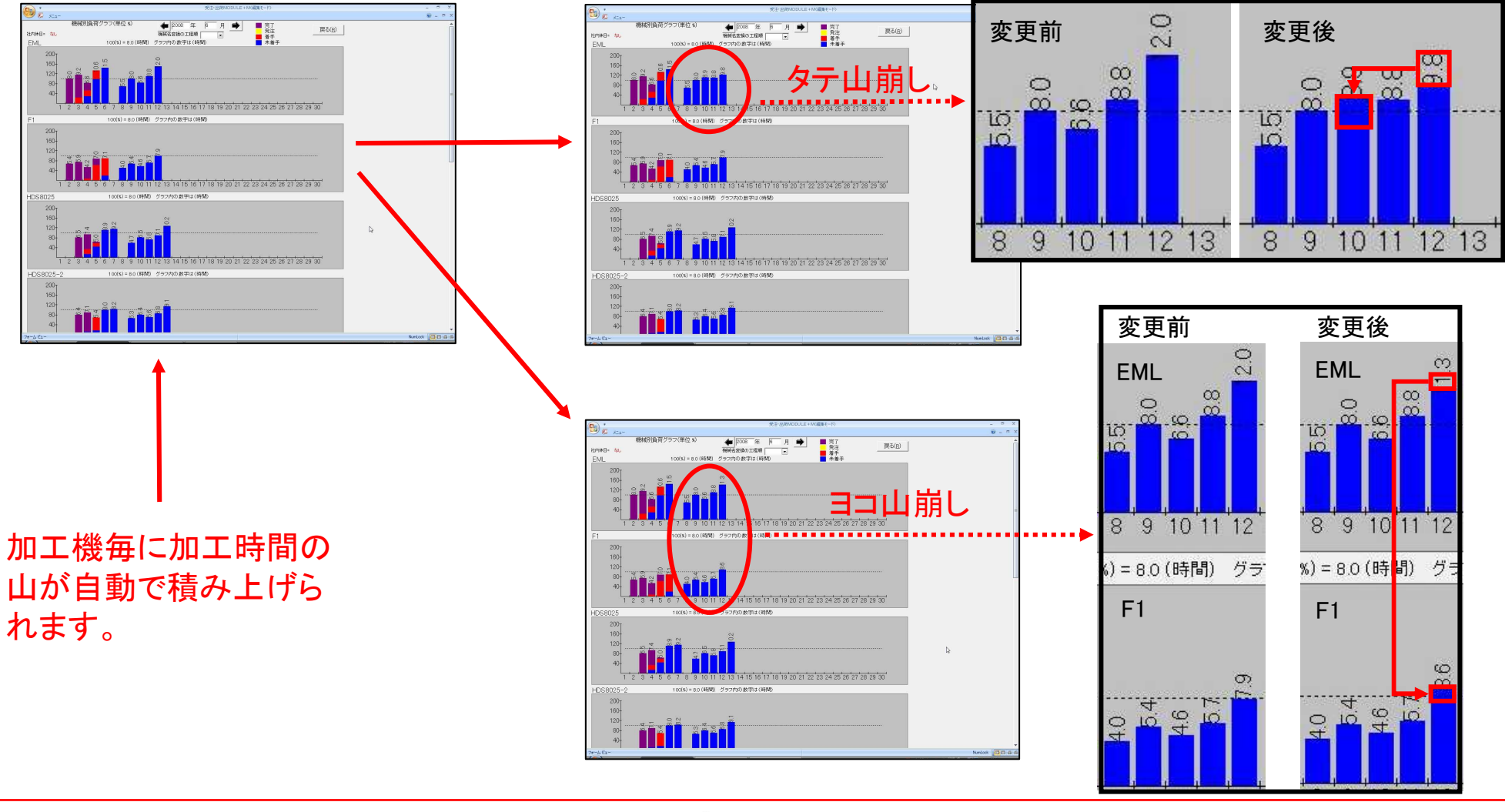

# Ver6.0 相違点説明 **4. DrABE連携**

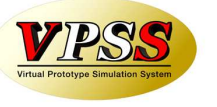

Ver6.0で「DrABE連携」機能が強化されました。

これにより、山崩し後に簡単な操作で製作手配ファイルをDr.ABEに受け渡せるようになりました。

#### 山崩し後

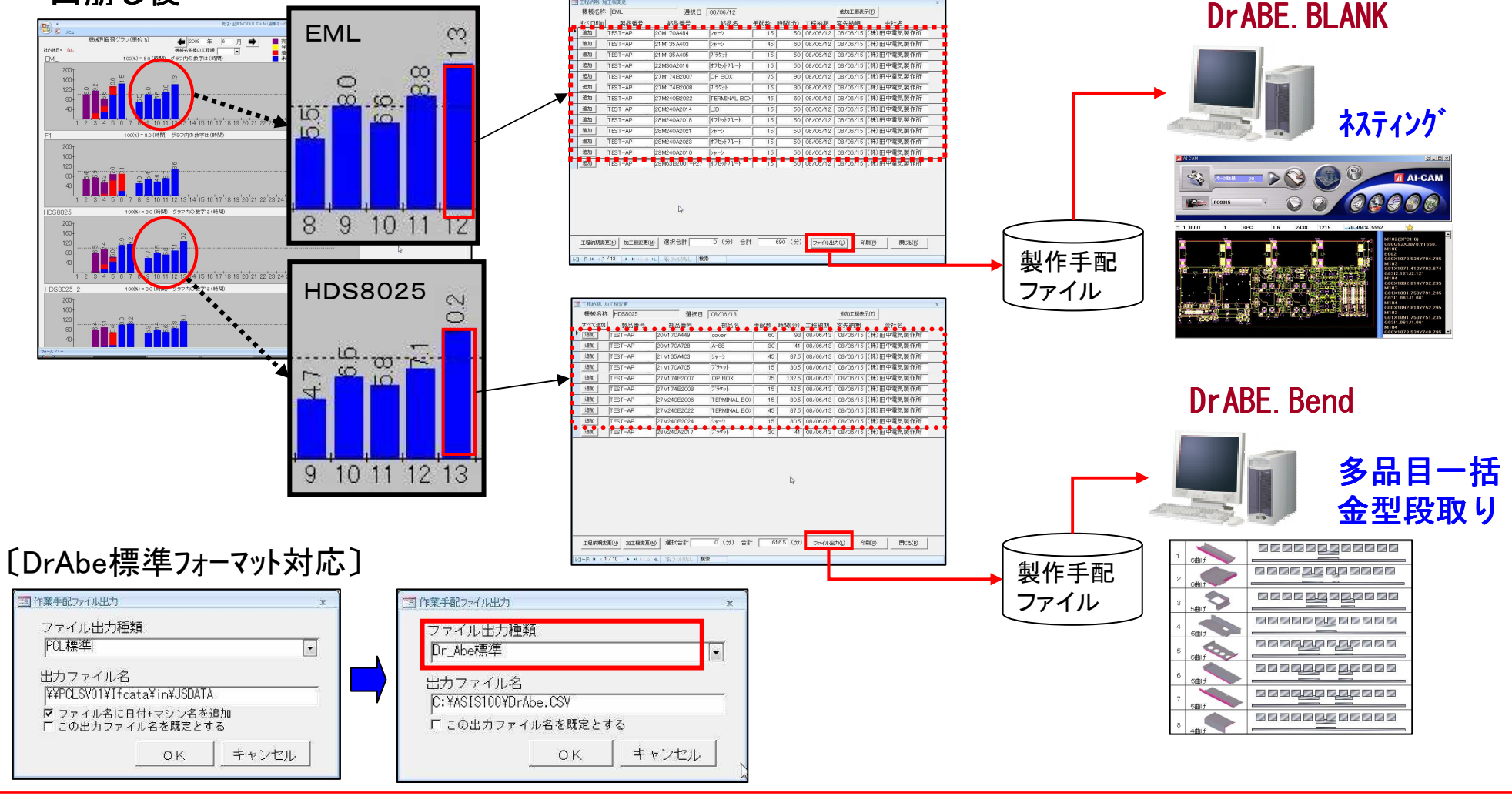

8

# Ver6.0 相違点説明 5. vFactory連携

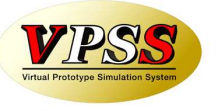

Ver6.0で「vFactory連携」機能が追加されました。 これにより、機械工程からの工程進捗情報の自動取込みが出来るようになりました。

#### 進捗管理ボード(※)

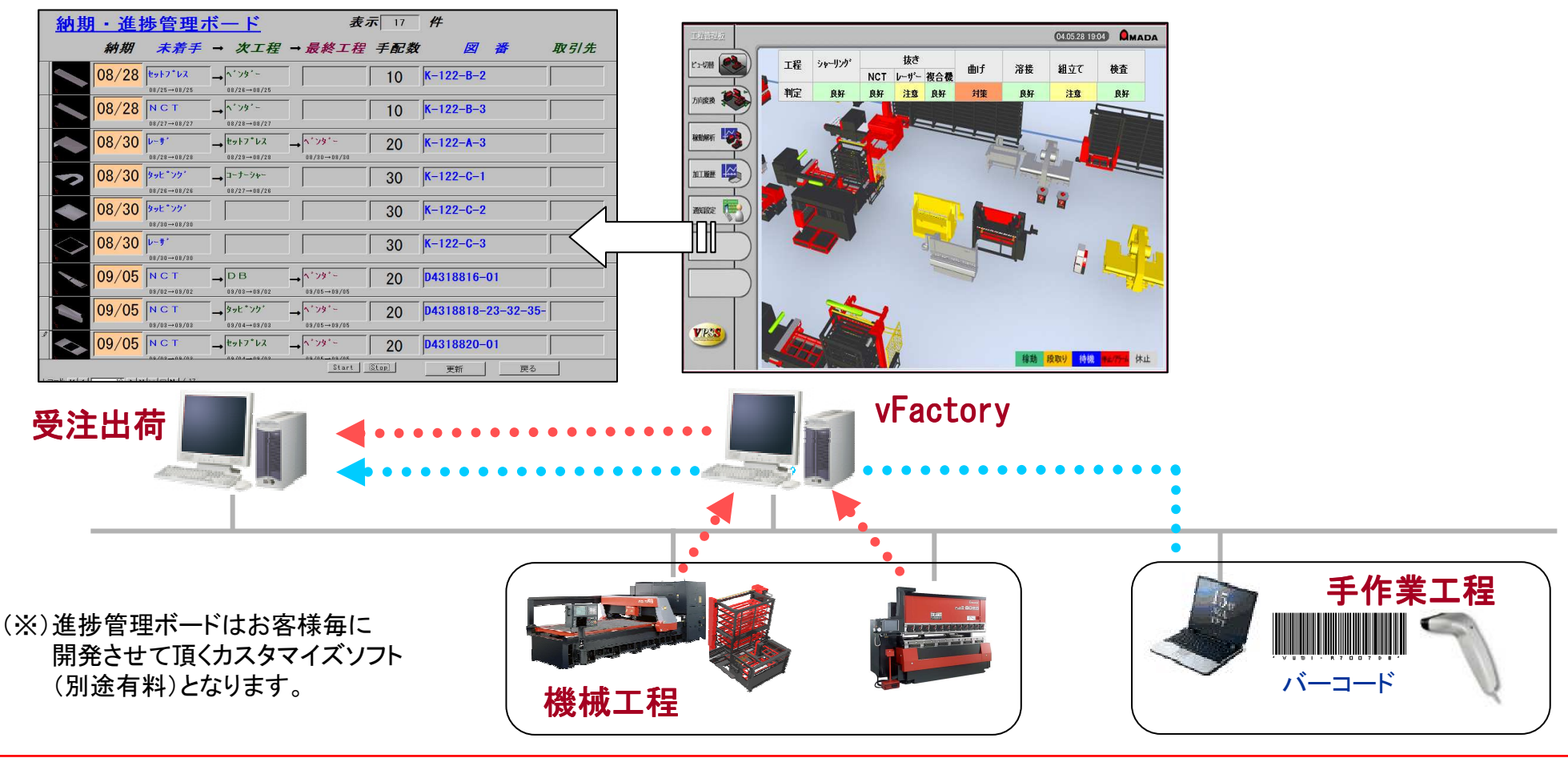

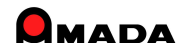

## Ver6.0 相違点説明 6. 受注出荷と見積りの連携強化

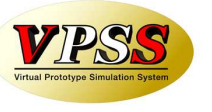

Ver6.0で「受注出荷と見積りの連携」が強化されました。

これにより、例えば受注台帳や出荷済台帳から、この品番の見積りを直に参照することが出来るようになりました。

〔受注出荷〕

|                                       |                                         |                                                                                                    | 党主任                                    | 2内MCOULE+MO編集モード〉                                                             | _ 5 X           |
|---------------------------------------|-----------------------------------------|----------------------------------------------------------------------------------------------------|----------------------------------------|-------------------------------------------------------------------------------|-----------------|
| ● ● ● ● ● ● ● ● ● ● ● ● ● ● ● ● ● ● ● | साथ<br>E                                |                                                                                                    | ▶ 検索                                   | 並び替え すべて表示                                                                    | 19 – F 1        |
| 検収日                                   | 注文番号                                    | 出荷日 製品番号                                                                                                    | 1. 製品名                                 | 受注数 出荷数 取引先 発注日 納期 卸                                                          | 告新号 単価 合計       |
|                                       | JITEST-1                                | [08/06/21][test-mitumori                                                                                                    | [99999                                 | 10 10 (株) 山田製作所 [08/06/21][008/06/27]                                         | ¥3,388 ¥.       |
| <u> </u>                              | IEST-2                                  | 08/06/21 256-1EST                                                                                                    | 256-IESI-8-2                           | 10 10 (第) 田中電気限制 08/06/21 008/06/28     21 (第) 10日間時に 108/06/21 008/06/28     | ¥5,034 ¥        |
|                                       | MYY00632                                | 08/04/19 YF2563H                                                                                                    | 外還在2電速度                                | 10 10 (株) 山田製作所 09/07/14 008/08/08                                            | ¥360,000 ¥3,6   |
|                                       | 740278                                  | 09/02/19 T14M-1228E                                                                                                    | jpog                                   | 1 Cable電機TT事業部[08/07/20] 008/07/28                                            | ¥1,015          |
|                                       | 740277                                  | 09/02/19 T14M-1227E                                                                                                    | ERACIET                                | 2 2 Cable電機TT事業部 08/07/20 008/07/28                                           | ¥575            |
|                                       | 740274                                  | 09/02/19 T14M-1225E                                                                                                    | BRACKET                                | 2 2 Cable電機TT事業部[08/07/20][008/07/28]                                         | ¥635            |
|                                       | ABC00565                                | 09/06/11 C-KR3575D                                                                                                    | 227" logt-mil-s                        | AS 15 15 180 田中電気配行 08/07/28 008/08/12<br>21 22 (株) 田中電気配行 08/07/28 008/08/12 | ¥8,200 ¥1;      |
|                                       | 17979797                                | 08/08/14 C-KR3869S                                                                                                    | 59-9                                   | 8 4 (株) 田中電気製作08/08/13/008/08/03                                              | ¥500            |
|                                       | 7979797                                 | 08/08/13 C-KR3869S                                                                                                    | 24-2                                   | 6 2 (株) 田中電気製作08/08/13 008/09/03                                              | ¥500            |
|                                       | JH2529                                  | 08/09/15 S-4438-2H-3                                                                                                    | 堆肥粉碎容器                                 | 20 20 (株) 佐々木農機 (08/08/12) (008/09/07)                                        | ¥35.000 ¥70     |
|                                       | ABC00559                                | 08/08/03 C-HD2386J                                                                                                    | 電源ボックス                                 | 30 30 (株) 田中電気製作(08/07/19)(008/08/03)                                         | ¥12,000 ¥3      |
|                                       | JH2522                                  | 08/08/03 S-2653-2D-2                                                                                                    | 区本通知限77                                | 20 20 (株) 住々木農機 (08/07/09)(08/08/08/08                                        | ¥26.500 ¥5      |
|                                       | 149000558                               | 08/07/31 C-KR0062H                                                                                                    | 190855111~                             | 3 3 (株) 田田銀 FFI (08/07/08/008/07/13)                                          | ¥420,000 ¥1,22  |
|                                       | YYY00629                                | 08/07/31 YF2563H                                                                                                    | 外面配電燈                                  | 8 8 (株) 山田製作所 08/07/06 008/07/31                                              | ¥360,000 ¥2,8   |
|                                       | ABC00557                                | [08/07/29][C-KR2424F                                                                                                    | ][SP24電影時为川'~                          | 25 25 (株) 田中電気製作(08/07/14)(008/07/28)                                         | ¥12.000 ¥3      |
|                                       | ABC00556                                | 08/07/28 C-KR3869S                                                                                                    | 24-2                                   | 15 15 (株) 田中電気製作(08/07/13) 008/07/28                                          | ¥6,300 ¥        |
|                                       | JUH2521                                 | U8/U7/28 S-4436-2H-3                                                                                                    | DEEEB849222                            | 201 201 (株) 住々木農機 [08/07/03] 008/07/23                                        | ¥35.000 ¥70     |
|                                       | IYYY00627                               | 08/07/27 YF5565U                                                                                                    | 外澤記電台                                  | 4 4 (株) 山田製作所 (08/08/30)/008/07/27                                            | ¥450,000 ¥1.8   |
|                                       | H43011                                  | 08/07/27 OH-ABC                                                                                                    | FY2// -ASSY                            | 8 8 3 -++                                                                     | ¥126,500 ¥1,0   |
|                                       | JUH2520                                 | 08/07/26 S-2653-2D-2                                                                                                    | [玄朱寶別縣77]                              | カ  20  20  (株) 佐々木県機 [08/07/01][008/07/28]                                    | ¥26,500 ¥5      |
|                                       | 48000554                                | 08/07/26 C-HD2386J                                                                                                    | 電源ボックス                                 | 30 30 (株) 田中電気製作(08/07/11) (008/07/28)                                        | ¥12,000 ¥3      |
|                                       | JABC00553                               | [08/07/23][C-KH9062H                                                                                                    | [#509701~                              | 3 5 (第1)田中電気限行(08/07/23)<br>3 2 (第) 山田敷(株計 (08/07/23)                         | ¥56,000 ¥2      |
|                                       | 199900628                               | 00707723 (172363H                                                                                                    | 12771111111111111111111111111111111111 | 7 7 (株) (田野作所 08/07/23 008/07/23                                              | ¥420.000 ¥2.8   |
|                                       | ABC00552                                | 08/07/21 C-KR2424F                                                                                                    | SP24電源カバー                              | 15 15 (株)田中電気製(08/07/06)008/07/21                                             | ¥12,000 ¥18     |
|                                       | JUH2519                                 | [08/07/20][S-4436-2H-3                                                                                                    | 唯肥粉砕容器                                 | 15 15 (株) 佐々木農機 08/06/26 008/07/20                                            | ¥35,000 ¥52     |
| 4 Stiet                               | 1440/1 <sup>-1</sup> -1-1 <sup>-1</sup> | 安東                                                                                                    | Alle -                                 | 1100 X                                                                        |                 |
| LT-R H 42/49                          |                                         |                                                                                                    |                                        |                                                                               |                 |
| 7#-14 Ea-                             |                                         | and the second second s | -                                      |                                                                               | Nunlock 🔂 🗗 🗗 🕼 |
|                                       |                                         | 14                                                                                                    | 1                                      |                                                                               |                 |
|                                       |                                         |                                                                                                    |                                        | T                                                                             |                 |
|                                       |                                         |                                                                                                    |                                        |                                                                               |                 |
|                                       |                                         |                                                                                                    |                                        |                                                                               |                 |
|                                       |                                         |                                                                                                    |                                        |                                                                               |                 |
|                                       |                                         |                                                                                                    |                                        |                                                                               |                 |
|                                       |                                         |                                                                                                    |                                        |                                                                               |                 |
|                                       |                                         |                                                                                                    |                                        |                                                                               |                 |
|                                       |                                         |                                                                                                    |                                        |                                                                               |                 |
|                                       |                                         |                                                                                                    |                                        |                                                                               |                 |
| 回う                                    | ーギー                                     | ませる                                                                                                    | 141-                                   | 畄価独空せる                                                                        | ケーフ             |
| ッへ                                    | 14.                                     | 词水                                                                                                    | ううし                                    | キ屾仄たりる                                                                        | ソーノ             |
| ·                                     |                                         |                                                                                                    | -                                      |                                                                               |                 |
|                                       | モー                                      | 311                                                                                                    | 7.11                                   | ()の担め 目                                                                       | 手主     /コ       |
| 1                                     | 三十                                      | 沃正                                                                                                    | (°' <b>∀</b> '                         | 汁川场合、気                                                                        | 「相り加            |
| - T- IF                               |                                         |                                                                                                    | - ~                                    |                                                                               |                 |
| h +                                   | 6-1                                     | 11                                                                                                    |                                        | 1811-17                                                                       |                 |
| スケ                                    | 411 L                                   | 17-1.                                                                                                    | · / `                                  | ンか出てくろう                                                                       |                 |
| <u>пс</u> .                           | <b>/ H /</b>                            |                                                                                                    |                                        |                                                                               |                 |
|                                       |                                         |                                                                                                    |                                        |                                                                               |                 |
|                                       |                                         |                                                                                                    |                                        |                                                                               |                 |
|                                       |                                         |                                                                                                    |                                        |                                                                               |                 |
|                                       |                                         |                                                                                                    |                                        |                                                                               |                 |
|                                       |                                         |                                                                                                    |                                        |                                                                               |                 |
|                                       |                                         |                                                                                                    |                                        |                                                                               |                 |

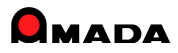

### Ver6.0 相違点説明 7.数量、使用数の少数点以下入力の対応

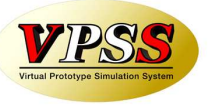

Ver6.0で「数量、使用数の少数点以下入力」および「単位の設定」が可能になりました。 これにより、例えばアッシー受注などの場合で、製品代金とは別に現地組立作業代を請求するような場合 に対応できるようになります。

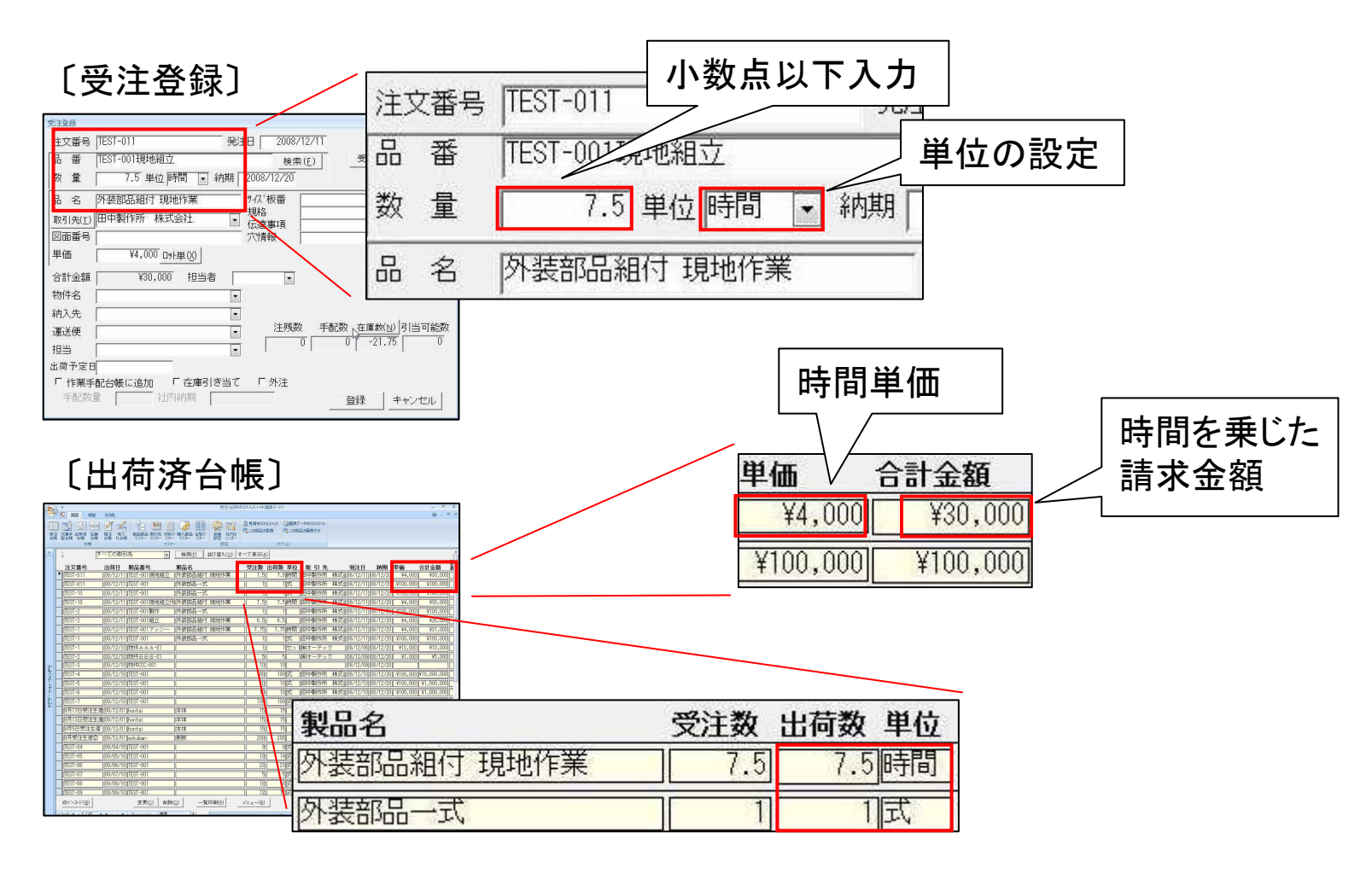

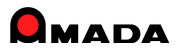

# 8. 在庫詳細管理(本社、分工場等)対応

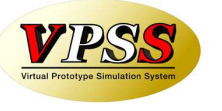

Ver6.0で「在庫詳細管理」が可能になりました。 在庫詳細管理とは、拠点毎に何が何個、在庫しているかを管理できることです。 管理対象は、製品、部品、材料、購入部品です。 例えば、本社、分工場それぞれに同一の材料があったとして、距離が近ければ材料の共用ができますが、 離れていれば別に発注せねばなりません。

それを判断する為にも、「それぞれの拠点で何が何個あるか見える」ことは非常に重要なことです。

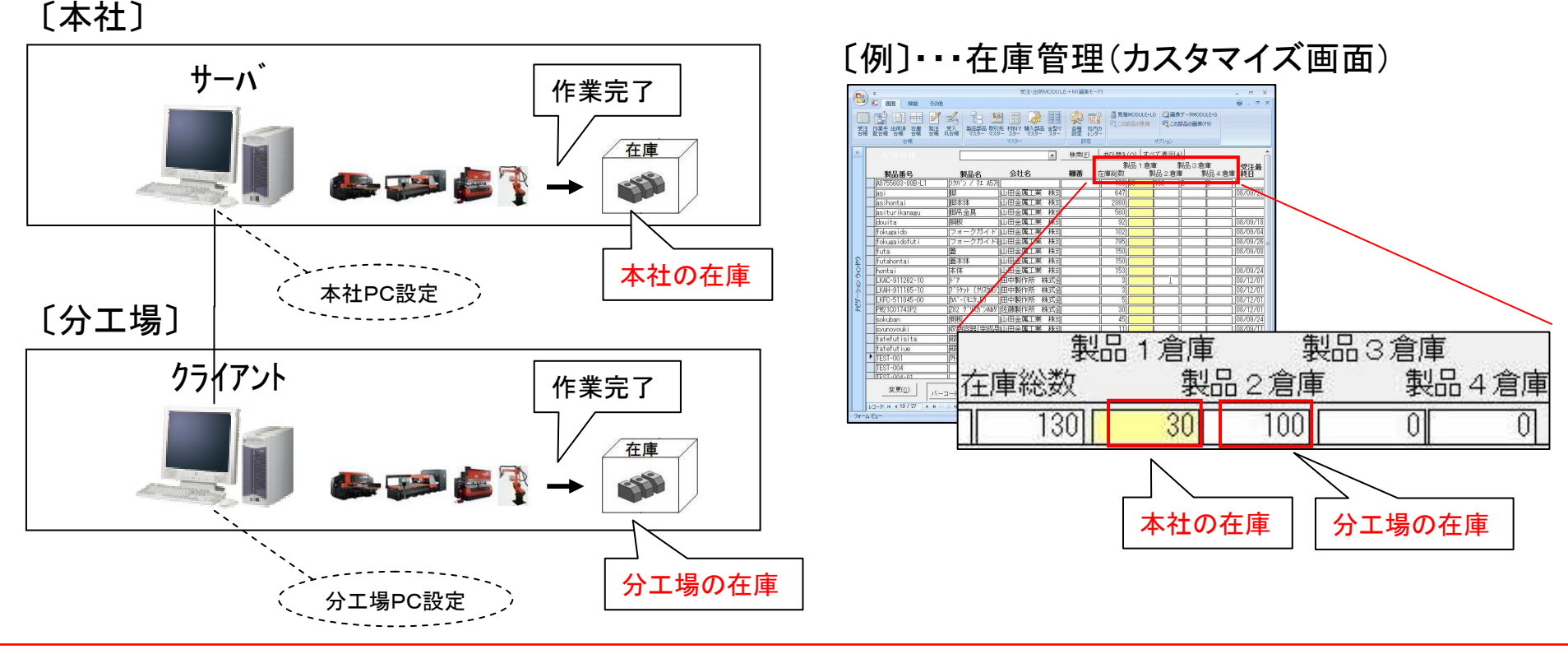

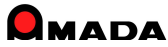

(1/4)

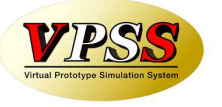

Ver6.0で「不良履歴管理」が可能になりました。 不良発生時に、「発生日時」、「発生工程」、「不良内容」、「原因」等を記録することが出来ます。 また、受注再登録も可能です。(注文番号は自動で"不良再手配"が付与されます) さらに、記録された不良履歴は、作業指示書等の帳票に印刷することが出来ます。(帳票カスタマイズ)

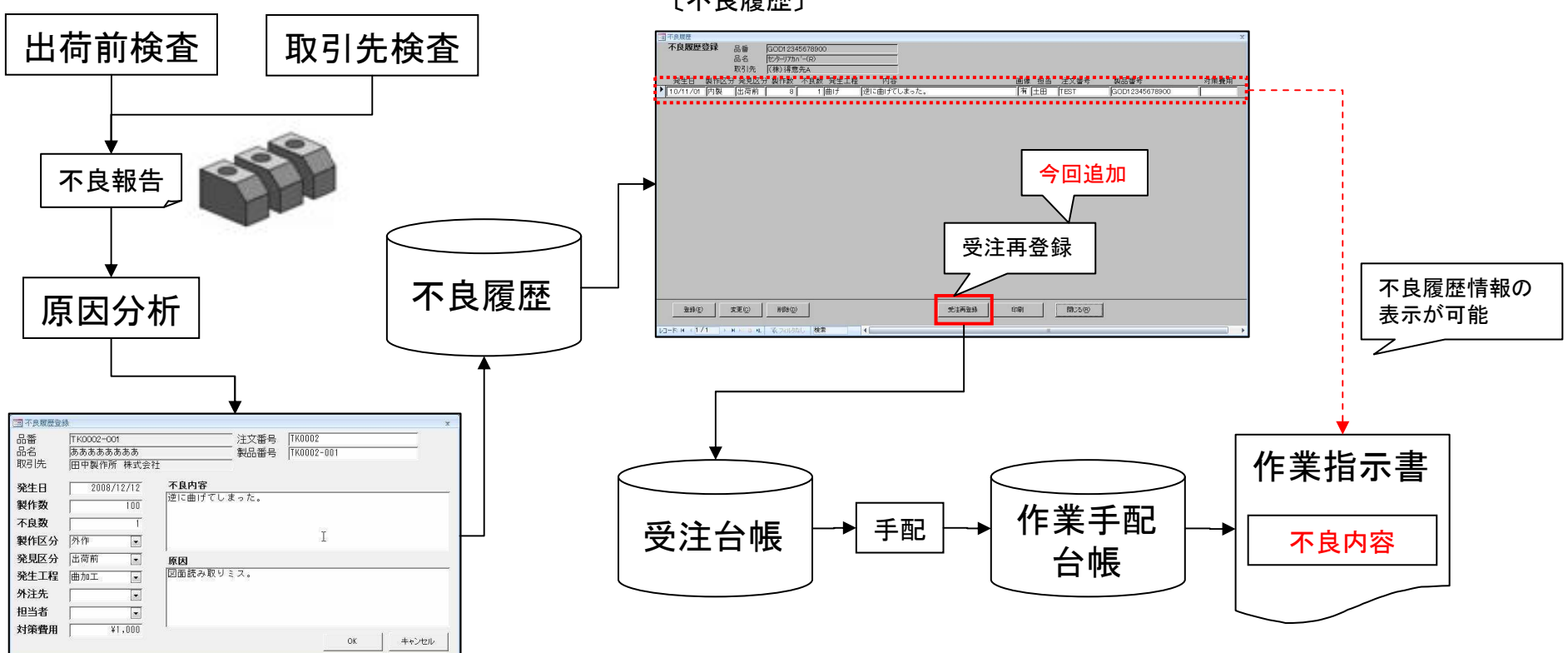

[不良履歴]

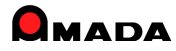

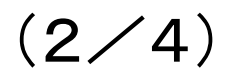

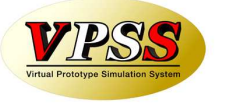

画像モジュールがある場合、不良履歴に文字情報だけでなく画像も一緒に登録することが出来ます。 画像を利用することで「再発防止の仕組み」がより現実的になります。

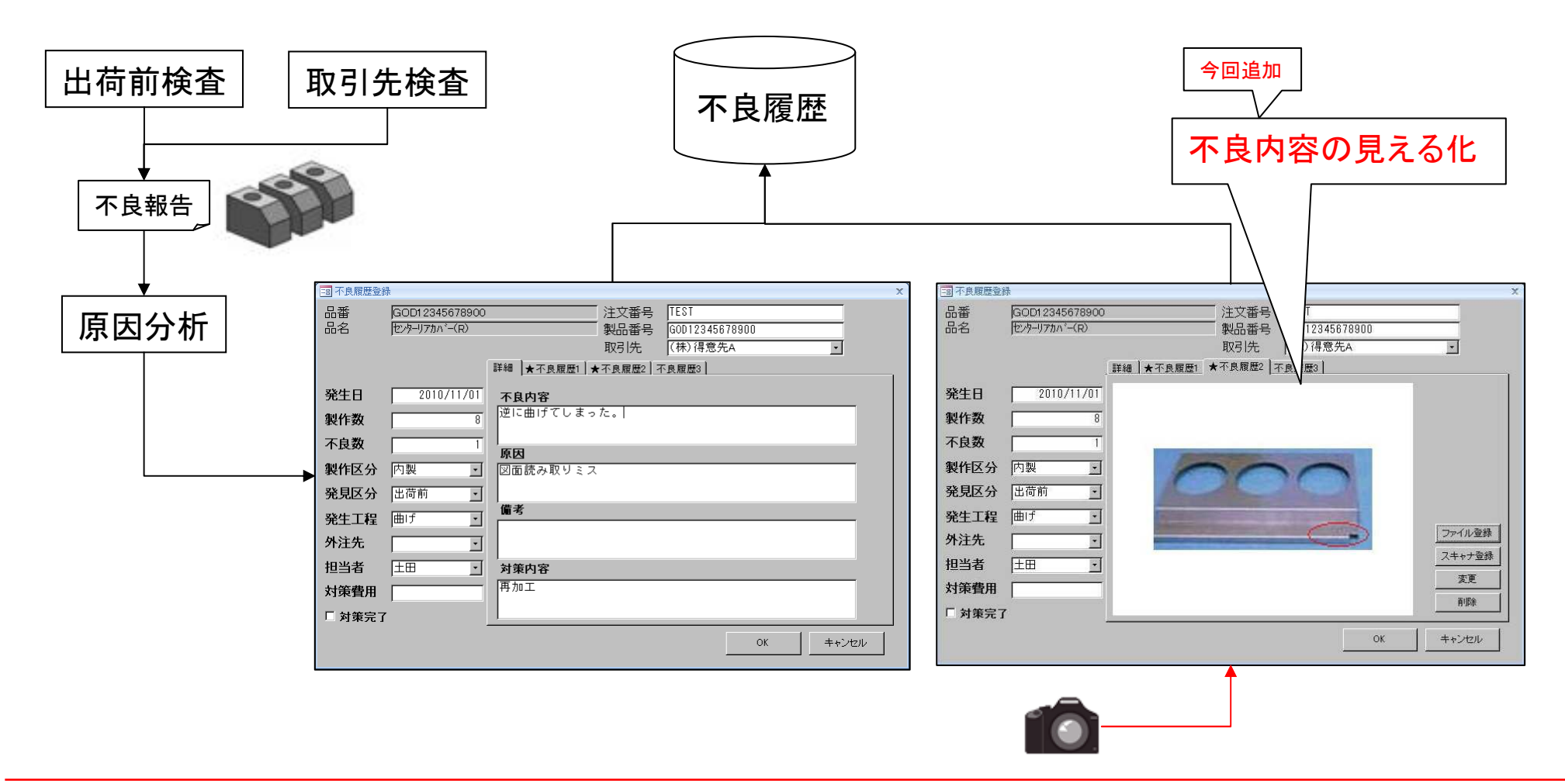

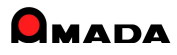

(3/4)

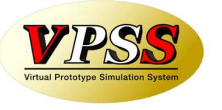

進捗オプションがある場合、進捗画面に「過去に不良があったこと」を表示することが出来ます。 また、現場担当者は、記録された不良内容を見ることが出来ます。 さらに、画像が登録されている場合、不良内容を画像で見ることも出来ます。

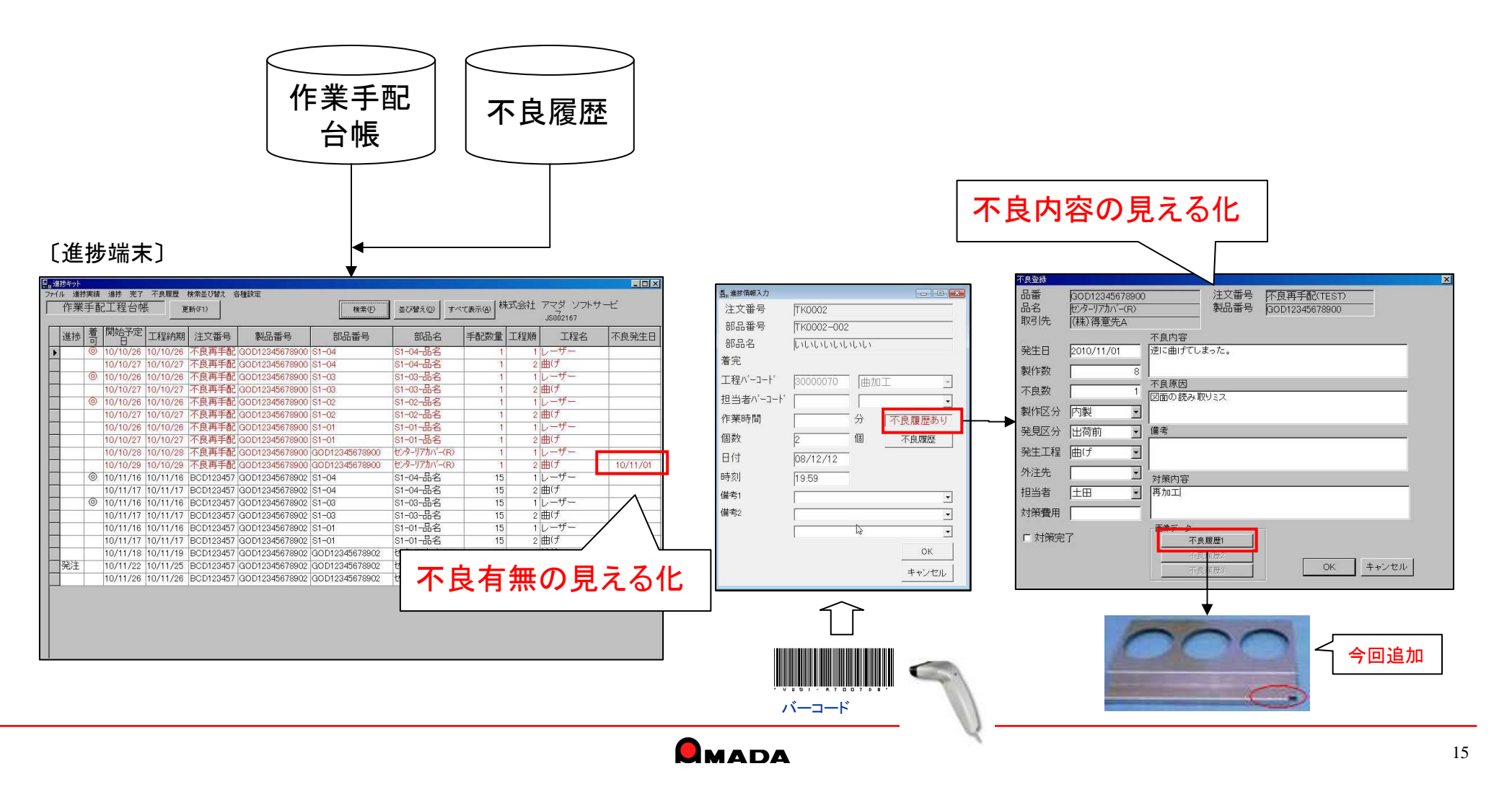

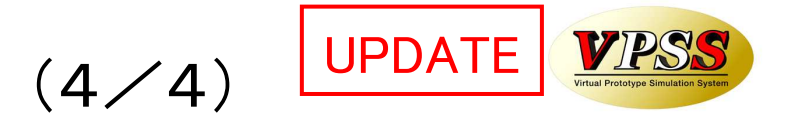

不良内容入力は、進捗端末、受注出荷モシュールのどちらからでも行えます。 しかし、現実問題として、例えば同一原因による不良の場合に意図的に同じ表現の文章を入力しないことに は、読んだ人は同一原因による不良と認識できない、ということが分かりました。 そこで、なるべく同じ言葉で登録できるようにと、不良履歴台帳画面にコピー機能を追加しました。

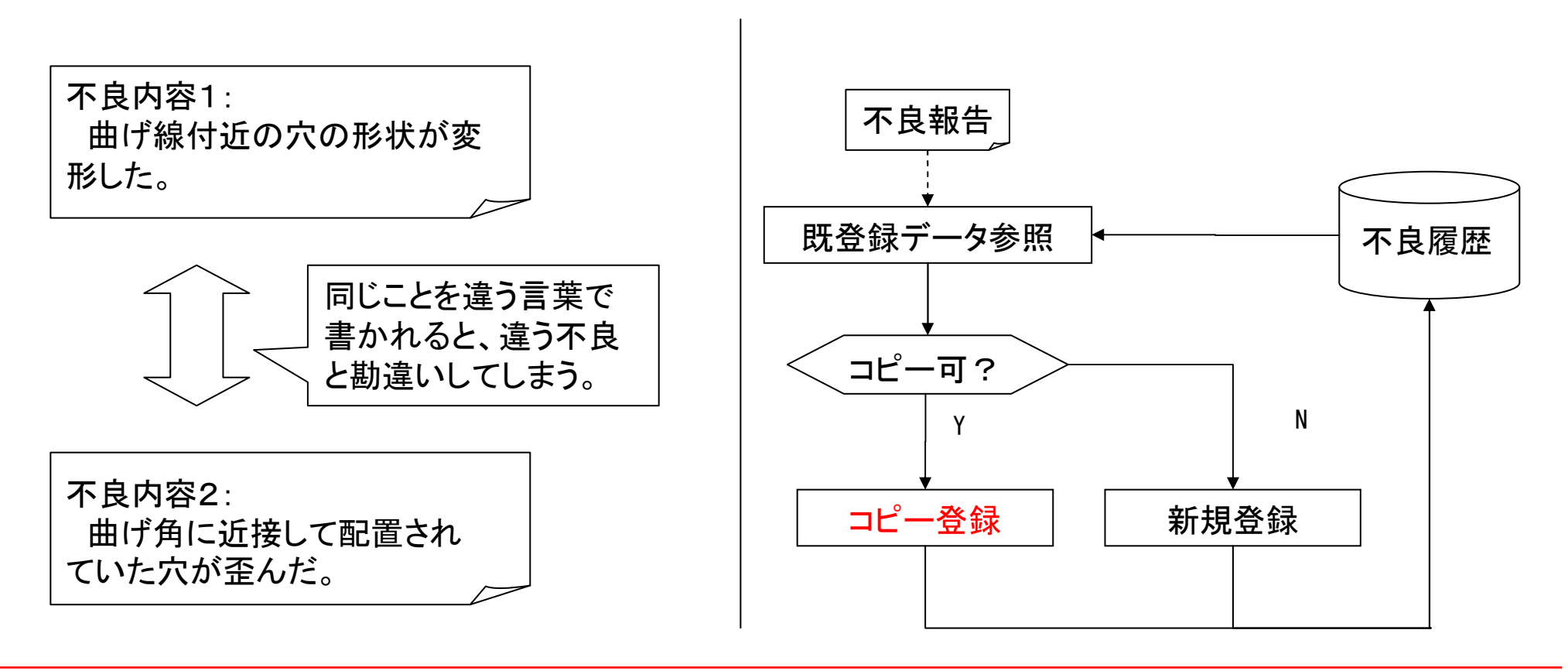

### Ver6.0 相違点説明 10. 在庫変更履歴

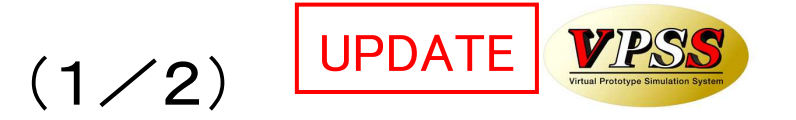

Ver6.0で、親品目や子品目など、生産品目の「在庫変更履歴管理」が可能になりました。 理屈では、「現物在庫」と「帳簿在庫」は一致します。 ところが、実際の運用の中では、「現物在庫」と「帳簿在庫」は不一致になることが起こりえます。 こういう時に、在庫変更履歴を見ることで、在庫が合わない原因を掴むことが出来ます。

| し文注豆跡」                                                                                                    |                                                                                                  |                                                                                                    |    |
|----------------------------------------------------------------------------------------------------|--------------------------------------------------------------------------------------------------|----------------------------------------------------------------------------------------------------|----|
| 学社設備         現注日         2008/12/13           品番         TEST-001         検索(L)           数量         10 単位(式・納期) 2008/12/20           品名         外表前品一式           取3/(AD)(田中戰作所、株式会社         日 | 〔在庫変更履歴〕                                                                                         | どこのパソコンでどんな処理が行われ、<br>結果、在庫数がどう変わったかが見える                                                              | 5. |
| 図商番号 備約4 第<br>単価 ¥100,000 D%単位 マスター場象(M)<br>合計金額 ¥1,000,000 担当者 マ<br>壮内製語 マ                                                                                                    | <b>在庫変更履歴</b><br>部品番号 [TEST-001                                                                  | 現在在庫数 73                                                                                              |    |
| 備教2<br>備教3<br>編本3<br>位 0 23 78                                                                                                    | 変更日時         変更前         変更後           ▶         08/12/12         17:37:38         80         73 | 増減         処理内容         変更マシン名         処理内容No           -7]         出荷(標準)         DELL-29         41 |    |
| 101771<br>出市安日<br>「作業手紙合様に追加」「在庫引き当て 「外注                                                                                                    | 08/12/12 17:28:28 90 80                                                                          | DELL-29                                                                                               |    |
| 本部会員                                                                                                    | 08/12/11 20:22:22 311 90                                                                         | [-221] 手動(在庫詳細) DELL-29 7                                                                             |    |
|                                                                                                    |                                                                                                  | -10  出荷(標準)   DELL-29   41]                                                                           |    |
| 注残数   手配数  在庫数(≥)  引当可能数                                                                                                    |                                                                                                  | 10 元(製品)   UELL-29   24<br>  10 千新(左席詳細)   DELL-20   7                                                |    |
|                                                                                                    |                                                                                                  |                                                                                                    |    |
|                                                                                                    | 08/12/11 10:54:00 128 127                                                                        | -1 出荷(標準) DELL-29 41                                                                                  |    |
|                                                                                                    |                                                                                                  |                                                                                                    |    |
|                                                                                                    | 08/12/11 10:29:33 130 129                                                                        |                                                                                                    |    |
|                                                                                                    |                                                                                                  | <u> 印刷(P)</u><br>下表(R)<br>・                                                                           |    |
| マイクト<br>現物在庫                                                                                                    | bj-k k (1/34 ) k r © n. 1 1/34 )                                                                 | 検索 印刷もできるよう になりました。                                                                                   |    |

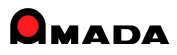

# Ver6.0 相違点説明 10. 在庫変更履歴

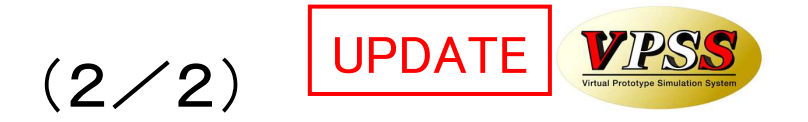

Ver6.0で、材料や購入部品の「在庫変更履歴管理」も可能になりました。

#### 〔材料マスター〕

| 11 材料在庫変更履歴          |           |           |             |                |                     |            | 23     |        |       |           |         |   |    |
|----------------------|-----------|-----------|-------------|----------------|---------------------|------------|--------|--------|-------|-----------|---------|---|----|
| 在庫変更履歴               |           |           |             |                |                     |            | 4      |        |       |           |         |   |    |
| 部品番号 [SPC-1.6-       | 1000×1000 |           | 現在在庫数 [     | 96.3           |                     |            |        |        |       |           |         |   |    |
| 変更日時 変               | 変更前 変更    | 更後 増      | 滅 処理内容      |                | 変更マシン名              |            |        |        |       |           |         |   |    |
| 11/07/27 11:40:03    | 96.5      | 96.3 -0.2 | 20000 完了    | DELI           | 41                  |            |        |        |       |           |         |   |    |
| 11/07/27 11:39:13    | 97        | 96.5      | -0.5 手動(進捗不 | 良履歴) DELL      | 41                  |            |        |        |       |           |         |   |    |
| 11/07/27 11:38:22    | 98        | 97        | -1 完了       | DELI           | -41                 |            |        |        |       |           |         |   |    |
| 11/07/27 11:36:54    | 99        | 98        | -1 完了       | DELI           | -41                 |            |        |        |       |           |         |   |    |
| 11/07/27 11:36:32    | 100       | 99        | -1 手動(進捗不   | 良履歴) DELL      | -41                 | ÷n 🗆 🛶     |        | 7      |       |           |         |   |    |
| 11/07/27 11:36:24    | 0         | 100       | 100 手動(マスタ  | -) DELI        | ॒□し購入               | きむく        | スター    | J      |       |           |         |   |    |
| 11/07/27 11:35:44    | -8.5      | 0         | 8.5 手動(マスタ  | <u>-)</u> DELI |                     | 「「「「「「」」」  |        |        |       |           |         |   | 55 |
| 11/07/27 11:35:21    | -8        | -8.5      | -0.5 手動(進捗不 | 良履歴) DELL      | -4  左               | 盲履厥        |        |        |       |           |         |   |    |
| 11/06/25 11:25:57    | -7        | -8        | -1 完了       | DELI           |                     | KONVII-001 |        |        | 刊在在庙教 | -25       |         |   |    |
| 11/06/25 11:25:06    | -5        | -7        | -2 完了       | DELI           | 4 変更 E              | 時 変更       | 三前 変更後 | 増減     | 処理内容  | 20        | 変更マシン名  |   |    |
| [                    |           |           |             | 印刷(P) 厦        | ₹ <b>3</b> 11/06/25 | 1:25:06    | -18 -2 | 5      | -7 完了 | <u>1</u>  | DELL-41 |   |    |
| 17 St. 4 (124 ) N. 1 | 印刷もで      | できるよう     | 5           | Linne          | 11/06/25            | 1:25:03    | -14 -1 | 8      | -4 完了 |           | DELL-41 | = |    |
| V3-1. N 1/134 / N    | になりま      | した。       |             |                | 11/02/10            | 2:07:33    | 0 -1   | 4 -    | 14 完了 |           | DELL-24 |   |    |
| Ľ                    |           |           |             |                | 10/11/11 :          | 20:47:06   | 50     | 0 -    | 50 完了 |           | DELL-24 |   |    |
|                      |           |           |             |                | 10/11/11 3          | 20:47:05   | 100 5  | 0 -    | 50 完了 |           | DELL-24 |   |    |
|                      |           |           |             |                | 10/11/11            | 20:47:04   | 150 10 | i0 - I | 50 完了 |           | DELL-24 |   | 21 |
|                      |           |           |             |                | 10/11/11 3          | 20:46:10   | 0 15   | 0 1    | 50 受入 |           | DELL-24 |   |    |
|                      |           |           |             |                | 10/11/11            | 20:41:51   | 150    | 0 -1   | 50 完了 |           | DELL-24 |   |    |
|                      |           |           |             |                | 10/11/11 :          | 20:41:20   | 0 15   | 0 1    | 50)受入 |           | DELL-24 |   |    |
|                      |           |           |             |                | 10/11/11 :          | 20:37:49   | 200    | 0 -2   | 20 完了 |           | DELL-24 |   |    |
|                      |           |           |             |                |                     |            |        |        | _     | En Bil/p) | (P)     |   |    |
|                      |           |           |             |                |                     |            | 印刷もでき  | るよう    |       |           |         |   | -  |
|                      |           |           |             |                | ↓⊐-F: H + 1/        | 32 + + +   | になりまし  | た。     | 4     |           |         |   |    |
|                      |           |           |             |                |                     |            |        |        |       |           |         |   |    |

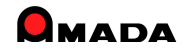

# 11. 変更可能な画面フォームの拡張

(1/3)

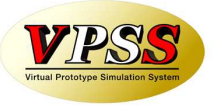

#### Ver6.0で「変更可能な画面フォーム」が拡張されました。

| 画面            | Ver5.0 | Ver6.0 |
|---------------|--------|--------|
| 受注台帳          | 0      | 0      |
| 作業手配台帳        | 0      | 0      |
| 出荷台帳          | 0      | 0      |
| 発注台帳          | 0      | 0      |
| 受入れ台帳         | 0      | 0      |
| 在庫台帳          | 0      | 0      |
| 製品部品マスター      | 0      | 0      |
| 出金台帳          | ×      | 0      |
| 入金台帳          | ×      | 0      |
| 作業手配台帳(指示書)   | ×      | 0      |
| 作業手配工程台帳      | ×      | 0      |
| 作業手配工程台帳(外注)  | ×      | 0      |
| 作業手配工程台帳(PCL) | ×      | 0      |
| 受注台帳(納品書、請求書) | ×      | 0      |
| 出荷台帳(納品書、請求書) | ×      | 0      |
| 購入部品マスター      | ×      | 0      |

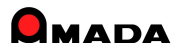

# 11. 変更可能な画面フォームの拡張

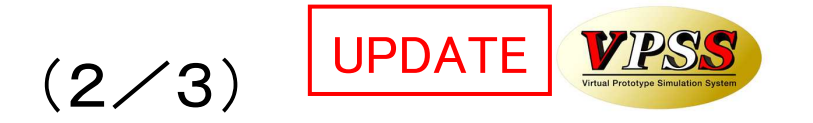

| 画面          | Ver5.0 | Ver6.0 |
|-------------|--------|--------|
| 入金詳細        | ×      | 0      |
| 出金詳細        | ×      | 0      |
| 回収予定実績      | ×      | 0      |
| 支払予定実績      | ×      | 0      |
| エ程マスター      | ×      | 0      |
| 工程マスター外注発注  | ×      | 0      |
| 材料マスター(平板)  | ×      |        |
| 材料マスター(型鋼)  | ×      |        |
| 材料マスター(コイル) | ×      | 0      |
|             |        |        |
|             |        |        |
|             |        |        |
|             |        |        |
|             |        |        |
|             |        |        |
|             |        |        |

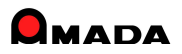

# 11.変更可能な画面フォームの拡張

(3/3)

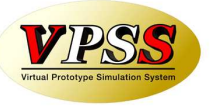

この「変更可能な画面フォームの拡張」の一例を紹介します。

#### [Ver5.0]

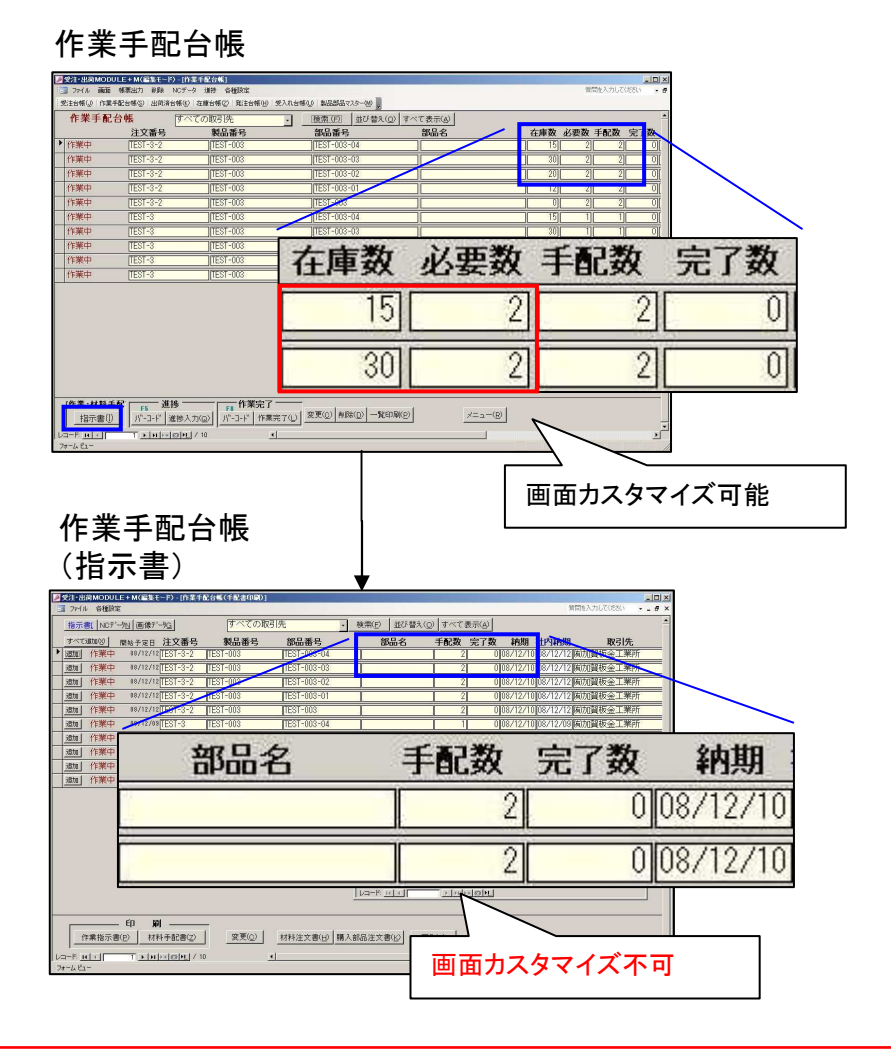

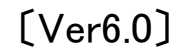

#### 作業手配台帳

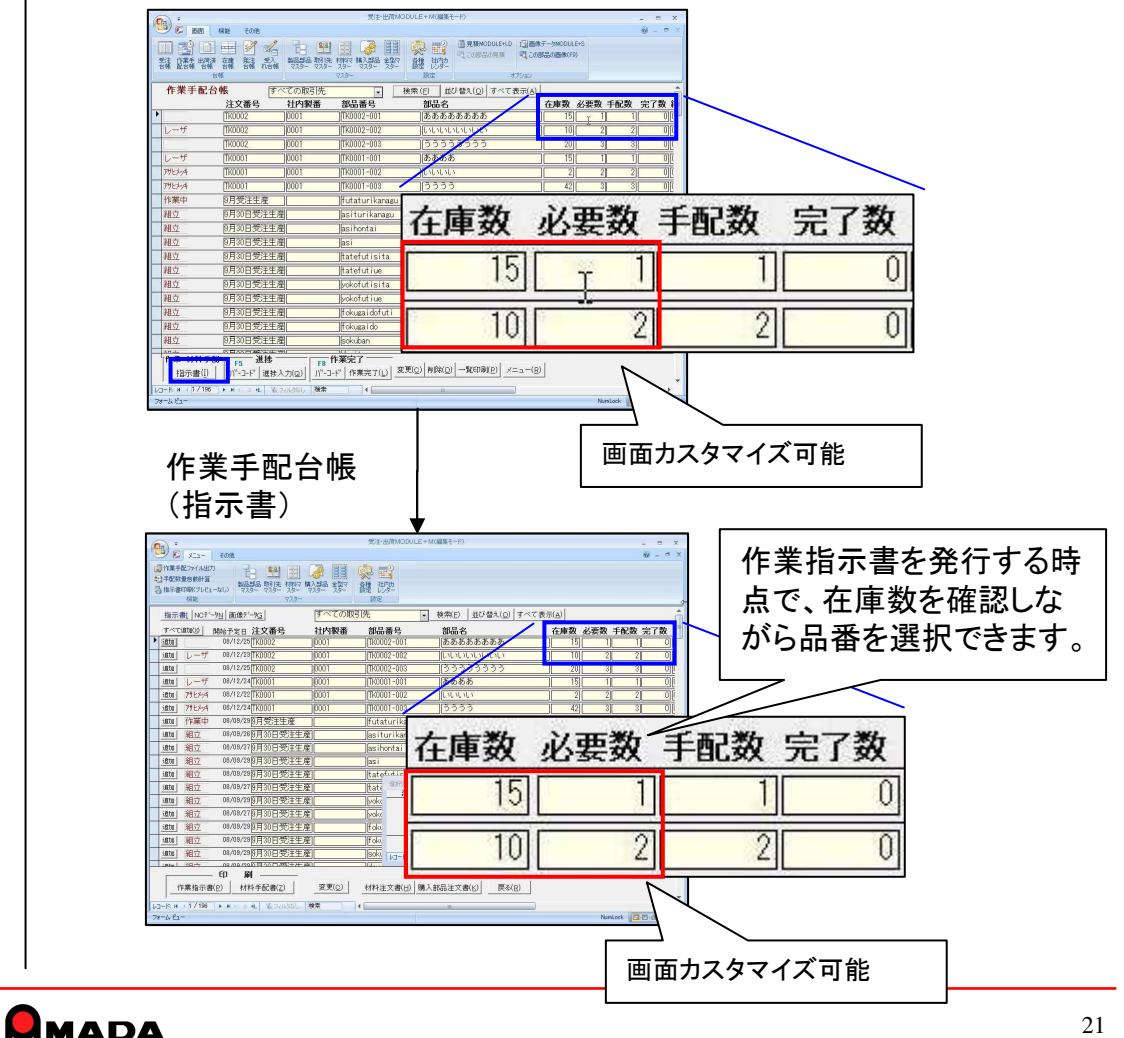

### Ver6.0 相違点説明 12. 材料Kg単価規定値からの材料単価一括更新

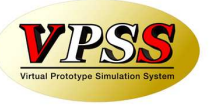

Ver6.0で「材料Kg単価規定値からの材料単価一括更新」が出来るようになりました。 これまでは、材料毎に単価変更を行うことしか出来なかったので、変更作業にかなりの時間がかかりました。 この機能を利用することで、短時間で材料単価の変更が可能になります。

「材料マスター] 〔材料Kg単価変更画面〕 <u>すべて表示化) 購入先後</u> Ke単価 単価 単価変更日 材料マスター 一括Ko単価更新 Setterat- Setterature Setteratur- Setterature Setterature- Setterature 全て選択| 材料名称 単価 Kg単価 単価変更日 ¥8.247 ¥9.51/ ¥150 08/12/13 ¥3.149 \*600 ×10.02 発注先で絞り込み ¥150 08/12/13 ¥5.599 が行えます ¥150 08/12/13 ¥8.751 SUS3042B-1.5X4X ¥600 I ¥21.21 ¥130 08/12/13 ¥20.472 ¥600 #28.281 ¥130 08/12/13 ¥36.394 1814(D) 1870(D) 14(81(D) 3(C-1(y) -110000 2000 ¥130 08/12/13 1731 + H × 0 4 X.201300. HR ¥56,885 変更対象データを選択できます ¥150 08/12/13 ¥4.527 ¥150 08/12/13 ¥4.620 〔材料Kg単価規定值〕 更新実行 (単価変更日) 2010/11/02 開じる(B) ¥150 08/12/13 ¥8.049 ョ Ke単価既定値 ¥150 08/12/13 ¥12.052 [材料マスター] 材質 SUS3042B 材料単価を更新 ¥150 08/12/13 ¥12,580 単価 板厚 ¥140 08/12/13 ¥10.343 0~ ¥650.00 1~ ¥600.00 ¥140 08/12/13 材料マスター 平穏(1) 型鋼(2) コイル(4) ¥5.879 種類 儀式 3~ ¥580.00 ¥140 08/12/13 ¥10.452 ¥140 08/12/13 ¥16.336 単価変更 ¥140 08/12/13 ¥8,267 ¥140 08/12/13 ¥14.698 ¥140 08/12/13 ¥22,973 iBtel£) (R.15(g) (M(H(g)) ⇒(-1g) 注意: 板厚は必ず 0~ を設定してください ¥10.236 ¥130 08/12/13 再表示(H) 追加(E) 削除(D) 終了(<u>R</u>)

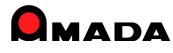

# Ver6.0 相違点説明 13. 納期色設定対応

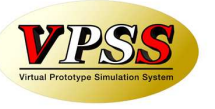

Ver6.0で「納期色設定」が出来るようになりました。 この機能を利用することで、「納期遅れ」や「納期が近い」を視覚で判断できるようになります。

#### 〔納期色設定〕

| 「国納期の色設定        |       |      |            |      |     | x     |
|-----------------|-------|------|------------|------|-----|-------|
| 納期色 設定          | 日数    |      | サンブル       |      |     |       |
| 1.今日が納期の        |       | 日前以内 | 2009/06/06 | 前景色  | 背景色 | クリア   |
| 2.              | 2     |      | 2009/06/06 | 前景色  | 背景色 | クリア   |
| 3.              | 5     |      | 2009/06/06 | 前景色  | 背景色 | クリア   |
| 「出荷済」「検収」は、変更る  | ちません  |      |            | -    |     | ~     |
| 社内納期・工程納期を      | 設定    |      |            |      |     |       |
|                 | 日数    |      | サンブル       |      |     |       |
| 1.今日が社内納期の      | 0     | 日前以内 | 2009/06/06 | 前景色  | 背景色 | クリア   |
| 2.              | 2     |      | 2009/06/06 | 前景色  | 背景色 | クリア   |
| 3.              | 5     |      | 2009/06/06 | 前景色  | 背景色 | クリア   |
| 「日数」は上から小さい数字で  | で入力して | ください |            | OK   | ±+. | 24216 |
| 「社内リレンター」は考慮されま | せん    |      |            | SIX. | r   | ~ _// |

|                                                                                                    | 発注台帳                                                                                                    |
|----------------------------------------------------------------------------------------------------|----------------------------------------------------------------------------------------------------|
| 作業手                                                                                                    | 配台帳                                                                                                    |
| 受注台帳                                                                                                    | 記主法的ALDOLE+M (編集長-F) - n x<br>後年法のALDOLE+M (編集長-F) - n x<br>後年法のALDOLE+M (編集長-F)<br>(第二章 - n x<br>後年二章 x<br>(第二章 - n x<br>(第二章 - n x)<br>(第二章 - n x)<br>(第二章 - n x)<br>(第二章 - |
| 受注台帳 すべての取引先<br>注文番号 製品番号 製品名<br>▶ 手配 BTT122468 BTT122468782000 BF16-UT950                                                                                                    |                                                                                                    |
| #20 回<br>#20 回<br>#20 O<br>#20 O<br>#20 O | B)         1000000000         1000000000         225         0           F         1000000000         6000005         225         0         1           D)         100000000         6000005         255         0         1           D)         100000000         6000005         255         0         1           E)         100000000         6000005         255         0         1           (F)         100000000         6000005         255         0         1                                                                                                    |
| FR2         E01123453         J2001234578907         J2:6-9726           F62         E00123454         J20012345678908         J2:6-9726           F62         E00123455         J2001234578908         J2:6-9726           F62         E00123455         J2001234578908         J2:6-9726           F62         E00123456         J2001234578908         J2:6-9726           F62         E00123456         J2001234578910         J2:6-9726           F62         E00123456         J2001234578910         J2:6-9726                                                                                                    | - (1) (10000000 (1000) (1000) (1000                                                                                                    |
| Feb:         E00123486         B00123456         B001234567313         Up-9-775A           Feb:         E00123469         E00123457313         Up-9-775A         Feb-975A           Feb:         E00123469         E00123457313         Up-9-775A         Feb-975A           Feb:         E00123469         E001234573314         Up-9-775A         Feb-975A           Feb:         E00123461         E001234573315         Up-9-775A         Feb-975A           Feb:         E00123469         E001234573315         Up-9-775A           Feb:         E00123469         E001234573315         Up-9-775A                                                                                                    | -40 [084/06/10] 05/06/03 [25] 0] [<br>-(0) [084/06/10] 05/06/03 [25] 0] [<br>-(0) [084/06                                                                                                    |
| 手配         BCD123464         BCD12345678918         ビック・リアカハ           受注免理         作業手配         F3         出荷処理           受注登録(E)         作業手配(F)         F3         出荷処理           一         作業手配(F)         参照(G)         パーコード(E)         出荷(L)           コードは、17/24         トリーショル、16,242458         後未         14         14                                                                                                    | -(5)    (08/06/12   (08/06/11   )   25   0     <br>∑E[E(Q)   (#)#4(Q)    →%E0(#)[2)   →===(B)                                                                                                    |
| 7#~4 Ea~                                                                                                    | Nunlock 📴 🗟 🛎 🛣 😹                                                                                                    |

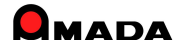

### Ver6.0 相違点説明 14. 購入先別ロット単価対応

(1/2)

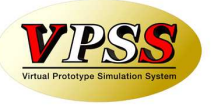

Ver6.0で購入部品の「購入先別ロット単価」が設定できるようになりました。

これまでは、1つの購入部品について、購入先が1社しか登録できませんでしたから、購入先を変更する場合 はマスターからの変更が必要でした。

この機能を利用することで「納期はかかるが安い」や「数が多いと安い」や「高いがすぐ納品してくれる」など、 注文時点で単価を確認し、取引先を変更できるようになります。

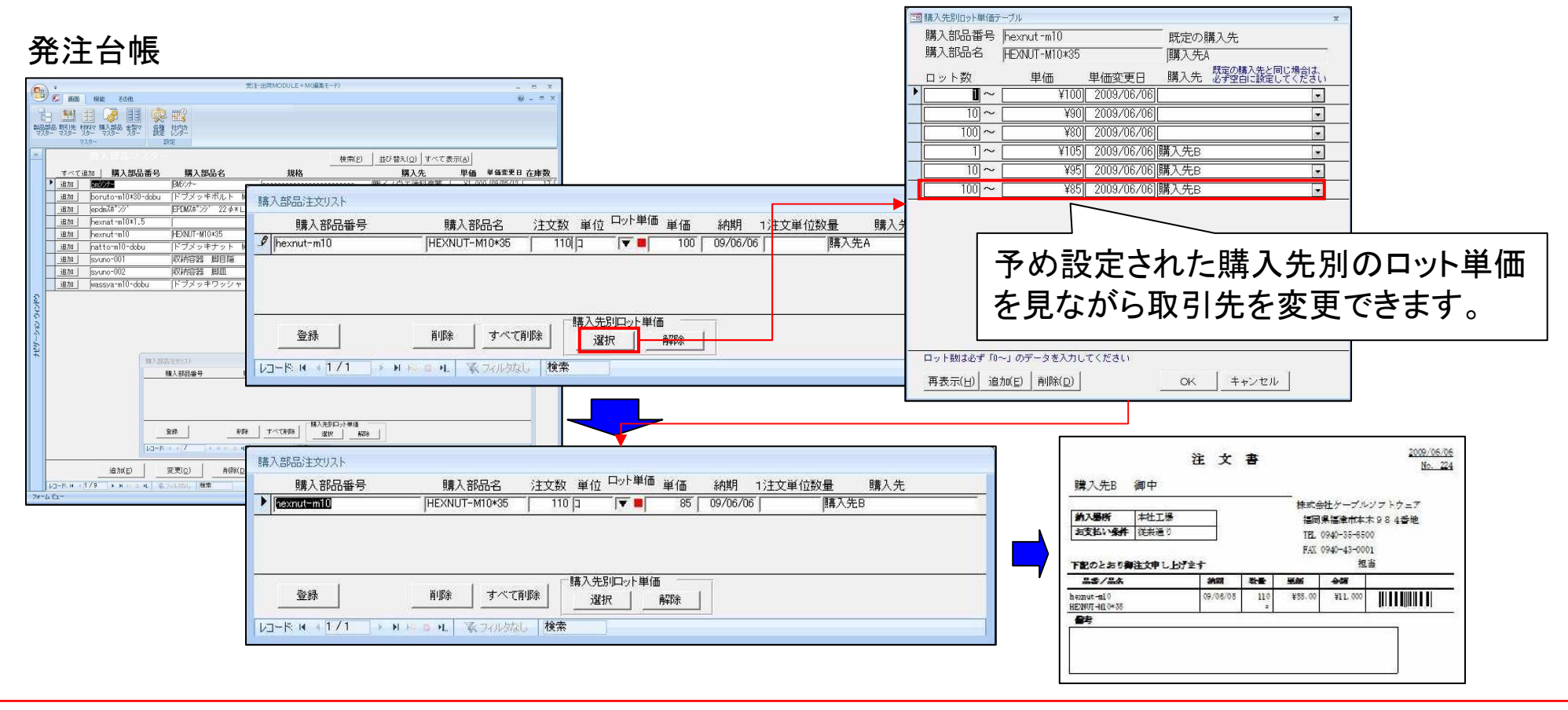

# Ver6.0 相違点説明 14. 購入先別ロット単価対応

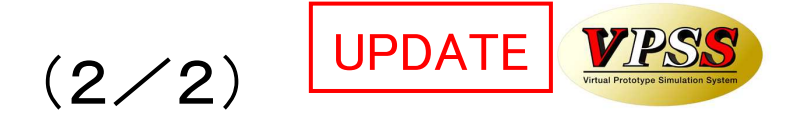

Ver6.0で材料の「購入先別ロット単価」が設定できるようになりました。

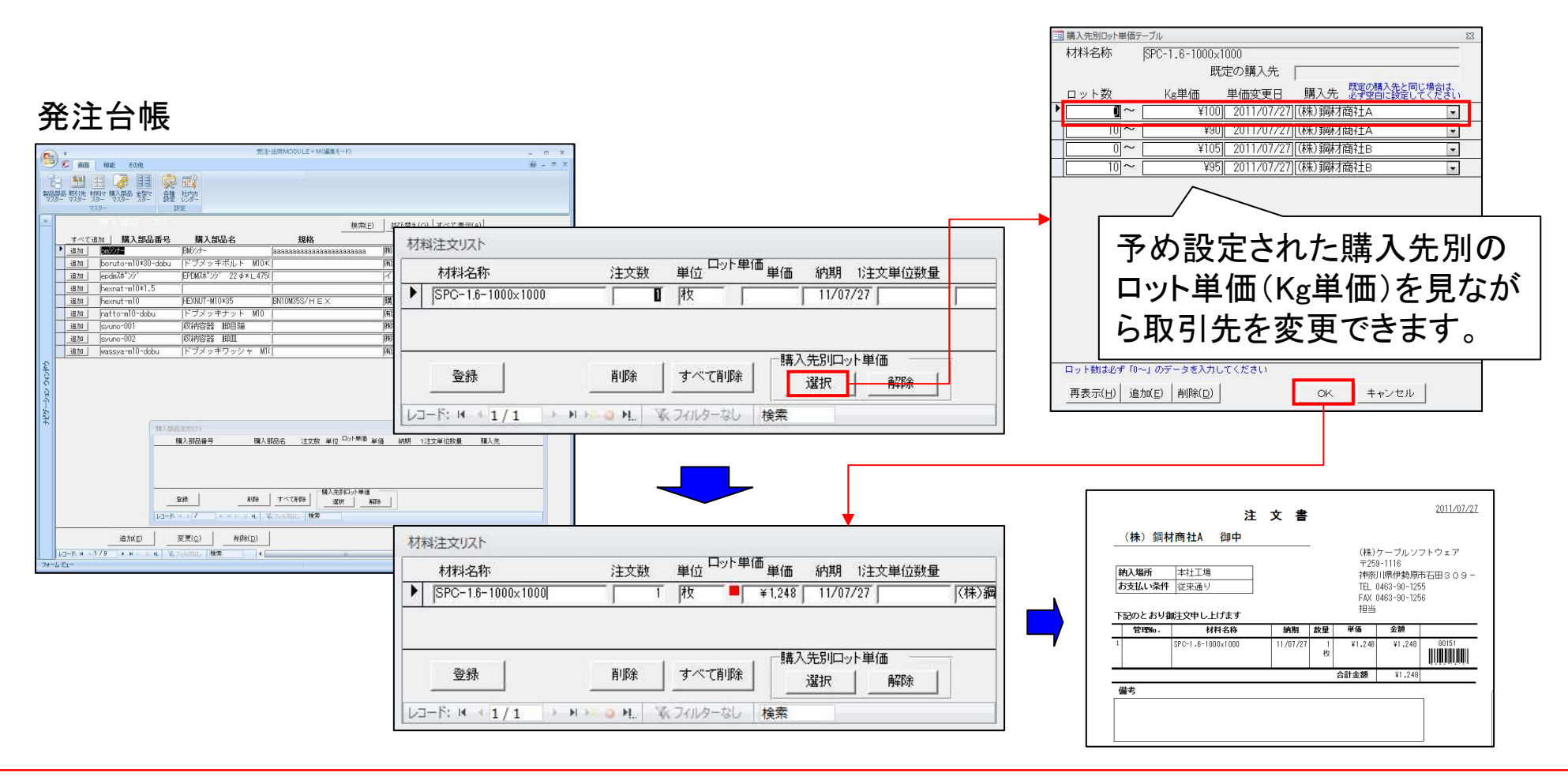

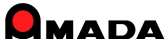

### Ver6.0 相違点説明 15.3段5行の納品書追加

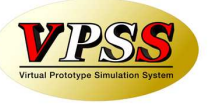

Ver6.0で「3段5行の納品書」が追加されました。

最近、連続紙4枚複写ではなく、単票3段(納品書控え、納品書、物品受領書)の納品書をご希望されるお客様が多くなりましたので標準に追加しました。

事務用品で販売されている「プリンタ用紙 A4ミシン目入り(3分割)」が便利です。

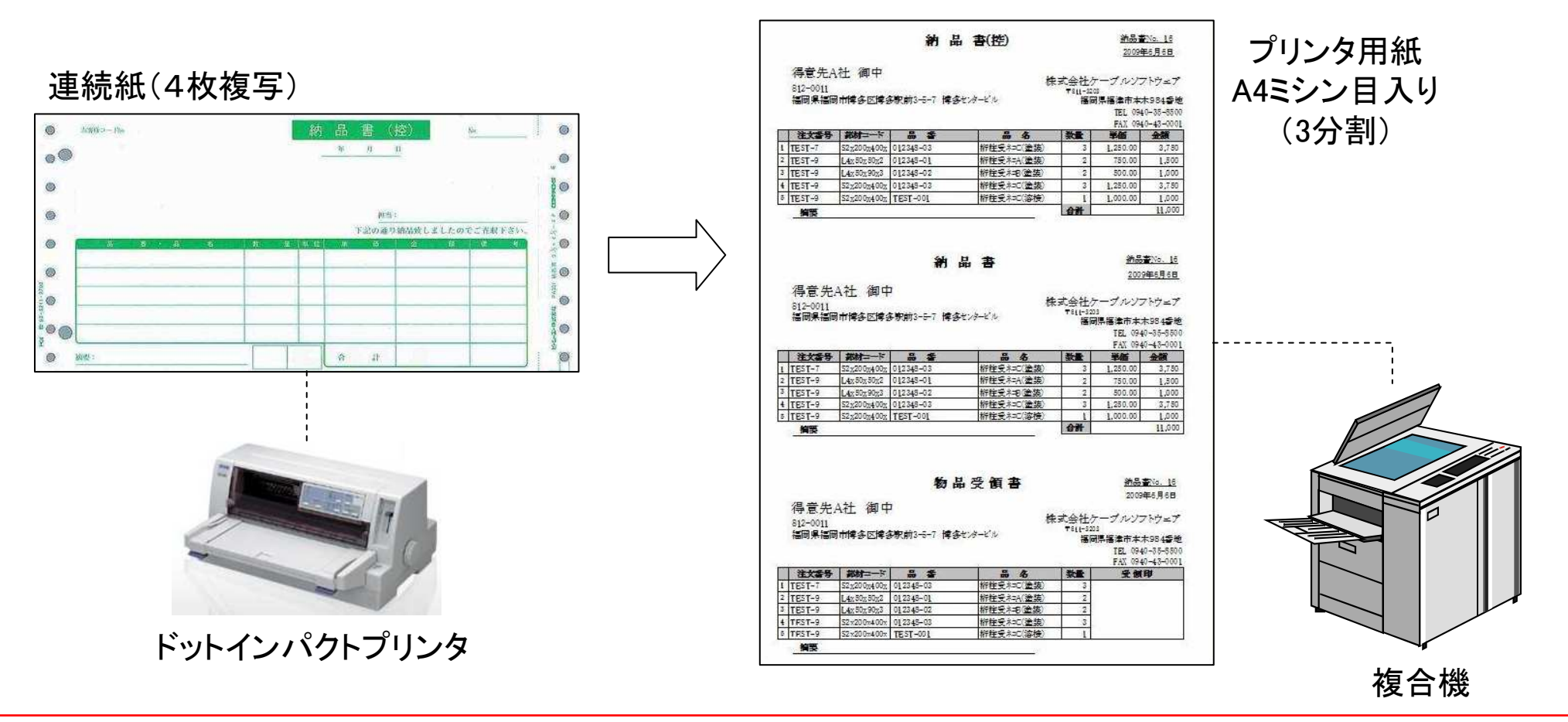

# 16. 一括請求書発行および請求一覧表の追加 (1/3) UPDATE VPSS

Ver6.0で「一括請求書発行」機能が追加されました。 これまでは、1社毎に月締請求書(合計請求書とも呼ぶ)を発行することしか出来ませんでしたが、これからは、 指定締切日の得意先すべての月締請求書を一括して発行することが出来るようになりました。 尚、これに併せて、受入台帳からの支払明細書も一括発行が出来るようになりました。

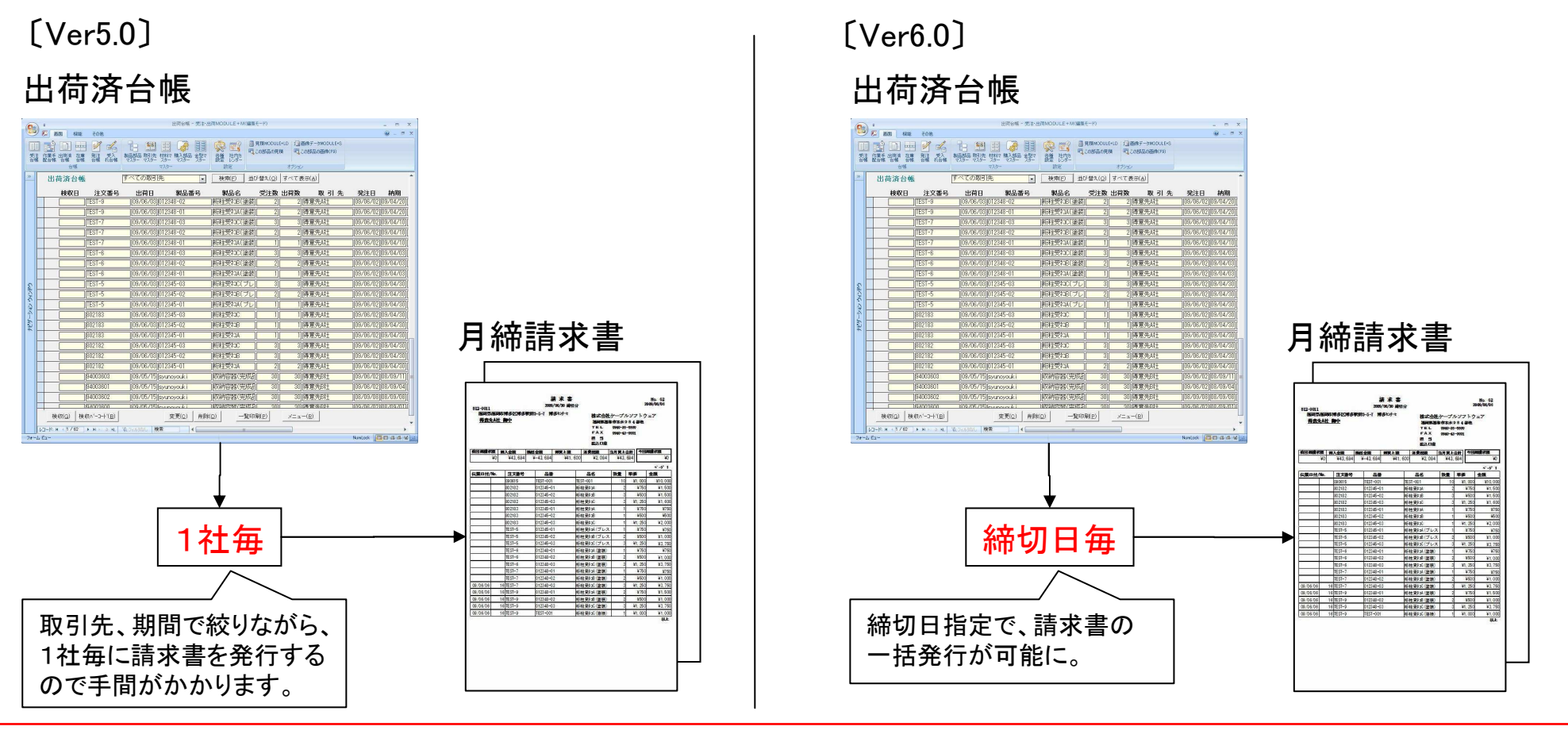

# 16. 一括請求書発行および請求一覧表の追加 (2/3) UPDATE

#### Ver6.0で「一括請求書発行」の機能改善を行いました。

| N<br>O | 課題                                                          | 対応                                          | <ul> <li>□ 入金台帳へ登録</li> <li>□ 済ま先ごとに集計を行い入金台帳に登録します</li> <li>[2011 年 7 月分 ◆ ◆) で登録します</li> </ul>                                                                                                    |
|--------|-------------------------------------------------------------|---------------------------------------------|----------------------------------------------------------------------------------------------------|
| 1      | 請求書を再発行すると請求<br>書Noが更新されてしまう。                               | 請求書再発行時、請求書Noを更<br>新しないオプションを追加。            | <ul> <li>○ 締切日 31 </li> <li>○ 日の取引先すべて</li> <li>□ 人金台帳未登録の請求先のみ<br/>表示順 </li> <li>○ の請求先のみ</li> </ul>                                                                                                    |
| 2      | 従来機能で請求書発行後<br>に本機能で請求書を発行す<br>ると、既に発行した請求書<br>内容を書き換えてしまう。 | 入金台帳未登録の請求先のみ<br>(請求書データを作成する)オプ<br>ションを追加。 | <ul> <li>( 請求先(工))</li> <li>( 請求書再発行時、請求書Noを更新しない)</li> <li>( 絞り込みフィールド)出荷日</li> <li>( 絞り込み期間)</li> <li>( 2011/07/01 ~ 2011/07/31)</li> <li>担当者</li> <li>( 日井</li> <li>( 回井</li> <li>( 回井</li> <li>( 回井</li> <li>( 回井</li> <li>( 回井</li> <li>( 回井</li> <li>( 回井</li> <li>( 回井</li> <li>( 回井</li> <li>( 回井</li> <li>( 回井</li> <li>( 回井</li> <li>( 回井</li> <li>( 回井</li> <li>( 回井</li> <li>( 回井</li> <li>( 回井</li> <li>( 回井)</li> <li>( 回井</li> <li>( 回井)</li> <li>( 回井)</li> <li>( 回山)</li> <li>( 回山)</li> <li></li></ul> |
| 3      | 指定した締切日の得意先す<br>べての請求書が作られるの<br>は逆に好ましくない。                  | 請求書発行の得意先を制限でき<br>るように表示順の範囲指定オプ<br>ションを追加。 | <ul> <li>帳票 0_入金台帳一括登録(標準1)</li> <li>▼ 請求書印刷</li> <li>帳票 0_月締め一括請求書(標準1)</li> <li>OK</li> <li>キャンセル</li> </ul>                                                                                                    |
| 4      | 請求書を再発行すると日付<br>が今日になってしまう。                                 | 日付を指定できるがオプションを<br>追加。                      |                                                                                                    |
| 5      | 本機能から発行する請求書<br>には担当名が入らない。                                 | 担当を指定できるがオプションを<br>追加。                      |                                                                                                    |

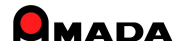

VPS

# 16. 一括請求書発行および請求一覧表の追加 (3/3)

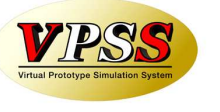

Ver6.0で「請求一覧表」が追加されました。

月締請求書(合計請求書とも呼ぶ)を出力した後に入金登録し忘れに気付いたなど、事前に請求書の鑑だけ 一覧でチェックできないか・・・というご要望に応えました。

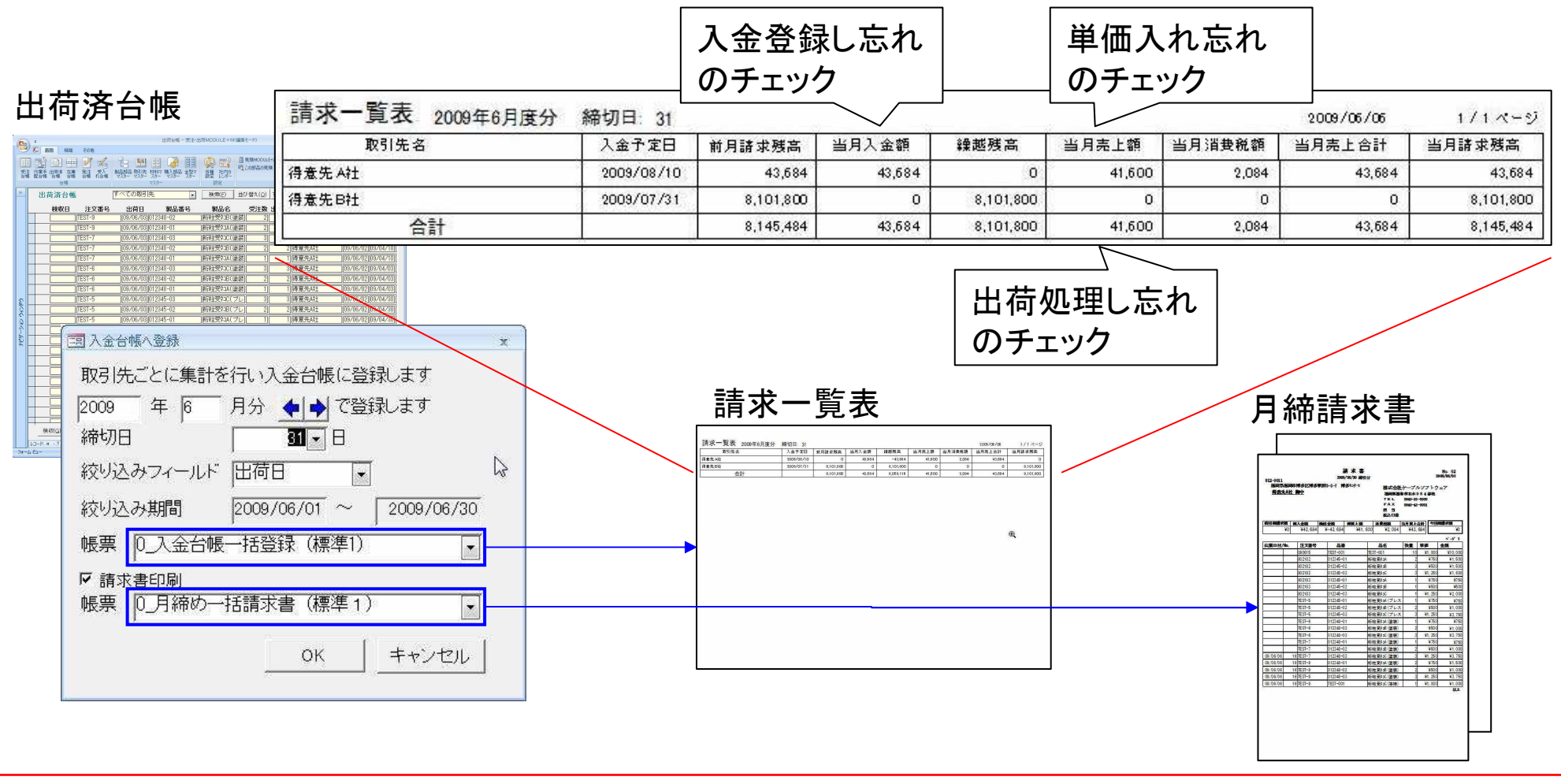

# 17. 売掛残高一覧、得意先元帳の追加

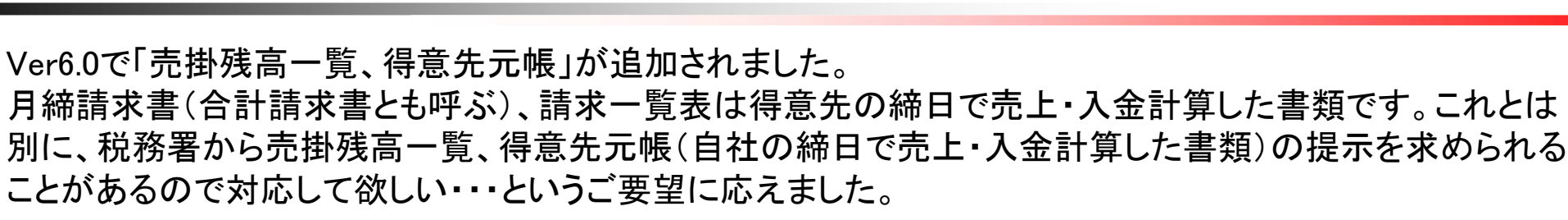

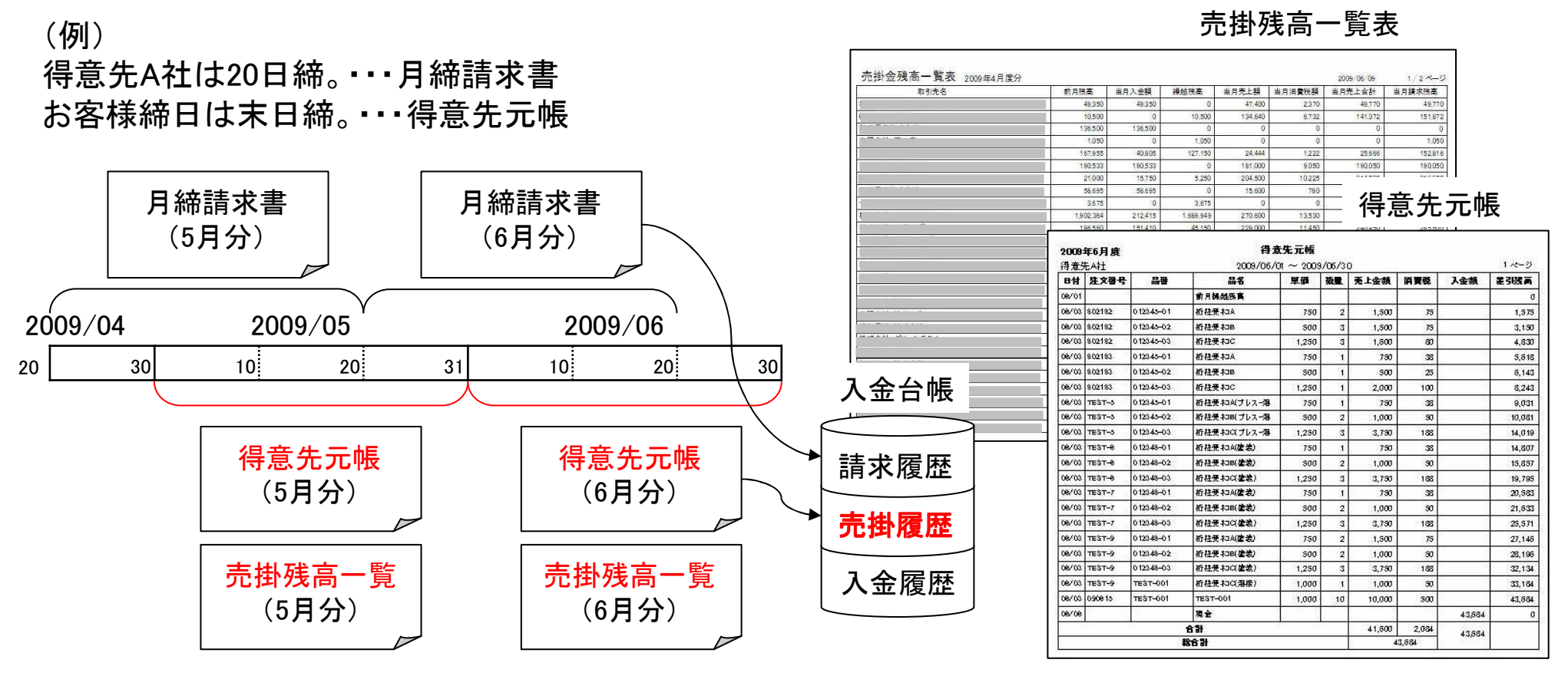

(注)出荷済台帳から「売掛残高登録(一括)」を行った場合、売掛残高一覧、得意先元帳を出力後に、当月売掛データを売掛履歴に自動更新します。 出荷済台帳から「入金台帳に登録(一括)」を行った場合、請求一覧、月締請求書を出力後に、当月売掛データを売掛履歴に自動更新します。

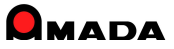

## Ver6.0 相違点説明 18. 入金情報登録方法の追加

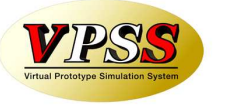

現行の入金情報登録は「いつの請求分の入金まで終ったかが良く分かる」というメリットがある反面、「いつの 請求分に対する入金かを判断する」という操作が面倒という声を頂き、Ver6.0で「請求履歴に紐付けずに入金 情報を登録する方法」を追加しました。

登録する入金伝票が多い、または「入金額≠請求額」の得意先が多い場合、今回追加された「紐付なしの入 金情報の登録方法」をご利用いただくことで、登録工数を削減することが可能となります。

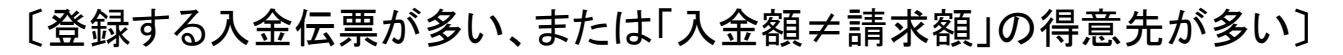

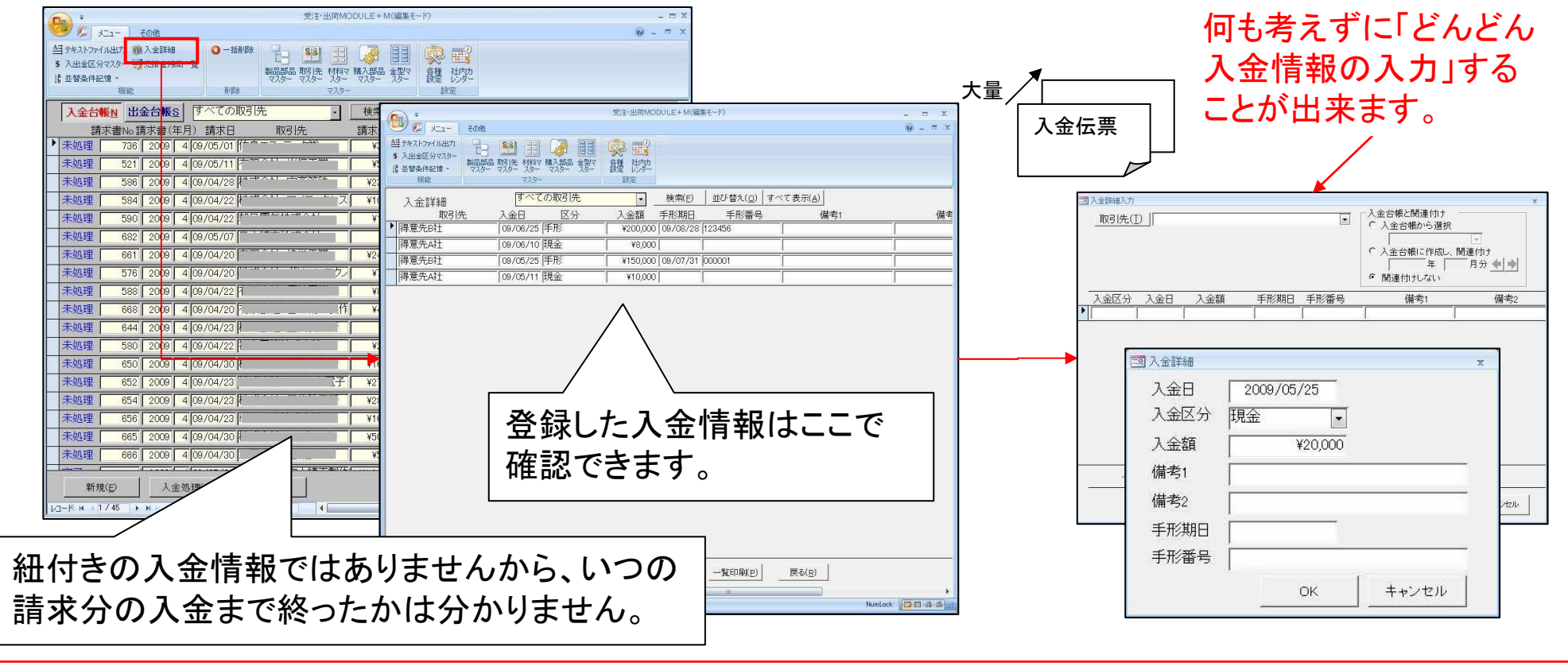

## Ver6.0 相違点説明 19. 原価計算機能の追加

(1/2)

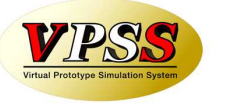

お客様から出荷金額と紐付けた原価(製造費、材料費、外注費、購入部品費)を見たいとのご要望を頂き、 Ver6.0で出荷済台帳に「原価計算」機能を追加しました。

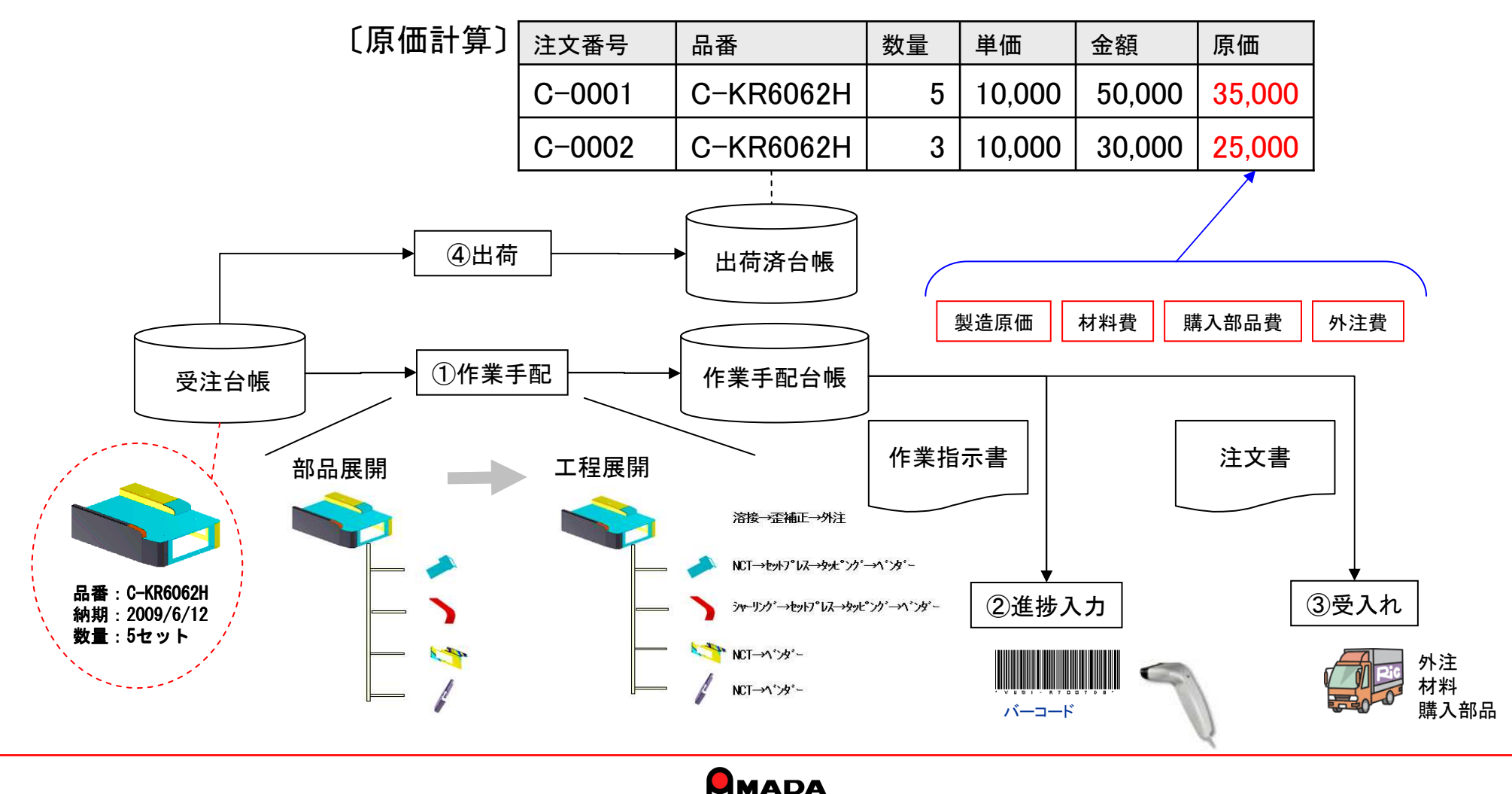

### Ver6.0 相違点説明 19. 原価計算機能の追加

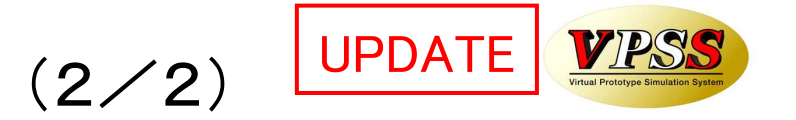

#### 原価は、以下の方法で計算します。

| 項目    | 選択肢 | 計算                        | 特徴                                              |
|-------|-----|---------------------------|-------------------------------------------------|
| 製造原価  | 1   | 製品部品マスター. 工程作業時間 x 工程チャージ | 今回の社内原価ではなく、標準原価を求める際に使用します。                    |
|       | 2   | 進捗実績時間 x 工程チャージ           | 今回の社内原価を進捗実績時間から計算します。                          |
| 材料費   | 1   | 素材単価 ÷ 板取数                | 端材も材料費として計算します。                                 |
|       | 2   | 重量 x Kg単価(無ければKg単価既定値から)  | 部品寸法分を材料費として計算します。                              |
| 購入部品費 | 1   | 製品部品マスター. 購入部品 × 購入部品単価   | 購入部品単価が決まっている場合に有効です。                           |
|       | 2   | 受入台帳の金額を集計(注文番号で金額集計)     | 仕入毎に購入部品の単価が異なる場合に有効です。<br>(1受注1注文番号の場合に利用できます) |
| 外注費   | 1   | 製品部品マスター. 工程. 外注単価        | 外注単価が決まっている場合に有効です。                             |
|       | 2   | 受入台帳の金額を集計(注文番号で金額集計)     | 仕入毎に外注単価が異なる場合に有効です。<br>(1受注1注文番号の場合に利用できます)    |

原価計算機能は「進捗運用で時間入力している場合に利用できる機能だよね?」とよく聞かれます。 厳密に言えばそのとおりですが、"材料費がある比率以下に納まっているか?"をチェックすることで 「進捗運用していないけど原価計算は役に立っているよ」と言ってくださっているお客様もいます。

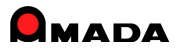

# Ver6.0 相違点説明 20. 仕入納品伝票(複数品目)登録機能の追加

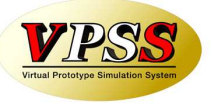

これまでも受入れ台帳で「仕入納品伝票の登録」機能はありましたが1品目毎に登録する画面でした。 お客様から「複数品目を一度に登録できる画面」が欲しいとのご要望を頂き、Ver6.0で 「仕入納品伝票(複数品目)の登録」機能を追加しました。

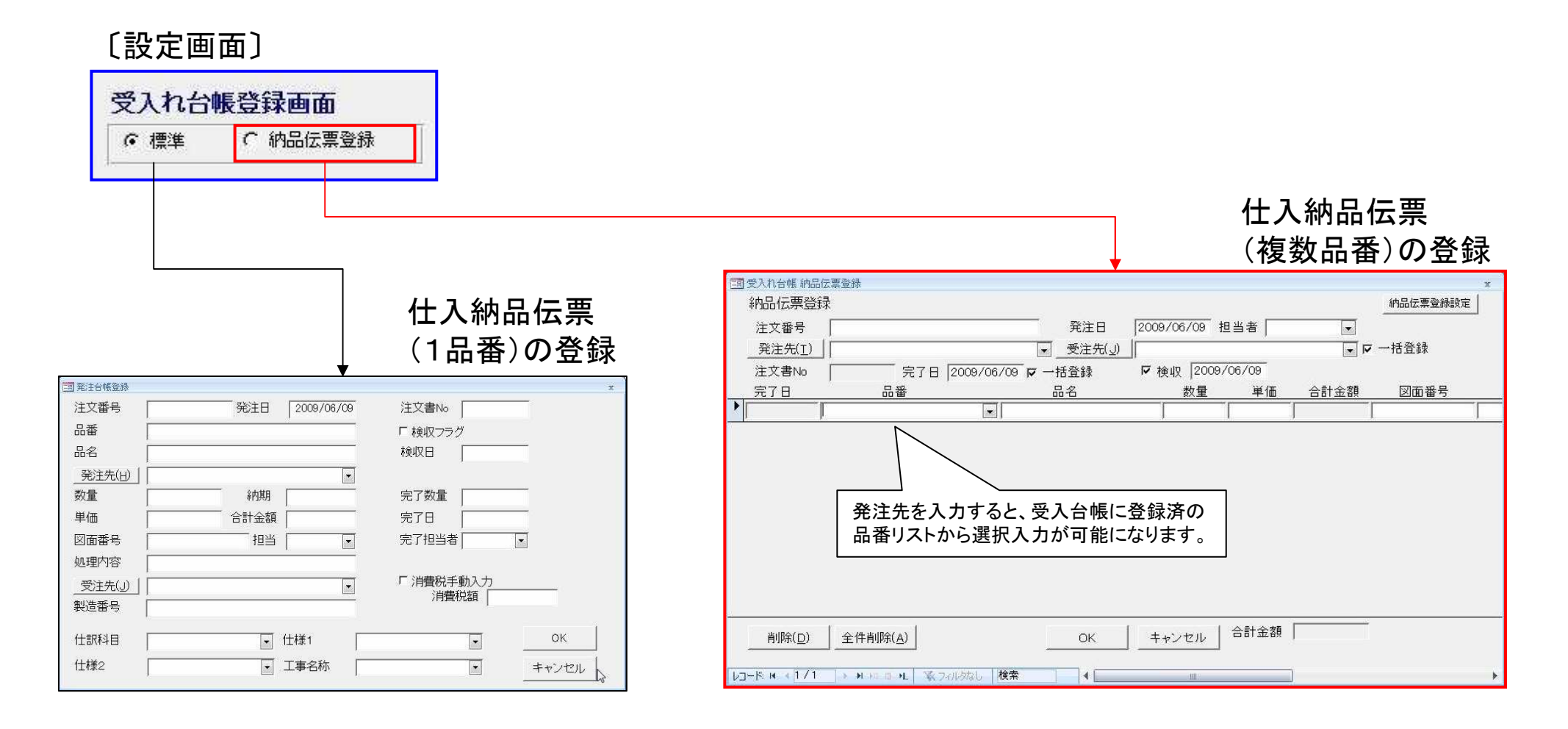

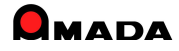

### Ver6.0 相違点説明 21. 買掛残高一覧、仕入先元帳の追加

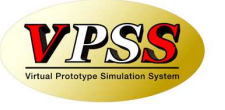

Ver6.0で「買掛残高一覧、仕入先元帳」が追加されました。 仕入明細書、支払予定一覧とは別に、税務署から買掛残高一覧、仕入先元帳(自社の締日で仕入・出金計 算した書類)の提示を求められることがあるので対応して欲しい・・・というご要望に応えました。

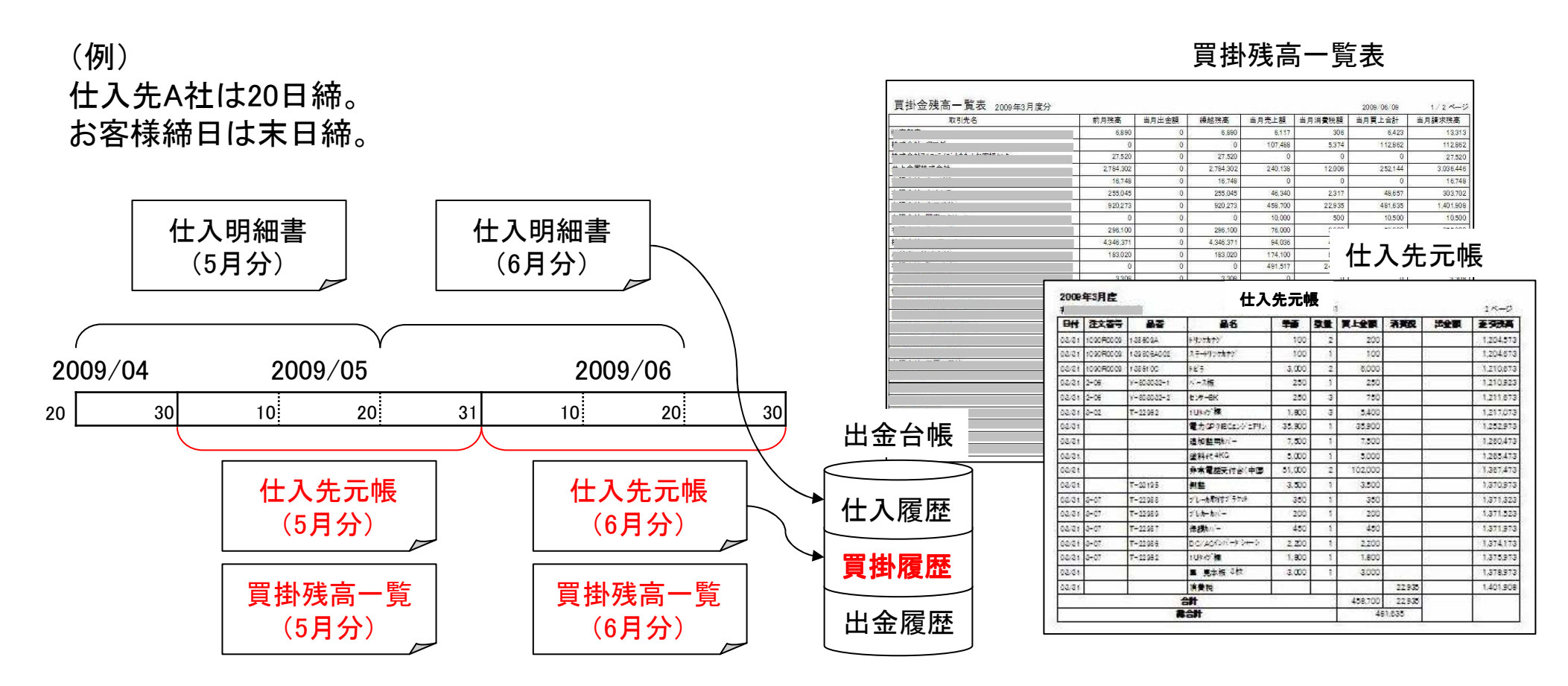

(注)受入台帳から「買掛残高登録(一括)」を行った場合、買掛残高一覧/仕入先元帳を出力後に、当月買掛データを買掛履歴に自動更新します。 受入台帳から「出金台帳に登録(一括)」を行った場合、仕入一覧、仕入明細書を出力後に、当月買掛データを買掛履歴に自動更新します。

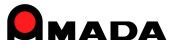

## Ver6.0 相違点説明 22. 出金情報登録方法の追加

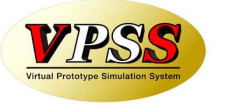

現行の出金情報登録は「いつの仕入分の出金まで終ったかが良く分かる」というメリットがある反面、「いつの 仕入分に対する出金かを判断する」という操作が面倒という声を頂き、Ver6.0で「仕入履歴に紐付けずに出金 情報を登録する方法」を追加しました。

登録する出金伝票が多い場合など、今回追加された「紐付なしの出金情報の登録方法」をご利用いただくことで、登録工数を削減することが可能となります。

〔毎月の出金情報が多い場合〕

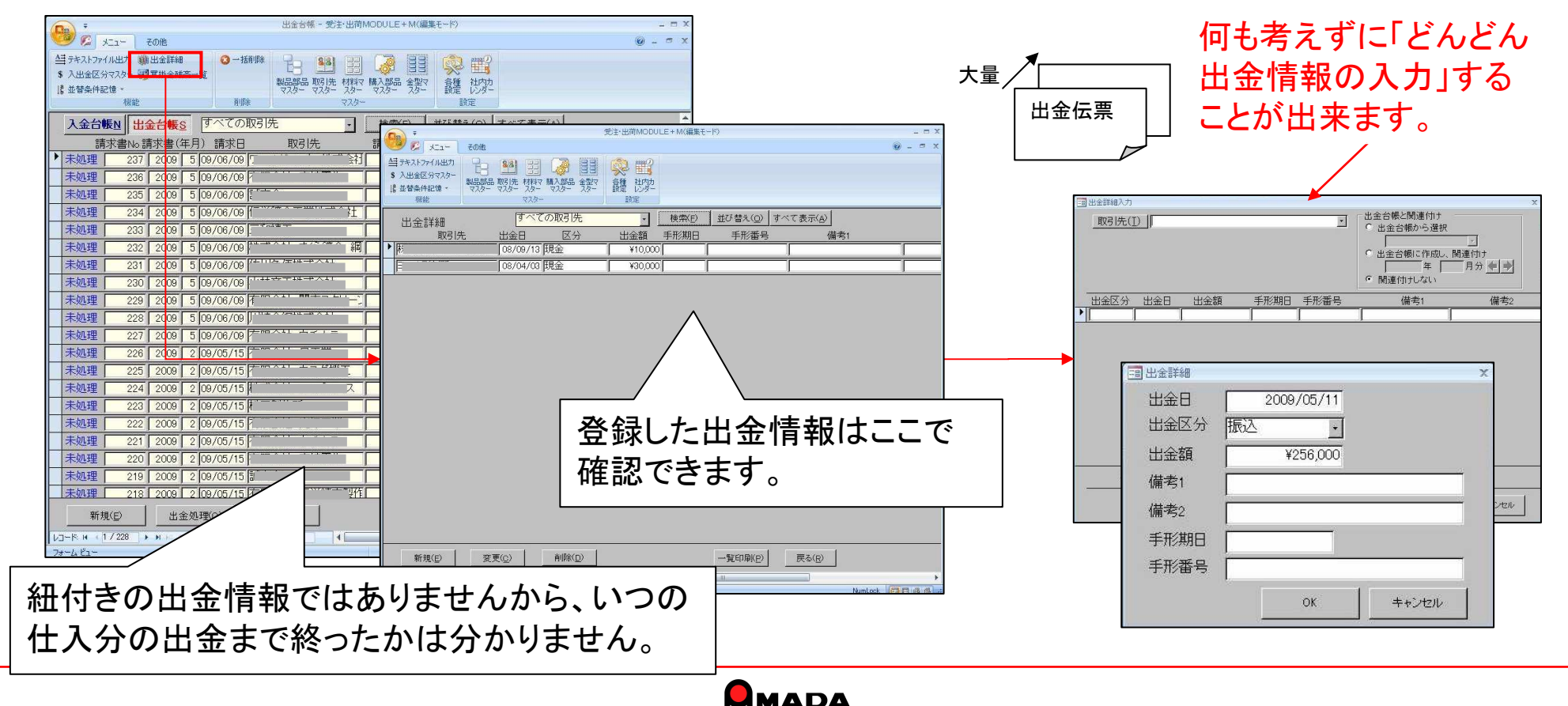

# Ver6.0 相違点説明 23. 帳票選択画面の追加

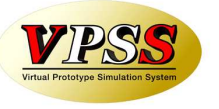

Ver6.0で「帳票選択画面」が追加されました。 これまでは、出力帳票はいちいちパラメータ画面(各種設定)での切替えが必要でした。 これからは、帳票印刷ボタンを押した後で帳票を切替えることが出来ます。

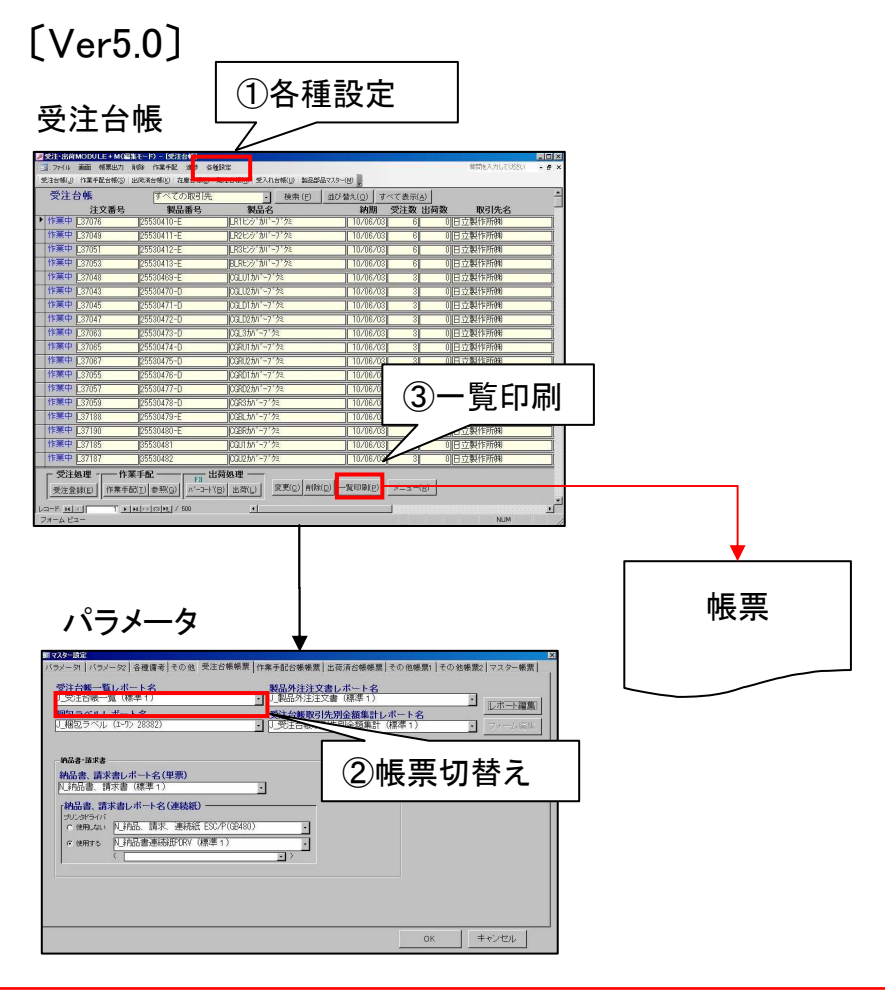

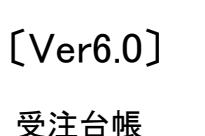

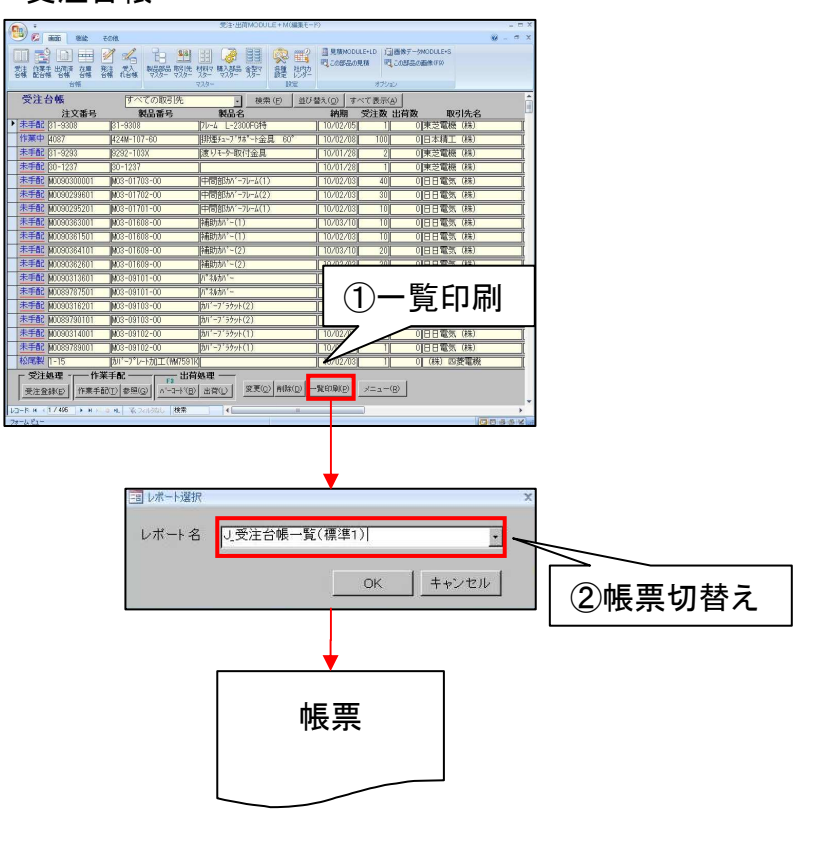

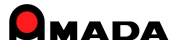

### Ver6.0 相違点説明 24. 取引先別ロット単価対応

ロット単価テーブル

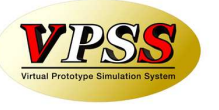

Ver6.0で「取引先別ロット単価」が設定できるようになりました。

これまでは、1つの品目について、取引先が1社しか登録できませんでしたから、取引先毎に単価を変更する が出来ませんでした。

これからは、事前に取引先毎の単価を登録しておくことで、受注登録時に取引先選択で単価が自動表示されるようになります。

|                 | ,,,                        |                                   |
|-----------------|----------------------------|-----------------------------------|
| ロット単価テーブル       |                            |                                   |
| 製品番号 [TEST-001  |                            | 2                                 |
| 製品名 機械力バー       |                            | 0                                 |
| ロット数            | <u>今日の日付①</u><br>単価 単価決定日付 | 既定会社名と同じ場合は、必ず<br>会社名 空白に設定してください |
| ~               | ¥1,000 2010/04/10          | _ 選択   日日電気(株)                    |
| 1~              | ¥1,100 2010/04/10          | 選択  東芝電機(株)                       |
|                 |                            |                                   |
| 取引先毎に           | 単価を登録て                     | ぎきます。                             |
|                 |                            |                                   |
| 再表示(日) 追加(日) 削除 |                            | OKキャンセル                           |

#### 受注登録画面

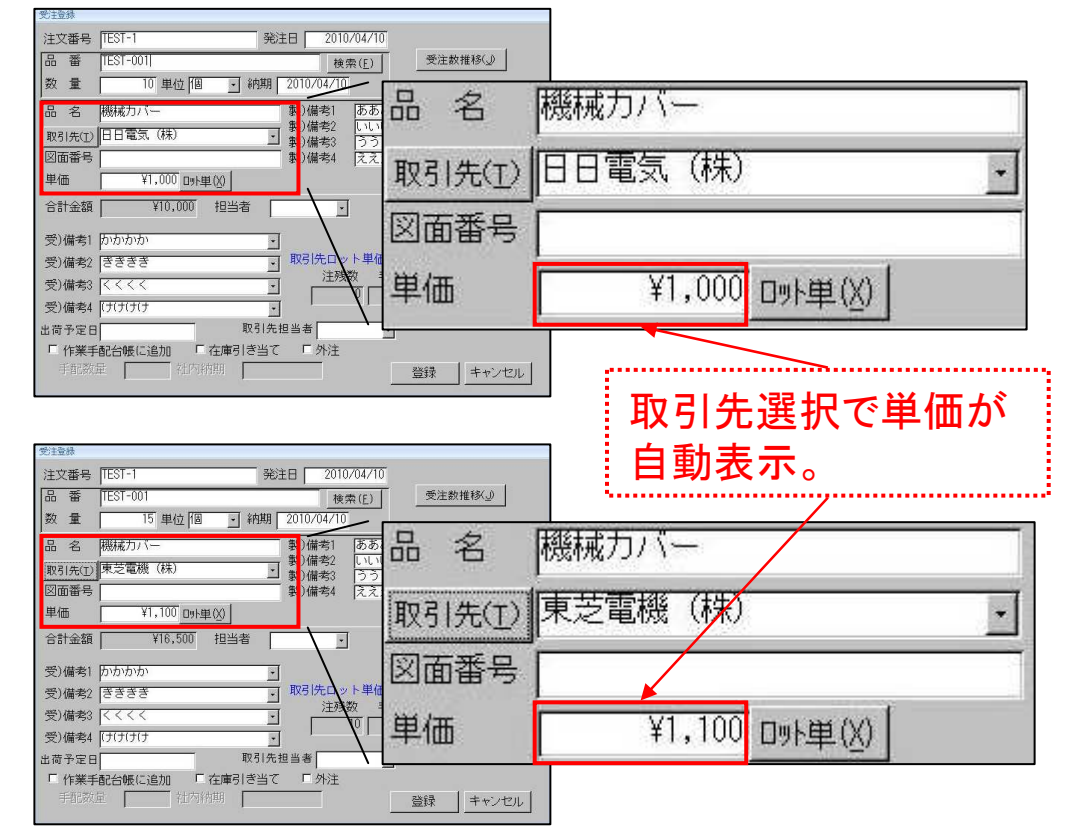

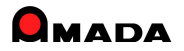

# 25. 単価変更履歴の追加

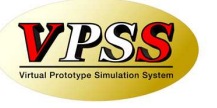

Ver6.0で「単価変更履歴」が追加されました。

これまでは、ある品目の単価履歴を調べようとした場合、わざわざ出荷済台帳で品目で検索するような作業が必要でした。

これからは、受注登録時に簡単な操作で単価履歴を確認することが出来ます。

#### 受注登録画面

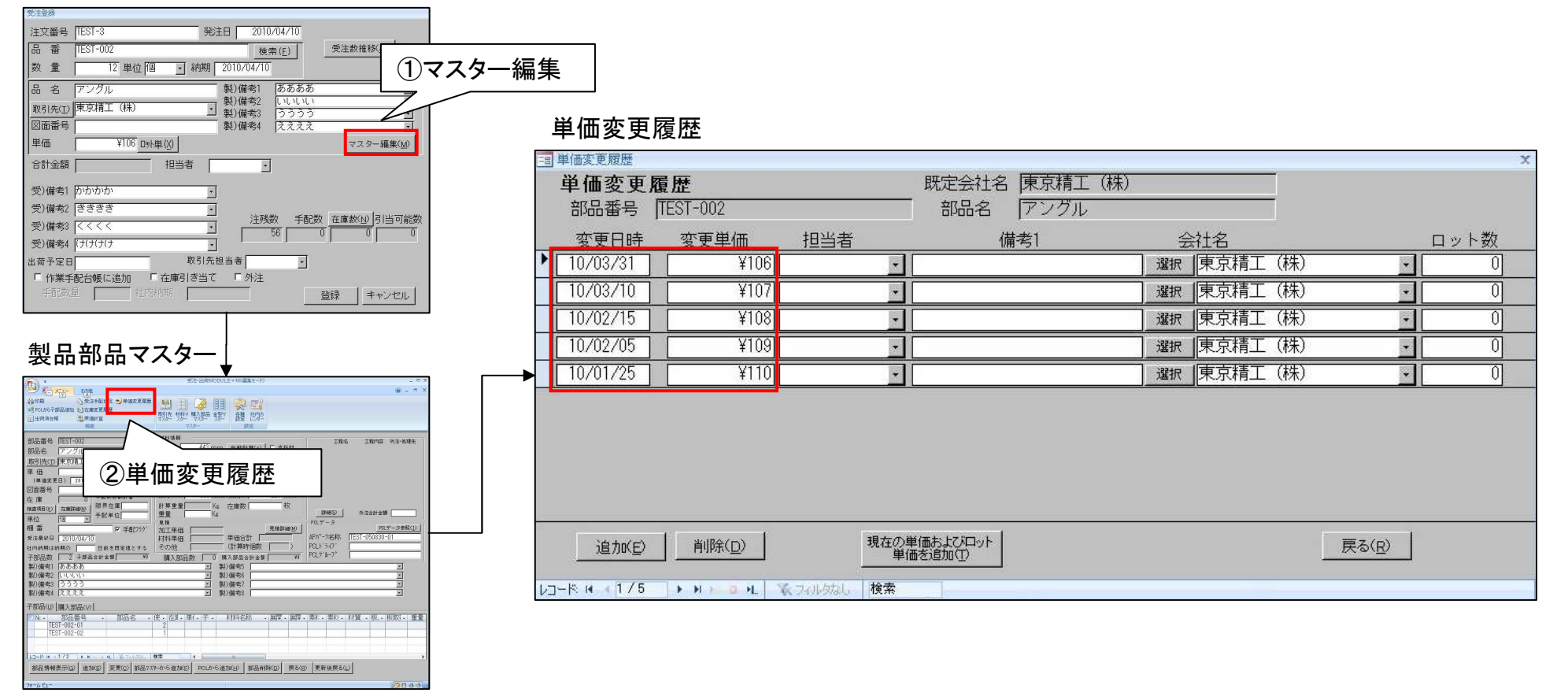

### Ver6.0 相違点説明 26. 受注データコピー機能の追加

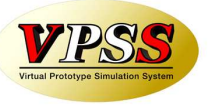

Ver6.0で「受注データコピー」機能が追加されました。

これまでは、受注台帳に似たような受注データがあっても、もう一度入力する必要がありました。 これからは、似たような受注データをコピーし受注登録できますから、入力作業の時間短縮が図れます。

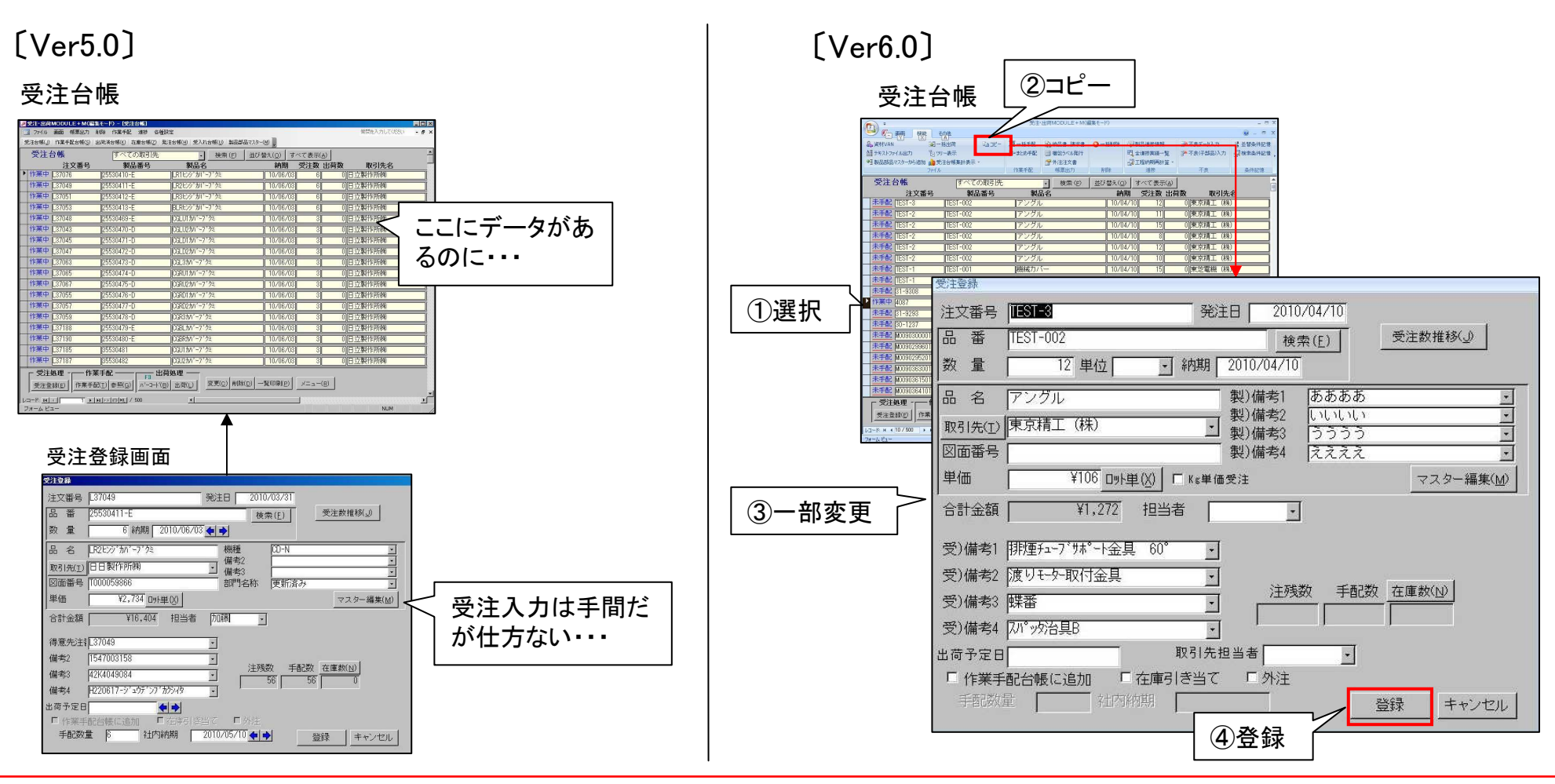

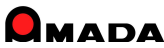

# Ver6.0 相違点説明 27. Kg単価受注機能の追加

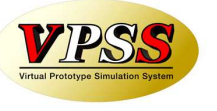

Ver6.0で「Kg単価受注機能」が追加されました。

これまでは、例えば「1個いくら」というように1個単価での金額計算でした。

したがって、Kg単価の場合、手作業で「単品重量をKg単価で割り算し1個単価を求めて入力」という面倒な作業 が必要でした。

これからは、受注登録時に「Kg単価」と「1個当たりの重量」を入力することで金額計算させることが出来ます。

| 文法立球回国                                                                                                    |                                                                                                    |
|----------------------------------------------------------------------------------------------------|----------------------------------------------------------------------------------------------------|
| 受注登録                                                                                                    | 材料から単品重量が                                                                                                    |
| 注文番号 [TEST-2 発注日 2010/04/10                                                                                                    | / 自動計算される                                                                                                    |
| 品番 (TEST-002 検索(E) 受注数推移(_)                                                                                                    | 展開X 443 自動計算(A) 匚 支給材                                                                                                    |
| 数 量 10 単位 個 🔄 納期 2010/04/10                                                                                                    | 展開Y326 反取数10 個/シート                                                                                                    |
| 品名 アングル 製)備考1 ああああ ①マスター編集                                                                                                    | 製品部品マスター種類 平板 友情報                                                                                                    |
| 取引先① 東 ③Kg単価入力 · 製備考2 いいいい                                                                                                    | → 材料名(Z) SUS304- /-1000×2000 2B · · · · · · · · · · · · · · · · · ·                                                                                                    |
| 図面番号                                                                                                    |                                                                                                    |
| 単価/Kg ¥100 Uット単(X) ビ Kg単価受注 重量 1.15 Kg マスター編集(M)                                                                                                    |                                                                                                    |
| 合計金額 ¥1,150 担当者                                                                                                    |                                                                                                    |
|                                                                                                    | 単価/4 ロハオ 例在2 ロハオ 例在2<br>(写真実実見) 2010/14/10 +9000<br>(可面目号) 2010/14/10 +9000<br>(可面目号)                                                                                                    |
| 受)備考2 🖪 金額自動計算                                                                                                    | 世史  1000 (株売在属) (株売在属) (株売在属) (株売在海湾 3 枚 (株田田の) (株売市) (株田の) (株田の) (株田田の) (株田田) (株田田) (株田田) (株田田) (株田) (株田) (株田)                                                                                                    |
| 受)備考3 (Kg単価 × 単品重量 × 数量) な 手配数 在庫数(1)                                                                                                    | 構 審 P 前2757 加工単価 見解1400<br>发注最終日 2010/04/10<br>社内地期120月の 日約を気写 値とする その他 信計類 新協致 PULY507                                                                                                    |
| 受)備考4 [けけけけけ / / |                                                                                                    |
| 出荷予定日 取引先担当者 -                                                                                                    | श)備物 [3535]  図 (新) (#約 [3535]  図 (新) (#約 [3535]  0 (100 [3535]  0 (100 [3535]  0 (100 [3535]  0 (100 [3535]  0 (100 [3535]  0 (100 [3535]  0 (100 [3535]  0 (100 [3535]  0 (100 [3535]  0 (100 [3535]  0 (100 [3535]  0 (100 [3535]  0 (100 [3535]  0 (100 [3535]  0 (100 [3535]  0 (100 [3535]  0 (100 [3535]  0 (100 [3535]  0 (100 [3535]  0 (100 [3535]  0 (100 [3535]  0 (100 [3535]  0 (100 [3535]  0 (100 [3535]  0 (100 [3535]  0 (100 [3535]  0 (100 [3535]  0 (100 [3535]  0 (100 [3535]  0 (100 [3535]  0 (100 [3535]  0 (100 [3535]  0 (100 [3535]  0 (100 [3535]  0 (100 [3535]  0 (100 [3535]  0 (100 [3535]  0 (100 [3535]  0 (100 [3535]  0 (100 [3535]  0 (100 [3535]  0 (100 [3535]  0 (100 [3535]  0 (100 [3535]  0 (100 [3535]  0 (100 [3535]  0 (100 [3535]  0 (100 [3535]  0 (100 [3535]  0 (100 [3535]  0 (100 [3535]  0 (100 [3535]  0 (100 [3535]  0 (100 [3535]  0 (100 [3535]  0 (100 [3535]  0 (100 [3535]  0 (100 [3535]  0 (100 [3535]  0 (100 [3535]  0 (100 [3535]  0 (100 [3535]  0 (100 [3535]  0 (100 [3535]  0 (100 [3535]  0 (100 [3535]  0 (100 [3535]  0 (100 [3535]  0 (100 [3535]  0 (100 [3535]  0 (100 [3535]  0 (100 [3535]  0 (100 [3535]  0 (100 [3535]  0 (100 [3535]  0 (100 [3535]  0 (100 [3535]  0 (100 [3535]  0 (100 [3535]  0 (100 [3535]  0 (100 [3535]  0 (100 [3535]  0 (100 [3535]  0 (100 [3535]  0 (100 [3535]  0 (100 [3535]  0 (100 [3535]  0 (100 [3535]  0 (100 [3535]  0 (100 [3535]  0 (100 [3535]  0 (100 [3535]  0 (100 [3535]  0 (100 [3535]  0 (100 [3535]  0 (100 [3535]  0 (100 [3535]  0 (100 [3535]  0 (100 [3535]  0 (100 [3535]  0 (100 [3535]  0 (100 |
| □ 作業手配台帳に追加 □ 在庫引き当て □ 外注                                                                                                    | 子御品(2) 購入1084(10)<br>                                                                                                    |
| 手配数                                                                                                    | TEST-002-02 11                                                                                                    |
|                                                                                                    | 122下K N 172 → M 122 N 122 N  |
|                                                                                                    | The second second second second second second second second second second second second second second second se                                                                                                    |

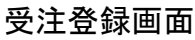

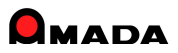

### Ver6.0 相違点説明 28. 作業指示書未発行の検索条件追加

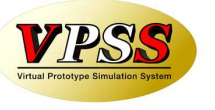

Ver6.0で「作業指示書未発行の検索条件」が追加されました。 作業手配台帳で、作業指示書発行、手配ファイル出力、いずれも進捗状況が「作業中」に変わってしまうので、 作業指示書未発行の条件で検索することが出来ないか・・・というご要望に応えました。

作業手配台帳 検索画面

| == 作業手配台帳構       | 検索条件入力    |                 |               | X      |           |
|------------------|-----------|-----------------|---------------|--------|-----------|
| 注文番号             | *         | 取引先(工)          |               | 4      |           |
| 製品番号             | *         | 製品名             |               | *      |           |
| 図面番号             |           | 製造番号            |               | •      |           |
| 部品番号             |           | 部品名             |               | -      |           |
| 図面番号             | ¥         | N C有無           | - 支給材         | 4      |           |
| 進捗状況             |           | 親子表示            |               | •      |           |
|                  |           | () <del>.</del> |               |        |           |
| 機械名称             |           | 製品備考受注          | 備考 部品備考1-4 部品 | 品備考5-8 |           |
| 材質               | Ŷ         | 製)備考1           |               | •      |           |
| 板厚               | *         | 製)備考2 [         |               | •      |           |
| 担当者              | - 「材」 -   | 製)備考3 [         |               |        |           |
| 納期               | 今日の日付(10) | 製)備考4           |               |        |           |
| id <u>Abridg</u> |           | 手配登録日           | 今日の日付(出)      |        |           |
| 社内納期             | 今日の日付心    |                 |               |        | 作業指示書が未発行 |
|                  |           | 指示書発行           | 日 今日の日付り 「 5  | 未発行    | のデータを検索   |
| 開始予定日            | 今日の日付公    |                 |               |        |           |
| 17               |           | 手配数             |               | •      |           |
| 最大表示行作           | 特数 500    | 検索条件クリア         | OK =+         | マンセル   |           |

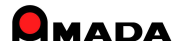

# 29. 製品部品マスターで工程情報一覧の追加

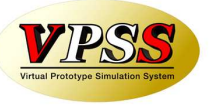

Ver6.0で「製品部品マスターで工程情報一覧」が追加されました。 これまでは、ある条件で絞られた品目の工程情報を確認する場合、膨大な操作時間を必要としました。 これからは、工程情報一覧を利用することで、確認作業の大幅な時間短縮が可能になります。

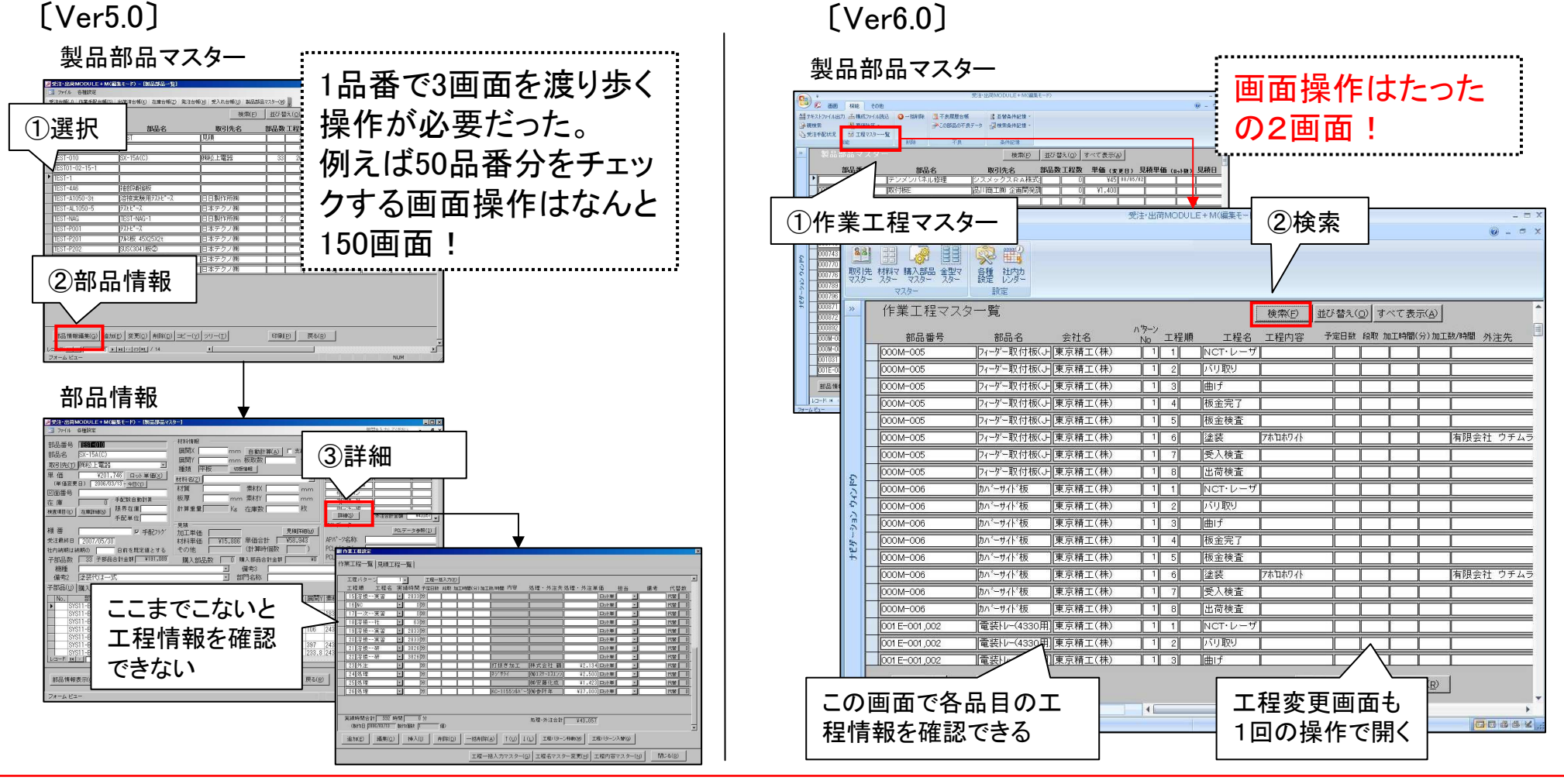

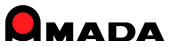

# Ver6.0 相違点説明 30. 進捗実績の時間入力対応

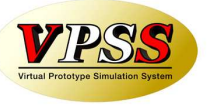

Ver6.0で進捗実績時間を「時間」で入力できるようになりました。 これまでは、例えば1時間半の作業時間であれば、分に換算しての入力が必要でした。 これからは、「1.5時間」と入力すれば「90分」で登録されますから、現場作業者の負担軽減が図れます。

[Ver5.0]

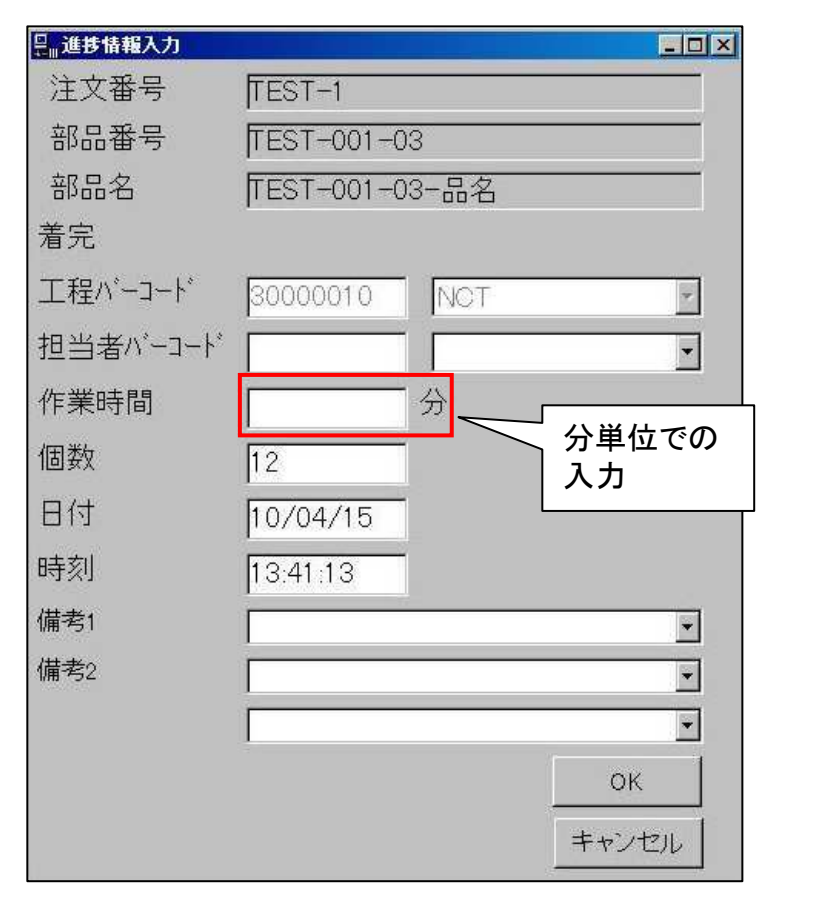

<sup>[</sup>Ver6.0]

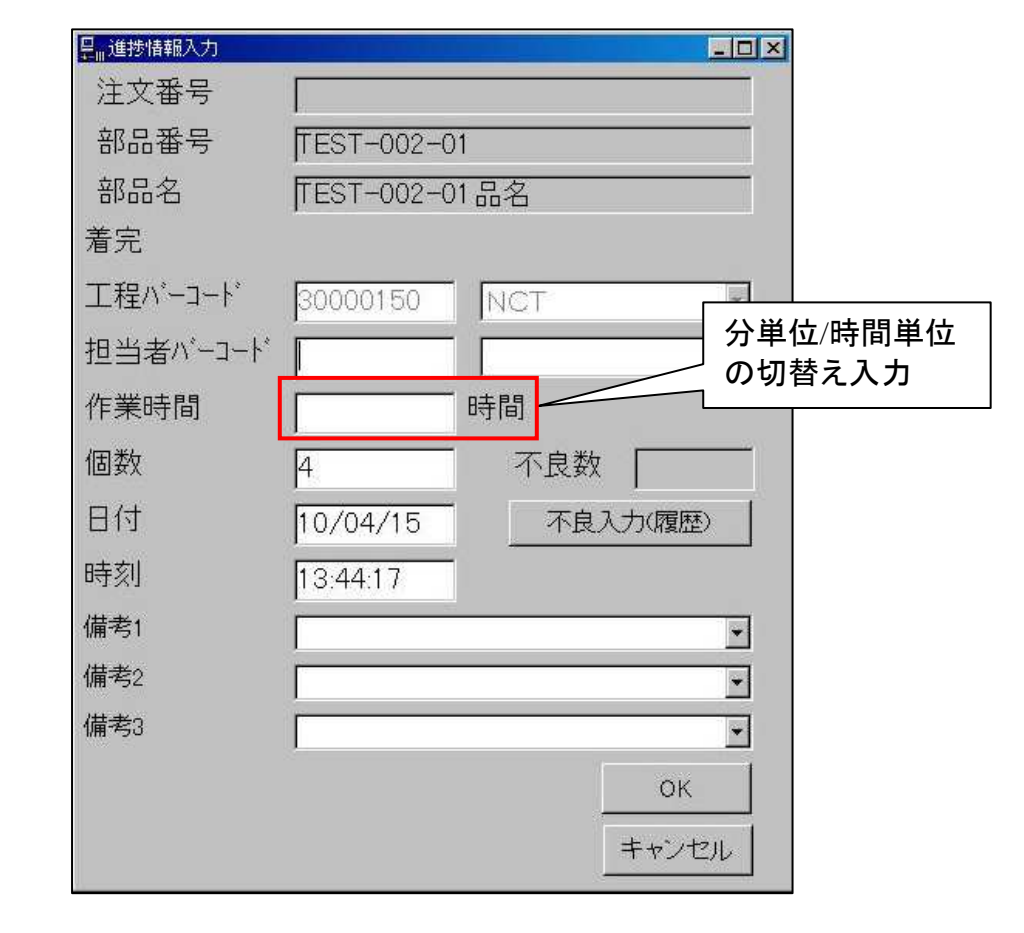

# Ver6.0 相違点説明 31. 回収管理機能の追加

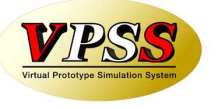

Ver6.0で「回収管理機能」が追加されました。

これまでは、入金台帳の売掛データを追うことで「ロロロ会社の〇月分の回収予定はいつか」は分かりましたが、ある期間の回収予定を一目で見ることが出来ませんでした。

これからは、ある期間の回収予定(および回収実績)を一目で見ることが出来ますから、支払管理機能と併せて資金計画にお役立て頂けます。

[Ver6.0]

|                                                                                                    | し回収予定・実績一覧」                                                                                                    | との期間にいくらの回収予定                                                                                                    |
|----------------------------------------------------------------------------------------------------|----------------------------------------------------------------------------------------------------|----------------------------------------------------------------------------------------------------|
|                                                                                                    | デ 受注・出荷MODULE+M(編集モード)     デ メニュー その他                                                                                                    | □ があるか一目瞭然!                                                                                                    |
| 出荷済台帳                                                                                                    | Iš 並替条件記憶・                                                                                                    < |                                                                                                    |
| 月締請求書                                                                                                    | 回収予定・実績一覧                                                                                                    | <ul> <li>ホベで表示(A)</li> <li>当月回収</li> <li>5 26-31 予定額合計 当月回収額 当月未回収残額</li> </ul>                                                                                                    |
|                                                                                                    | Image: Non-State         10/02         ¥0         ¥965,467           Image: Non-State         10/02         ¥382,988         ¥228,218                           | ¥965,467 ¥965,467 ¥0<br>¥228,218 ¥382,988 ¥228,218                                                                                                    |
| ↓ ↓ ↓ ↓ ↓ ↓ ↓ ↓ ↓ ↓ ↓ ↓ ↓ ↓ ↓ ↓ ↓ ↓ ↓                                                                                                    | 10/02 ¥0 ¥672,000                                                                                                    | ¥672,000 ¥672,000 ¥0                                                                                                    |
|                                                                                                    | 10/02 ¥0 ¥147,572                                                                                                    | ¥147,572 ¥0 ¥147,572<br>¥15,750 ¥0 ¥15,750                                                                                                    |
|                                                                                                    |                                                                                                    | ¥10,700 ¥0 ¥0                                                                                                    |
| 〔入金台帳〕                                                                                                    | 10/02 ¥0 ¥1,256                                                                                                    | 1,962 ¥1,256,962 ¥0 ¥1,256,962                                                                                                    |
|                                                                                                    |                                                                                                    | ¥2/3,840         ¥2/3,840         ¥0           ¥2,742,317         ¥2,742,317         ¥0         ¥2,742,317                                                                                                    |
| 월78237/14207                                                                                                    |                                                                                                    | ¥140,973 ¥140,973 ¥0 ¥140,973                                                                                                    |
|                                                                                                    |                                                                                                    | ¥67,200 ¥67,200 ¥0 ¥67,200                                                                                                    |
| 回収予定実績一覧                                                                                                    |                                                                                                    | \$134,000     \$134,000     \$104,000     \$104,000     \$104,000     \$104,000     \$104,000     \$104,000     \$104,000     \$104,000     \$104,000     \$104,000     \$104,000     \$104,000     \$104,000     \$104,000     \$104,000     \$104,000     \$104,000     \$104,000     \$104,000     \$104,000     \$104,000     \$104,000     \$104,000     \$104,000     \$104,000     \$104,000     \$104,000     \$104,000     \$104,000     \$104,000     \$104,000     \$104,000     \$104,000     \$104,000     \$104,000     \$104,000     \$104,000     \$104,000     \$104,000     \$104,000     \$104,000     \$104,000     \$104,000     \$104,000     \$104,000     \$104,000     \$104,000     \$104,000     \$104,000     \$104,000     \$104,000     \$104,000     \$104,000     \$104,000     \$104,000     \$104,000     \$104,000     \$104,000     \$104,000     \$104,000     \$104,000     \$104,000     \$104,000     \$104,000     \$104,000     \$104,000     \$104,000     \$104,000     \$104,000     \$104,000     \$104,000     \$104,000     \$104,000     \$104,000     \$104,000     \$104,000     \$104,000     \$104,000     \$104,000     \$104,000     \$104,000     \$104,000     \$104,000     \$104,000     \$104,000     \$104,000     \$104,000     \$104,000     \$104,000     \$104,000     \$104,000     \$104,000     \$104,000     \$104,000     \$104,000     \$104,000     \$104,000     \$104,000     \$104,000     \$104,000     \$104,000     \$104,000     \$104,000     \$104,000     \$104,000     \$104,000     \$104,000     \$104,000     \$104,000     \$104,000     \$104,000     \$104,000     \$104,000     \$104,000     \$104,000     \$104,000     \$104,000     \$104,000     \$104,000     \$104,000     \$104,000     \$104,000     \$104,000     \$104,000     \$104,000     \$104,000     \$104,000     \$104,000     \$104,000     \$104,000     \$104,000     \$104,000     \$104,000     \$104,000     \$104,000     \$104,000     \$104,000     \$104,000     \$104,000     \$104,000     \$104,000     \$104,000     \$104,000     \$104,000     \$104,000     \$104,000     \$104,000     \$104,000     \$104,000     \$104,000     \$104,000     \$104,000     \$104,000     \$104,000     \$104,000 |
| Ref         381         2010         1 (10/04/15)         Methods         Veal.154         Void         [10/02/28]           Ref         280         2000         12 (10/04/15)         Methods         Veal.354         Void         [10/02/28]           Ref         280         2000         12 (10/04/15)         Methods         Veal.354         Void         [10/02/28]           Ref         2900         10 (10/01/15)         Methods         Veal.356         Veal.376         Veal.376         Veal.3                                                                                                    | 入金情報 再計算 一覧印刷(P)                                                                                                    | 戻る(E)                                                                                                    |
| Bit         200         200         121         000111         000111         000111         000111         000111         000111         000111         000111         000111         000111         000111         000111         000111         000111         000111         000111         000111         000111         000111         000111         000111         000111         000111         000111         000111         000111         000111         000111         000111         000111         000111         000111         000111         000111         000111         000111         000111         000111         000111         000111         000111         000111         000111         000111         000111         000111         000111         000111         000111         000111         000111         000111         000111         000111         000111         000111         000111         000111         000111         000111         000111         000111         000111         000111         000111         000111         000111         000111         000111         000111         000111         000111         000111         000111         000111         000111         000111         000111         000111         000111         000111                                                                                                    | レコーR H < 11/26 ) N N > O NL な フィルダムし 検索 イー ロー・マン・レーマン・レーマン・レーマン・レーマン・レーマン・レーマン・レーマン・                                                                            |                                                                                                    |
| BET         200 (200 (210 00/11))         C11200 (210 100/11)         V11200 (100/11)         V0100 (100/11)         V0100 | 帳票出力可能                                                                                                    | <br>当月の回収予定総額も<br>一目で分かる                                                                                                    |
|                                                                                                    |                                                                                                    |                                                                                                    |

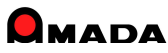

### Ver6.0 相違点説明 32. 支払管理機能の追加

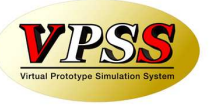

Ver6.0で「支払管理機能」が追加されました。

これまでは、出金台帳の買掛データを追うことで「△△△会社への〇月分の支払予定はいつか」は分かりましたが、ある期間の支払予定を一目で見ることが出来ませんでした。

これからは、ある期間の支払予定(および支払実績)を一目で見ることが出来ますから、回収管理機能と併せ て資金計画にお役立て頂けます。

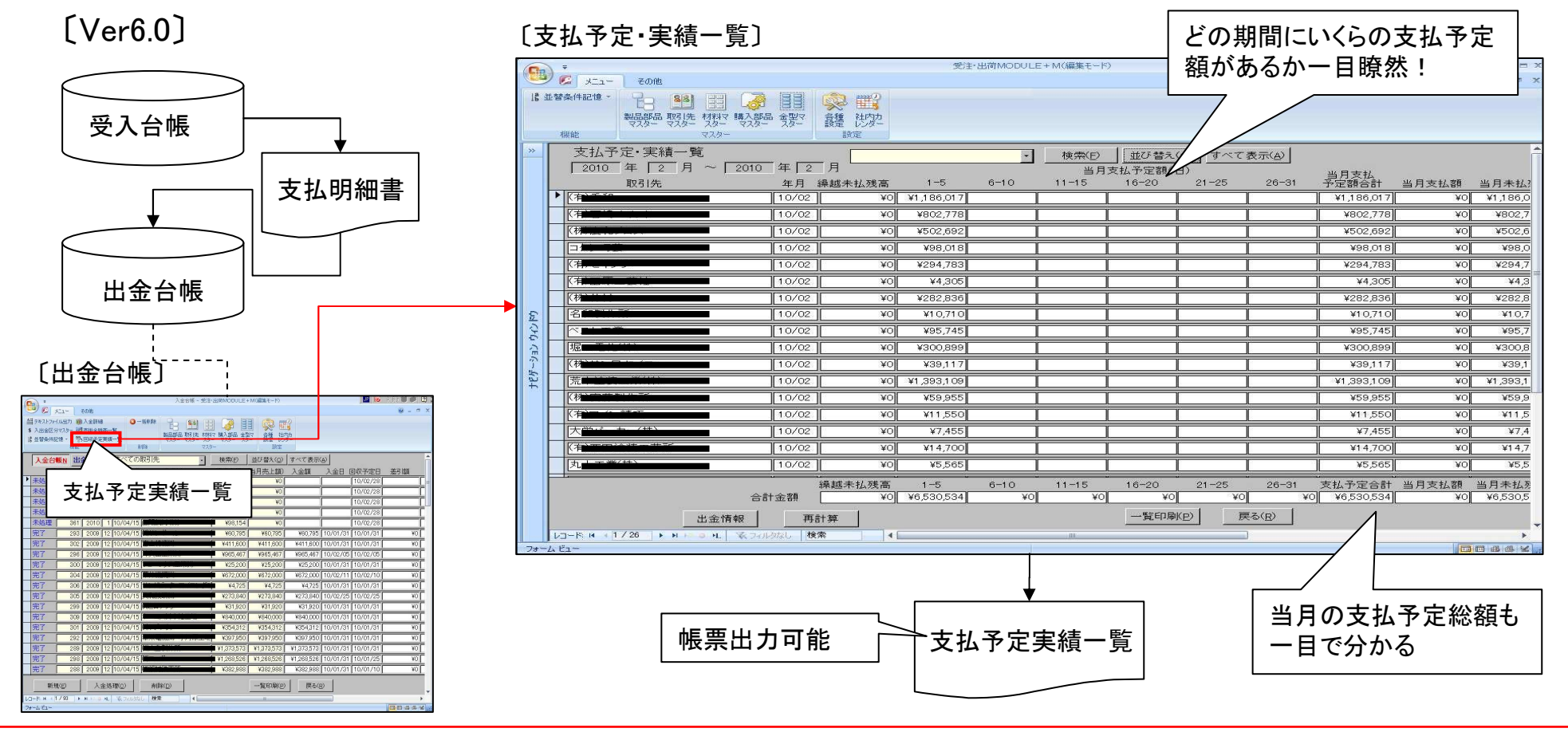

### Ver6.0 相違点説明 33. 製品部品マスターコピー機能の改善

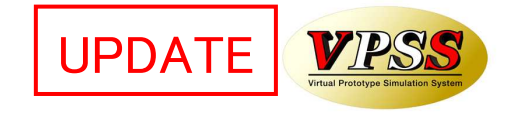

Ver6.0で「製品部品マスター. コピー機能」が改善されました。 これまでは、コピー元の部品情報が無条件にコピーされました。 これからは、コピー条件を指定できるようになります。

#### 〔製品部品マスター〕

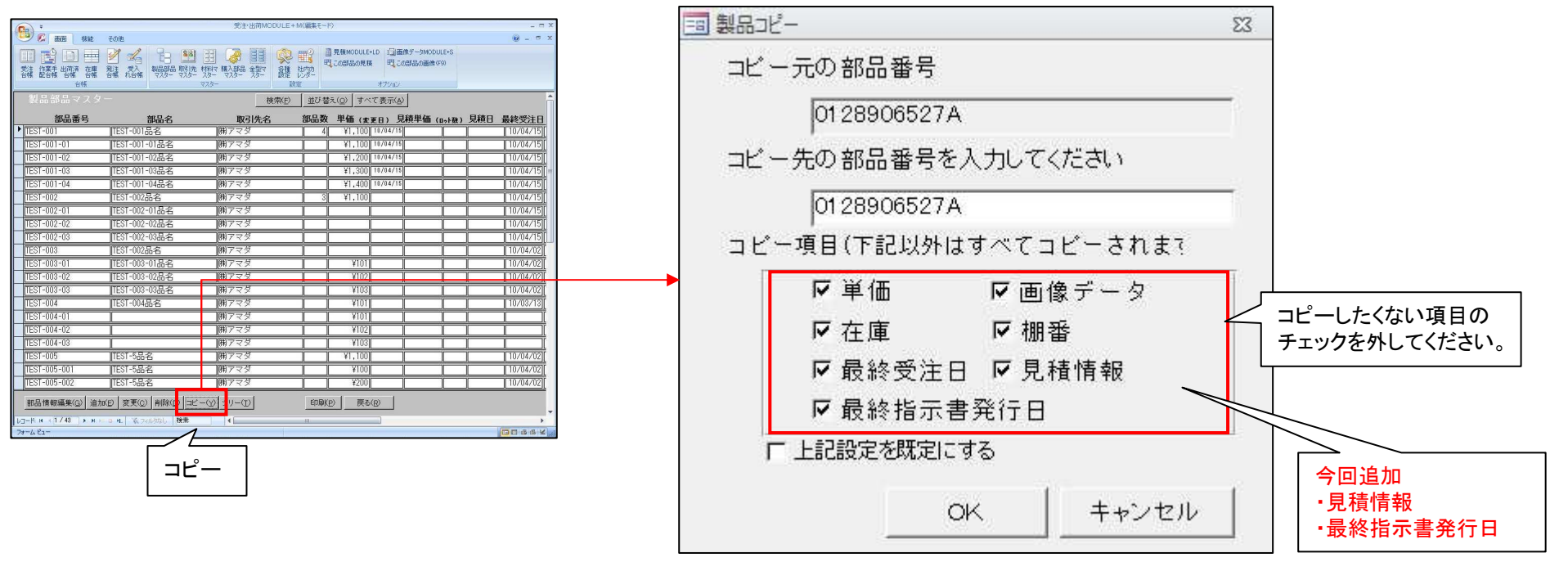

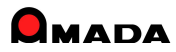

# Ver6.0 相違点説明 34. 矢印操作の日付入力を追加

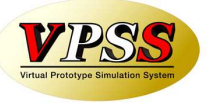

Ver6.0では、ACCESS標準である「カレンダー操作の日付入力」形式でしたが、 多くの御客様からVer5.0と同様な「矢印操作の日付入力」形式で利用したいとのご要望頂きました。 パラメータで日付入力形式を切替えることが出来るようになりました。

#### 〔カレンダー操作の日付入力〕

| 国 受注合帳検索条件》 | 入力                                         | ×                            |
|-------------|--------------------------------------------|------------------------------|
| 注文番号        |                                            | <ul> <li>▼ 取引先(I)</li> </ul> |
| 製品番号        |                                            | • 製品名 •                      |
| 担当者         |                                            | • 図面番号 ·                     |
| 製造番号        |                                            | • 進捗状況 1 すべて • 2 設定なし• □ 以外  |
| 備考1         |                                            | ▼ 製品備考1-4 2 製品備考5-8 2        |
| 備考2         |                                            | • 備考1 •                      |
| 備考3         |                                            | • 備考2 •                      |
| 備考4         |                                            | • 備考3                        |
| 納品書番号       | • 新規                                       | • 備考4 •                      |
| 約期 今日の日     | 11100                                      | 締切日 → 取引先担当 ·                |
|             |                                            | 外注先(G)                       |
| 発注日 🥱 日     | 2010年11月 ▶                                 | 社内納期 今日の日付╚)                 |
| 3           | 1 1 2 3 4 5 6<br>7 8 9 10 11 12 13         |                              |
| 出荷予定日 14    | 4 15 16 17 18 19 20<br>1 22 23 24 25 26 27 |                              |
| 28          | 3 29 30 1 2 3 4<br>5 6 7 8 9 10 11         |                              |
| 最大表示行       | 今日①                                        | 検索条件クリア OK キャンセル             |
|             |                                            |                              |

### 〔矢印操作の日付入力〕

| 受注台帳検索条件入力     | X                       |
|----------------|-------------------------|
| 注文番号           |                         |
| 製品番号           | 製品名                     |
| 担当者            | 図面番号                    |
| 製造番号 ▼         | 進捗状況 1 すべて ・ 2 設定なし・□以外 |
| 備考1 🔹          | 製品備考1-4   製品備考5-8       |
| 備考2            | 備考1 •                   |
| 備考3            | 備考2                     |
| 備考4 -          | 備考3                     |
| 納品書番号 🗾 🖌 新規 💽 | 備考4                     |
| 約期 今日の日付W      | 締切日 , 取引先担当 ,           |
|                |                         |
| 発注日 今日の日付份     |                         |
|                |                         |
|                |                         |
| 最大表示行件数 500 4  | r素条件クリア OK キャンセル        |

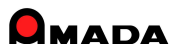

### Ver6.0 相違点説明 35. 取引先担当者の追加

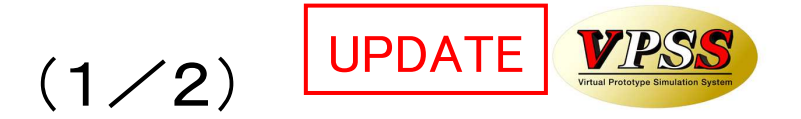

Ver6.0で、取引先マスターに「取引先担当者」が追加されました。 これにより、受注データおよび注文データに取引先担当を登録することが出来るようになりました。

[受注登録画面]

#### 〔取引先マスター〕

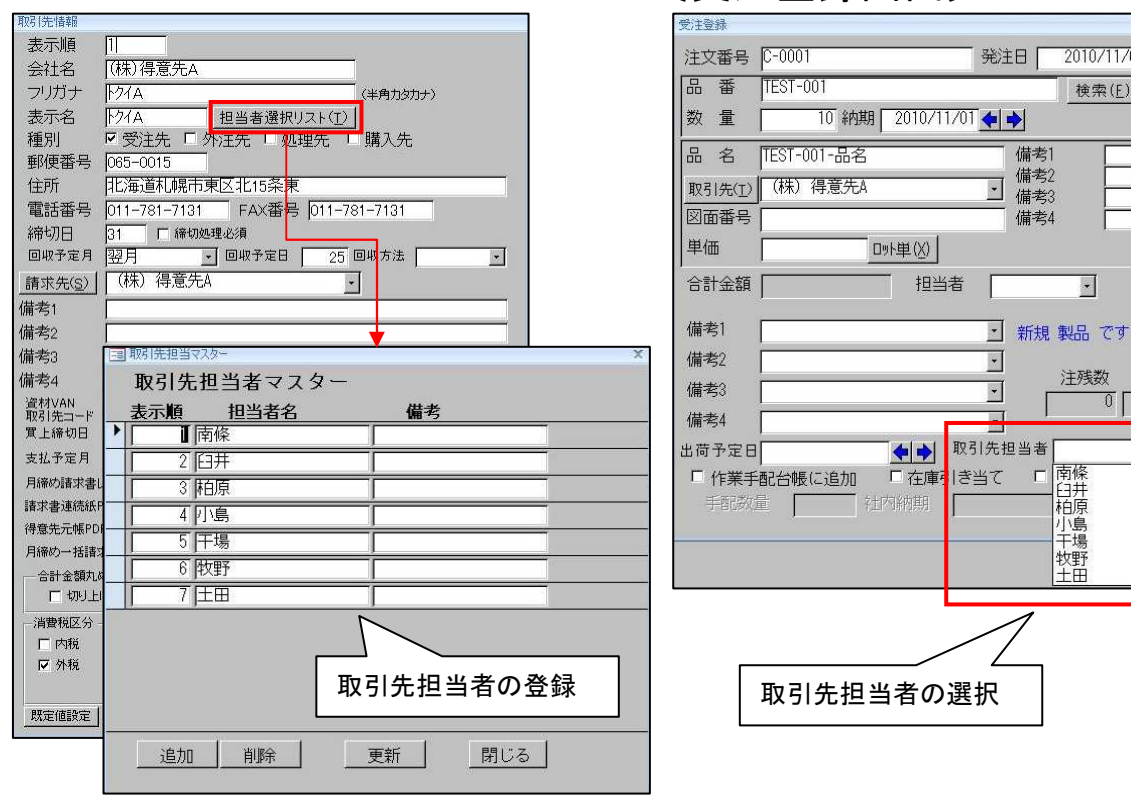

#### [注文画面]

|                                                               | 刷確認 23                                                                                                    |
|---------------------------------------------------------------|----------------------------------------------------------------------------------------------------|
| 発注日                                                           | 2011/08/30 💠 🔿                                                                                                    |
| 注文番号                                                          |                                                                                                    |
| 発注先(日)                                                        | ↓ (株)鋼材商社A 🔹                                                                                                    |
| 取引先担当者                                                        | 者 <mark>担当AAA 🔹 🔹</mark>                                                                                                    |
| 納入場所                                                          | 担当A A A<br>田当B B B B                                                                                                    |
| お支払い条件                                                        | + 担当こここ                                                                                                    |
| 担当(0)                                                         |                                                                                                    |
| -                                                             |                                                                                                    |
| 備考1                                                           | 取引先担当者の選択                                                                                                    |
| 1++ +/ 0                                                      |                                                                                                    |
| 偏考2                                                           | 2002                                                                                                    |
| 備考2<br>備考3                                                    |                                                                                                    |
| 備考2<br>備考3<br>備考4                                             |                                                                                                    |
| 1備考2<br>備考3<br>備考4<br>受注先(」)                                  |                                                                                                    |
| 備考2<br>備考3<br>備考4<br><u>受注先(J)</u><br>帳票                      | ↓     ↓       ↓     ↓       ↓     ↓       ↓     ↓       ↓     ↓       ↓     ↓       ↓     ↓       ↓     ↓       ↓     ↓       ↓     ↓       ↓     ↓       ↓     ↓       ↓     ↓       ↓     ↓       ↓     ↓       ↓     ↓       ↓     ↓       ↓     ↓       ↓     ↓       ↓     ↓       ↓     ↓       ↓     ↓       ↓     ↓       ↓     ↓       ↓     ↓       ↓     ↓       ↓     ↓       ↓     ↓       ↓     ↓       ↓     ↓       ↓     ↓       ↓     ↓       ↓     ↓       ↓     ↓       ↓     ↓       ↓     ↓       ↓     ↓       ↓     ↓       ↓     ↓       ↓     ↓       ↓     ↓       ↓     ↓       ↓     ↓       ↓     ↓       ↓     ↓       ↓< |
| 備考2<br>備考3<br><u>受注先(J)</u><br>帳票<br>▼ 発注台                    |                                                                                                    |
| 備考2<br>備考3<br><u>受注先(」)</u><br>帳票<br>▼ 発注台<br>▼ 一括約           |                                                                                                    |
| (備考2)<br>備考3<br>備考4<br>受注先(小)<br>帳票<br>マ 発注台<br>マ 一括紙<br>一注文3 |                                                                                                    |
| (備考2)<br>備考3<br>備考4<br>受注先(J)<br>帳票<br>マー括案<br>注文3<br>(○自)    |                                                                                                    |

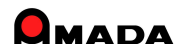

2010/11/02

検索(E)

-

注残数

南修

日井柏原

小島

牧野土田

Г

n

備考1

備考2

備考3

備考4

受注数推移(J)

手配数 在庫数(N) 引当可能数

0

登録 キャンセル

\* \* \*

-

マスター編集(<u>M</u>)

# Ver6.0 相違点説明 35.取引先担当者の追加

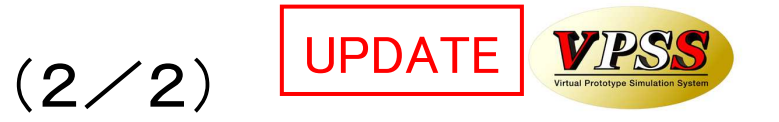

#### さらに、受注登録画面や注文画面での取引先担当者の自動呼出しも可能になりました。

| ラメータ1     パラメータ2     その他     受注合帳帳票     作業手配台帳帳票     出荷済台帳帳票       受注登録     社内納期       「2前と同じにする項目     一     納期(出荷予定日)の     1       「2注文番号     Г 図近番号     反 受注痛考4     約期(出荷予定日)の     1                                                                                                    | その他帳票1 その他帳票2 マスター帳票 出荷処理                                                                                                    |
|----------------------------------------------------------------------------------------------------|----------------------------------------------------------------------------------------------------|
| 「第注日」で相当者」「製品備考」         「日前でに払足値とする」           「取引洗」「受注確考1」「製品備考」         「日前でに払足値とする」           「前期」「受注確考1」「製品備考」         「日前でに払足値とする」           「品名」「受注確考3」「製品備考」         「日本記書方で自る優先」           「こ名」「受注確考3」「製品備考」         「日本記書」           「こ者記書」の売買立案」         「日本記書」           「ご登注登録時の作業手配の既定値」         「日本記書」           「ご登注登録時」「「入力の洗買文字」         「日本記書」           「ご登注登録目の作業手配の既定値」         「日本記書」           「ジ注登録号」「入力の洗買文字」         「日本記書」           「ジ注登録号」「入力の洗買文字」         「日本記書」           「ジ注登録号」「「又当に備考」」「「製品備考」」」         「日本語のの手記           「ジ注登録号」「ジ製品備考」」「担当」         「学認品のな重手ェック」           「営注登録号」「製品備考」」」         「日本認品のな重チェック」           「日本語のの確立完了で製品完完了とする         「未完了工程チェック」 | <ul> <li>出荷時の党主データ</li> <li>・ 党主を懐から削除</li> <li>・ 党主を懐から削除しない<br/>(保康で制除しない)</li> <li>・ 党主を懐から削除しない<br/>(保康でも削除しない)</li> <li>・ 営 ごをを懐から削除しない)</li> <li>・ ご 出荷時の広衛デェック</li> <li>「 出荷時のご周可ゴチェック</li> <li>「 出荷時のご周可ゴチェック</li> <li>「 二 御師妙地の道釈</li> <li>「 二 二 二 二 二 二 二 二 二 二 二 二 二 二 二 二 二 二 二</li></ul> |

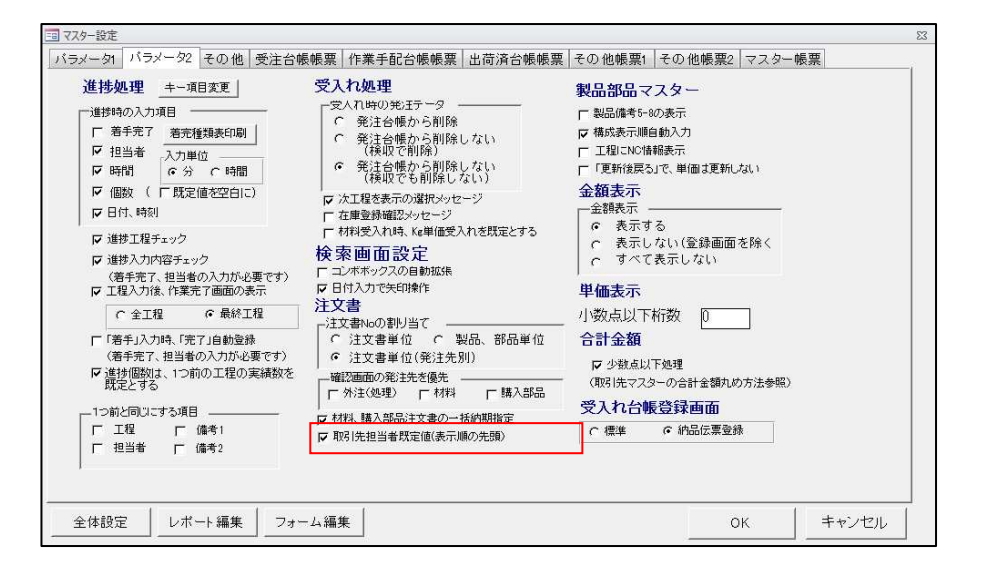

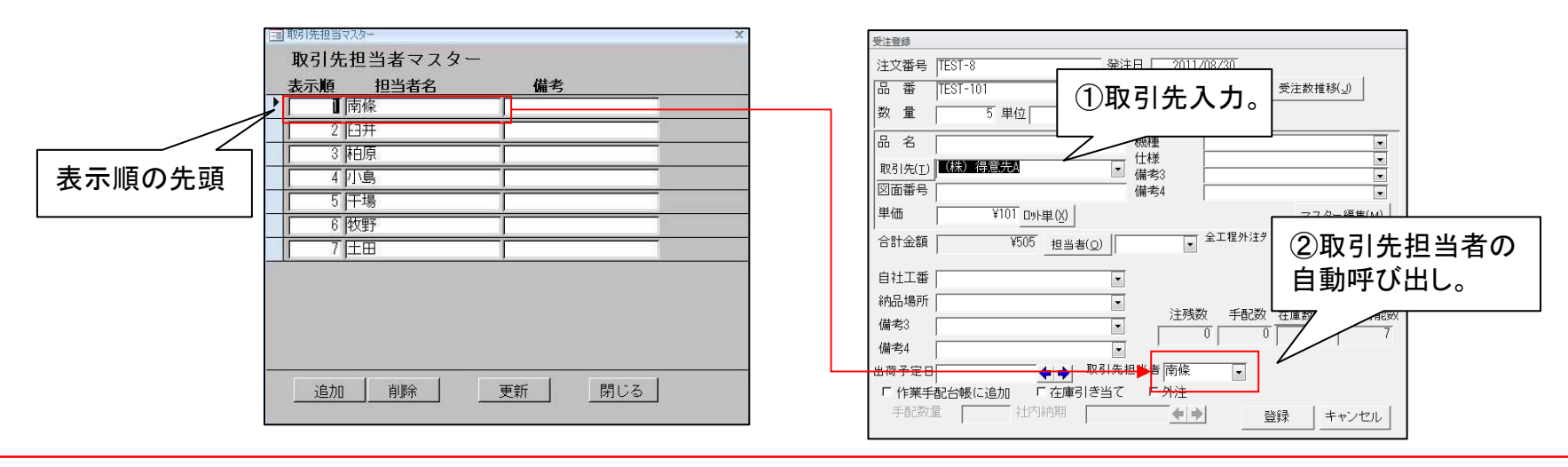

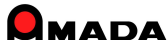

# Ver6.0 相違点説明 36. 材料重量の目付量計算対応

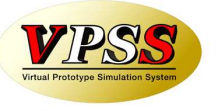

#### Ver6.0で、材料重量計算で「目付重量計算」に対応しました。 これにより、亜鉛めっき鋼板等の重量計算がより正確に行えるようになります。

〔材質マスター〕

| ]材質マスター   | +++ <i>155</i> | 比壬     |            | 2\ /# <del>*</del> |                                          |
|-----------|----------------|--------|------------|--------------------|------------------------------------------|
| 衣小順       |                | 「「「里 E | 11]里里(Kg/m | り 1順ち              |                                          |
|           |                | 7.86   | 0.10       |                    |                                          |
| 2 SECC    |                | 7.86   |            |                    |                                          |
| 3 SPHC    | 1              | 7.86   |            |                    |                                          |
| 4 EGC     |                | 7.86   |            |                    |                                          |
| 5 SUS3    | 04             | 7.93   |            |                    |                                          |
| 6 SUS3    | 042B           | 7.93   |            |                    |                                          |
| 7 (SUS3   | 04К            | 7.93   |            |                    |                                          |
| 8 SUS3    | 04HL           | 7.93   |            |                    |                                          |
| 追加(E)   # | 削除(D)          |        |            | 閉                  | じる( <u>R</u> )                           |
|           |                | 日付重量の  | ~ 、<br>)設定 |                    | an an an an an an an an an an an an an a |
|           |                | 口门王重公  |            |                    |                                          |

〔製品部品マスター. 材料情報〕

| 材料情報                           |             |
|--------------------------------|-------------|
| 展開X 1000 mm 自動計算( <u>A</u> ) 🗖 | 支給材         |
| 展開Y 1000 mm 板取数                | 個/シート       |
| 種類 平板 切板情報                     |             |
| 材料名(Z) Z18-SPHC-1.6-2438×1219  | -           |
| 材質 Z18-SPHC 素材X 243            | 8 mm        |
| 板厚 1.6 mm 素材Y 121              | <u>9</u> mm |
| 計算重量 12.76 Kg 在庫数              | 一枚          |
| 重量 Kg                          |             |

〔計算例〕

 $12.76 = 1.6 \times 1 \times 1 \times 7.86 + 0.18$ 

〔計算式〕

計算重量 = 板厚(mm) x 展開X寸法(m) x展開Y寸法(m) x 比重 + 目付重量(kg/m2)

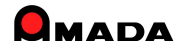

# Ver6.0 相違点説明 37. パラメータ設定画面の変更

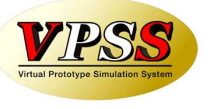

Ver6.0で、パラメータ設定画面を見直しました。

これまでは、このコンピュータに効くパラメータと、全部のコンピュータに効くパラメータが混在していました。 その為、多くの御客様から「分かりづらい」とのご指摘を頂き、画面スタイルを見直しました。

#### 〔パラメータ設定画面〕

| バラメータ1       バラメータ2       その他、愛注合報帳票       「作業手配台帳帳票       この他帳票:       その他帳票:       マスター帳票         受注合録       1つ約と同じにする項目       納期(出荷予定日)の        日前を既定値とする         「発注目       「型当者       製品備考1       副売号       受注備考3       製品備考3         「取得」       受注債考3       製品備考4       「当初約期院院置値から前離しな」       (く様批で有削除しな)       (く様批で有削除しな)         「受注意報約の作業手配の既定値       ・ 社内納期既定値から道出       ・ 出商時の定慮チェック       ご知商時の定慮チェック         「受注意報時「60 入力の先期文字       ・ 社内納期既定値から道出       ・ 出商時の定面可しチェック         「注文番号       一       一       日前地設定       一         「思商場       一       日前時販売       一       出商時の加速       一         「「生取っ日数数を費」にする通見       「       日の前期既定値から道出       「       出商時の加速       一         「「生酒の日数を費」」で業を費」       「       日の前期にない       「       出商時の加速       一         「「生酒の日、出商時利息」       「       日前時間にない       1       日前時間加速       1         「「「「「」」」       「       「       日       日       日前期販売       1       日         「「「」」       「       「       日       日       日       日       日       日       日       日       1       1       1       1       1       1 | このコンピュータに効くパラメータ<br>全部のコンピュータに効くパラメータ                                                                                                    |
|----------------------------------------------------------------------------------------------------|----------------------------------------------------------------------------------------------------|
| 日本     日本                                                                                                    | ③ 全体設定               各種備考                PCLデータ               入出力設定                 年配工程台帳               会社情報               PCLデータ               入出力設定                 取引先別単価               消費税率               画像データ設定               資材VAN設定                 見積工程分類名               担当者マスター               作業手配ファイル出力設定                 手配数自動計算               作業工程名マスター               工程手配ファイル出力設定                 材料発注時の集計                作業工程内容マスター               出荷台帳他ジステム出力設定 |
|                                                                                                    | 購入部品発注時の集計     処理名マター(塗装タッキ)     検収ファイル読込設定       機械名工程変換設定     外注工程マスター     注文書用マスター       vFactory設定     単位マスター     納入場所       vDesktop設定     休憩時間設定     支払条件       在庫詳細管理設定     パスワードの変更     納品書用マスター       その他     帳票番号リセット     備考                                                                                                    |

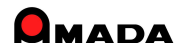

### Ver6.0 相違点説明 38. パラメータ情報のコピー

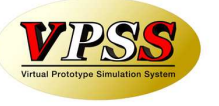

Ver6.0で、パラメータ情報のコピー機能を追加しました。

これまでは、パラメータのコピー機能が無かった為、全てのコンピュータにパラメータを設定する作業には多くの時間がかかっていました。

多くの御客様から「コピー機能」が欲しいとのご要望を頂き、「パラメータのコピー機能」を追加しました。

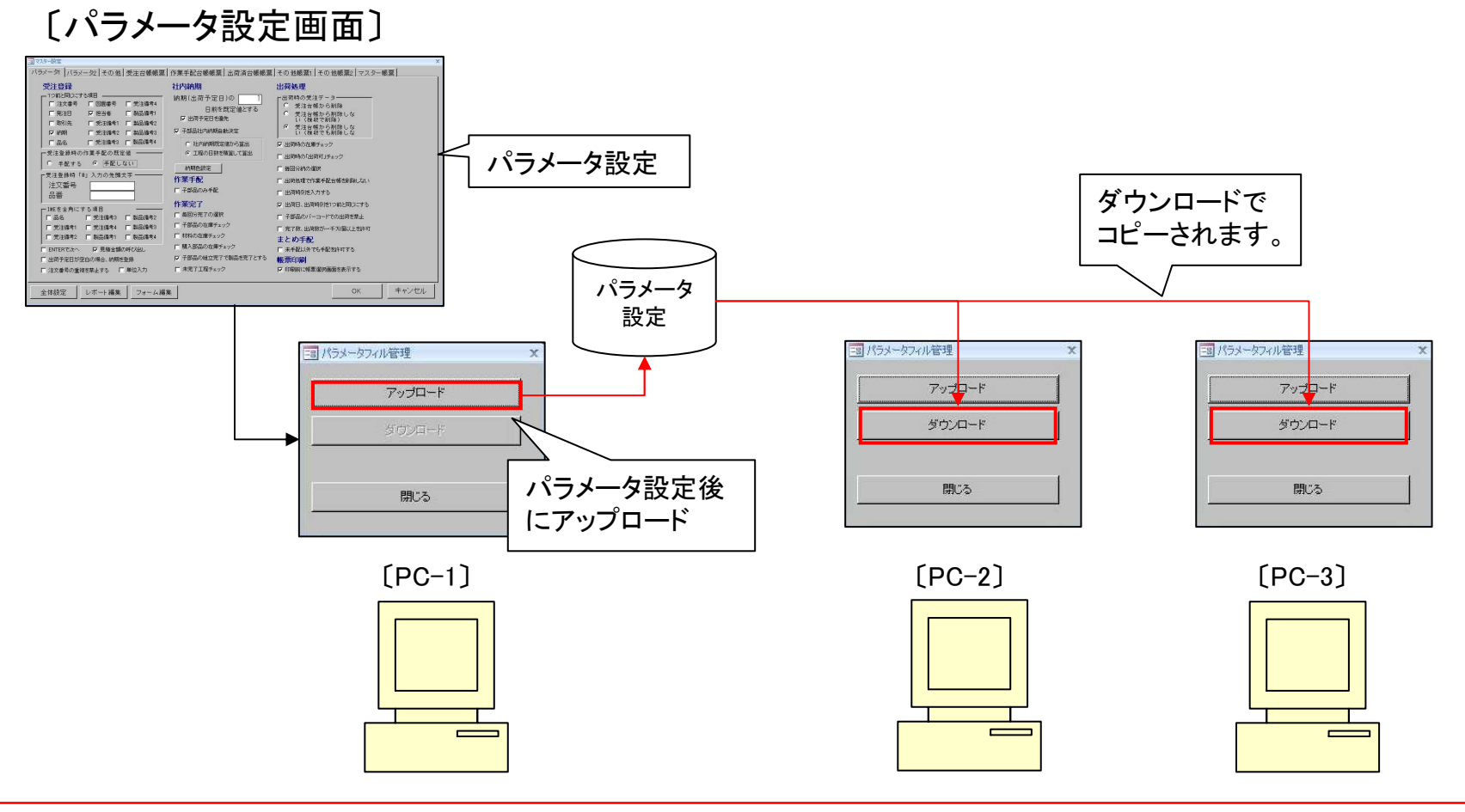

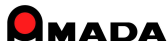

# Ver6.0 相違点説明 39. 帳票一覧への表示可否

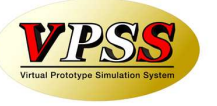

Ver6.0で、帳票一覧への表示可否を設定する機能を追加しました。 これまでは、実装されているレポート全てがリストBOXに表示されました。 これからは、表示設定したレポートのみが表示されますから、選択操作がスピーディに行えます。

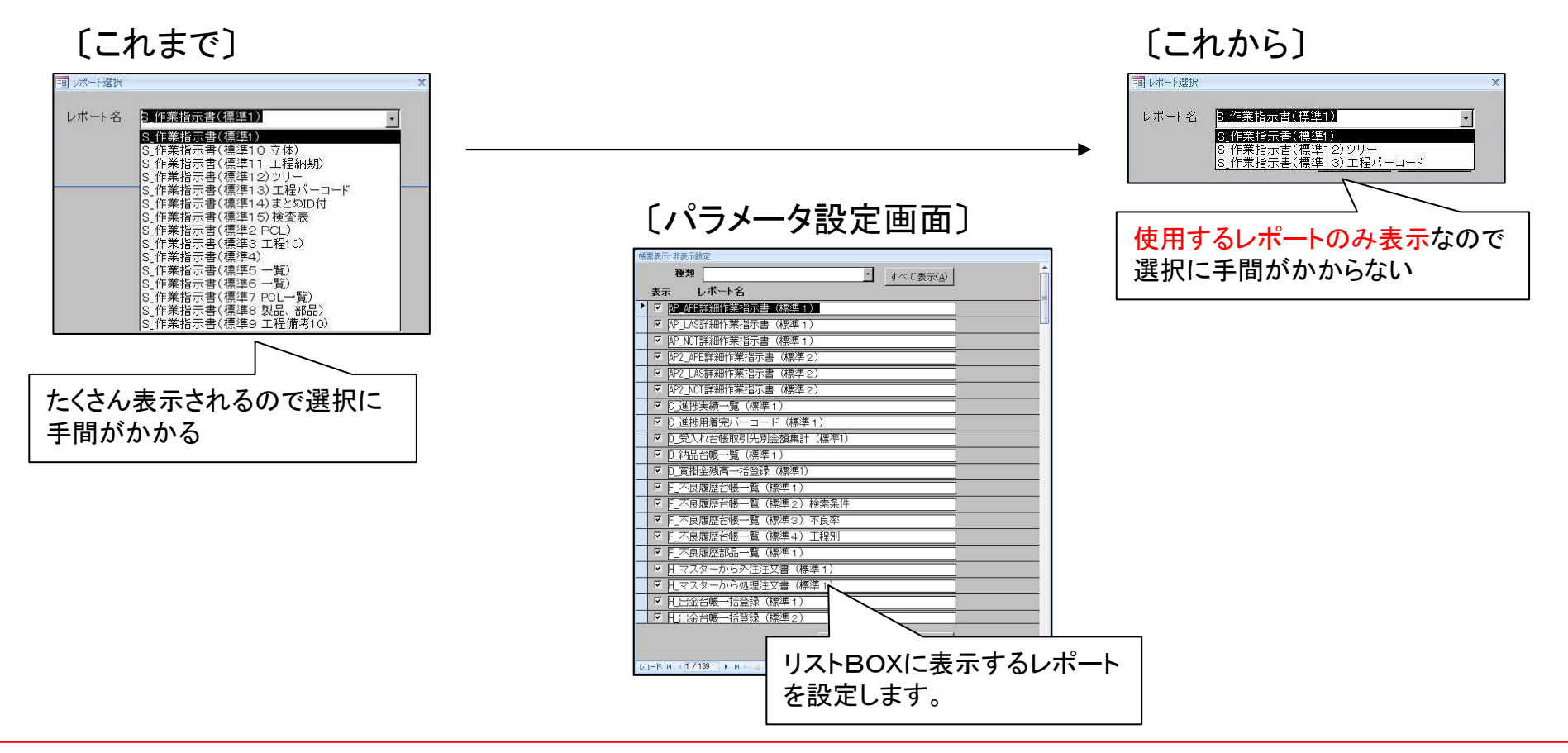

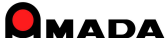

# Ver6.0 相違点説明 40. 帳票番号リセットの追加

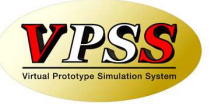

Ver6.0で、帳票番号リセット機能を追加しました。 これまでは、納品書No等はリセット出来ませんでした。 多くの御客様から、「6桁になったのでリセットしたい」や「期初にリセットしたい」等のご要望を頂きました。 これからは、お客様ご自身で帳票番号のリセットが行える様になりました。

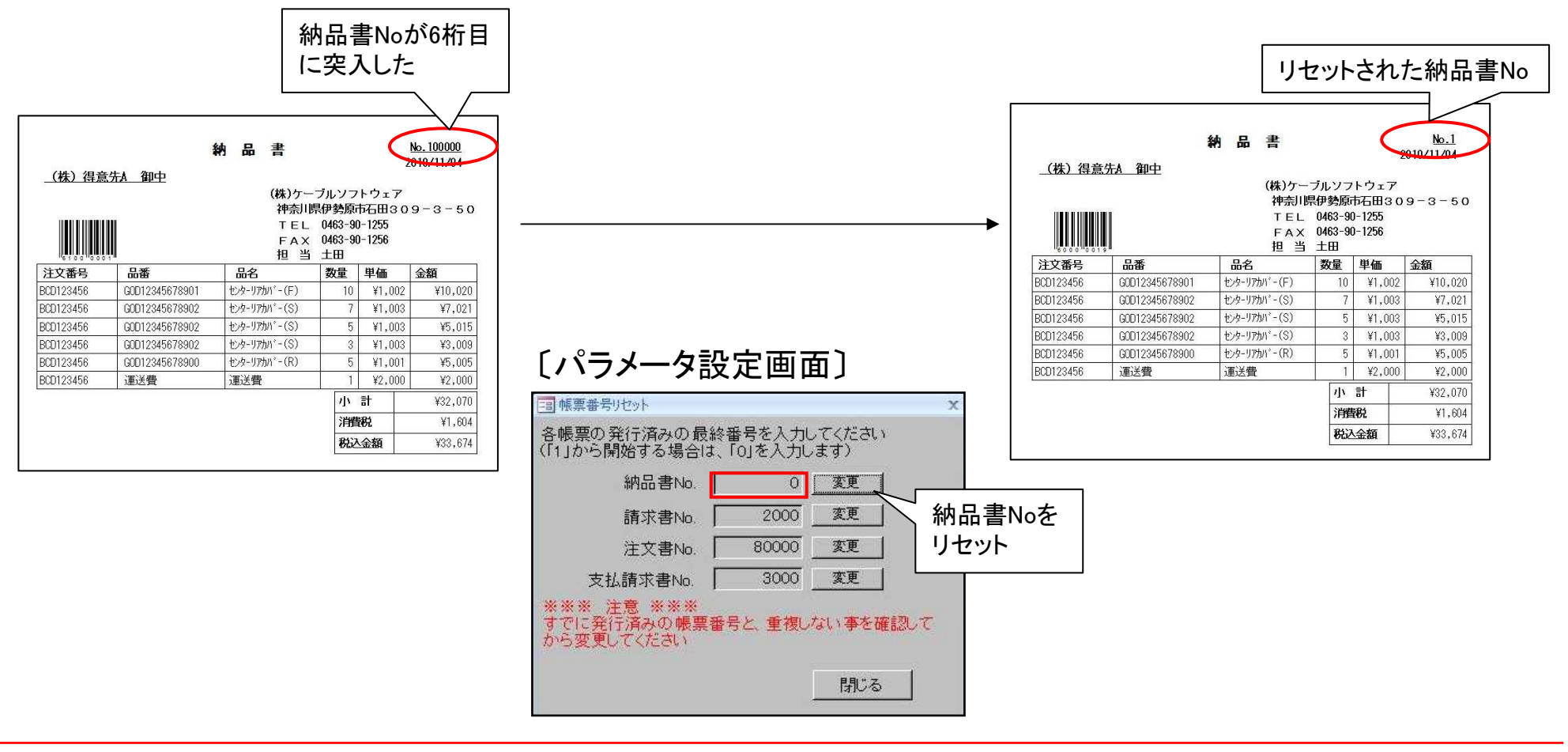

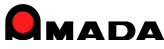

### Ver6.0 相違点説明 41.予定日数の一括更新

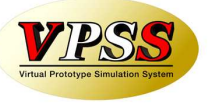

Ver6.0で、「予定日数の一括更新」機能を追加しました。 工程納期を自動計算させる場合、部品毎の工程情報に「予定日数」を登録する必要があります。 しかし、1品目毎に予定日数を登録する作業は、大変な労力を必要とします。 そこで「予定日数の一括更新」機能を追加し、この作業の大幅な時間短縮を可能にしました。

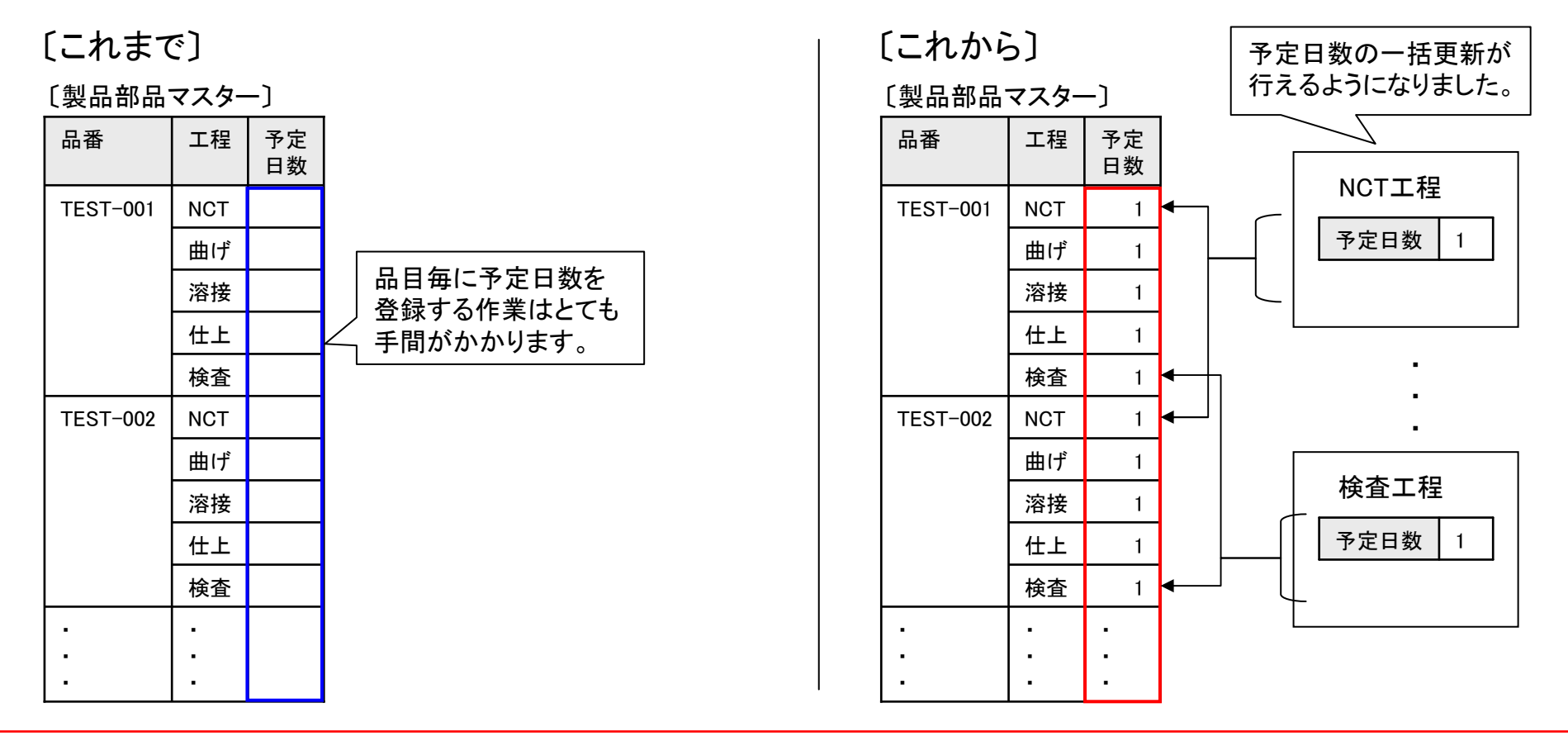

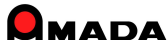

### Ver6.0 相違点説明 42. 段取時間、加工時間の一括更新

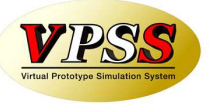

Ver6.0で、「段取時間、加工時間の一括更新」機能を追加しました。 山積み/山崩し運用を行う場合、部品毎の工程情報に「段取時間、加工時間」を登録する必要があります。 しかし、1品目毎に段取時間、加工時間を登録する作業は、大変な労力を必要とします。 そこで「段取時間、加工時間の一括更新」機能を追加し、この作業の大幅な時間短縮を可能にしました。

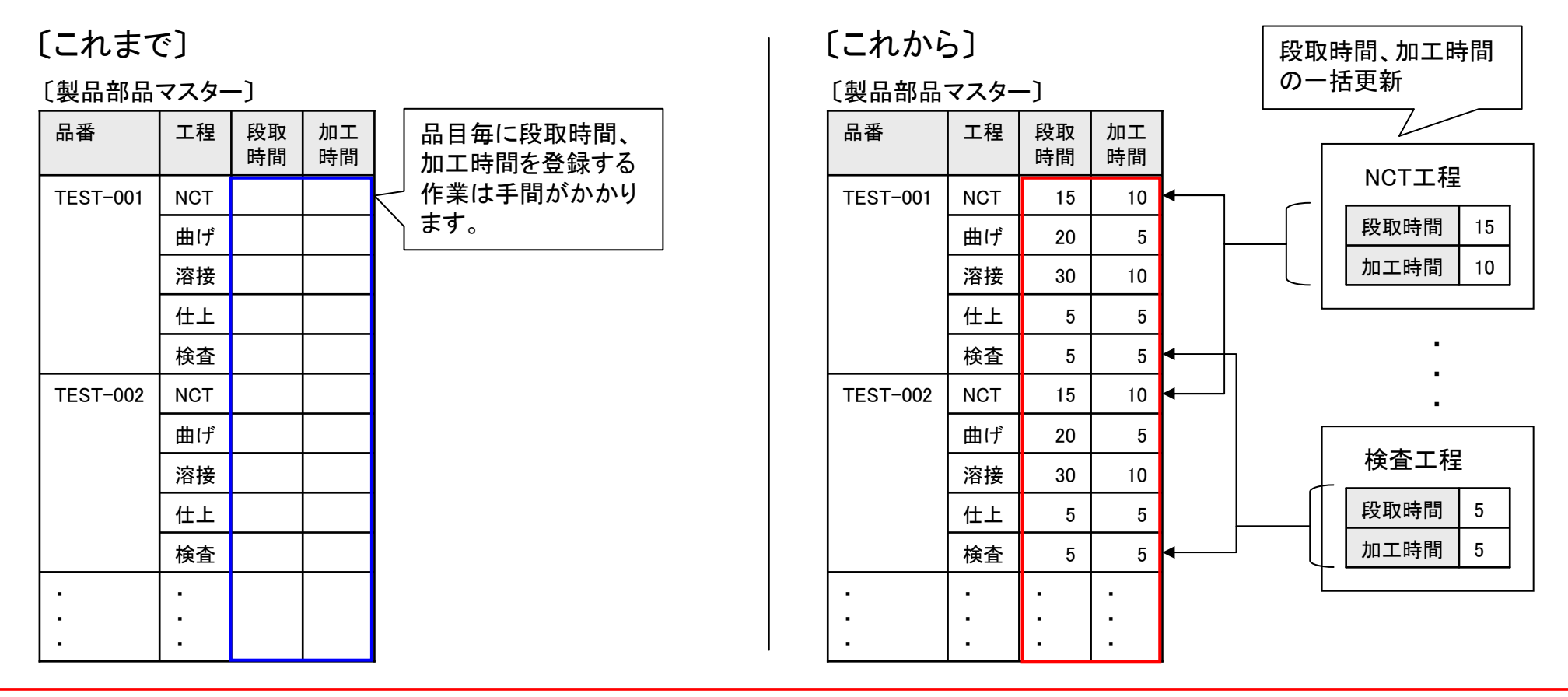

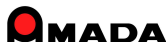

### Ver6.0 相違点説明 43. PCLから加工時間の一括取り込み

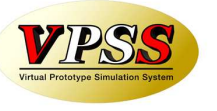

Ver6.0で、「PCLから加工時間の一括取り込み」機能を追加しました。 より正確な山積み/山崩し運用を行う場合、工程情報に正確な「加工時間」を登録する必要があります。 これまでも、PCLから「レーザー/NCT/曲げ」加工時間の取り込みは行えましたが、1品目毎の取り込み操作で すから大変な労力を必要としました。

そこで「PCLから加工時間の一括取り込み」機能を追加し、この作業の大幅な時間短縮を可能にしました。

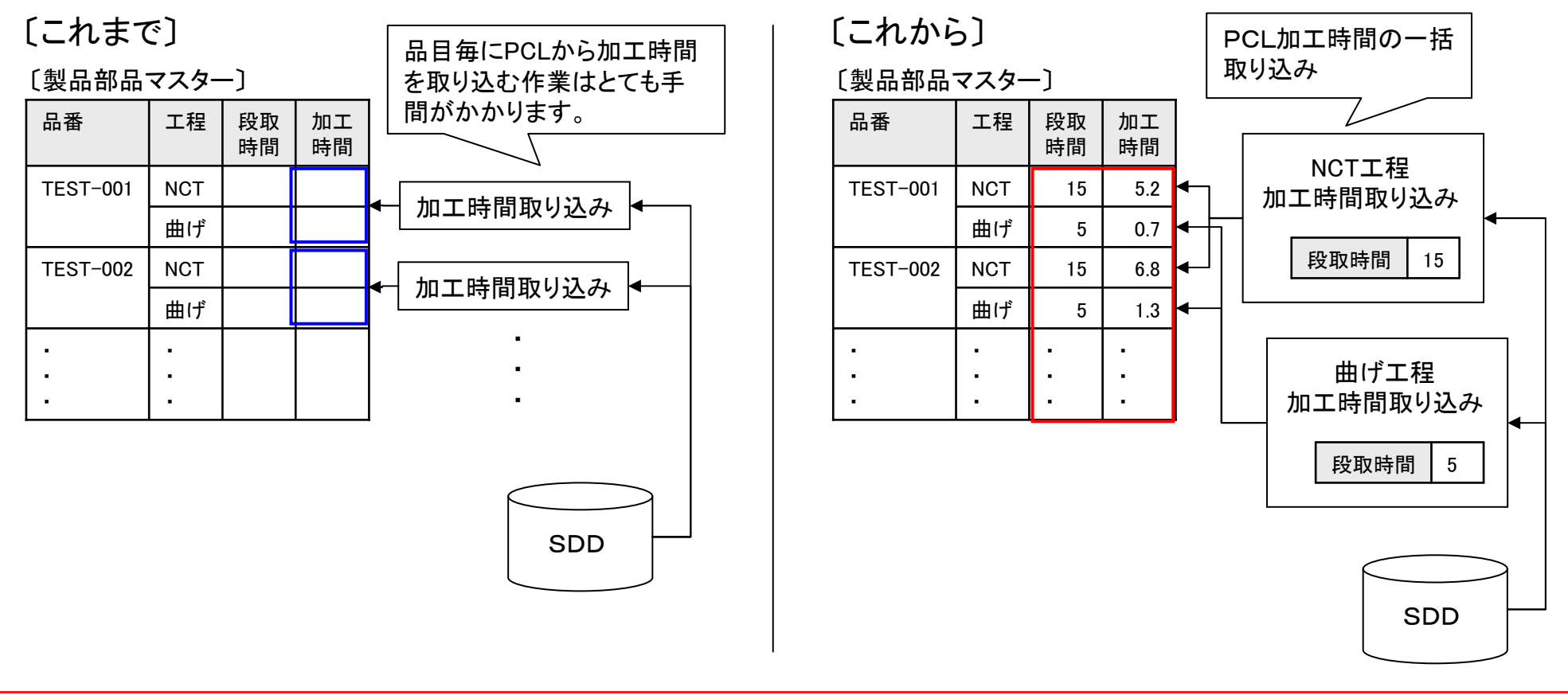

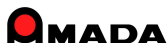

# Ver6.0 相違点説明 44. 在庫数推移計算の追加

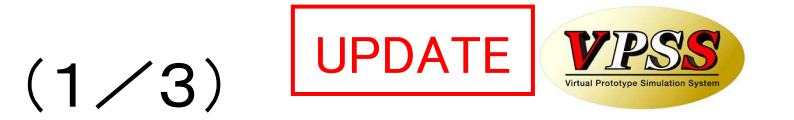

Ver6.0で、「在庫数推移計算」機能を追加しました。 お客様からの「在庫が足りるのか否かを即座に知りたい」というご要望にお応えしました。 見込み生産のお客様では「無くてはならない」機能です。

[これまで]

今日は8/1です。現時点の在庫は20個です。以下の納品予定で 注文を頂いております。8/15完成予定の見込み生産もあります。 さて、8/20までの注文分は在庫ショートなしで行けますか?

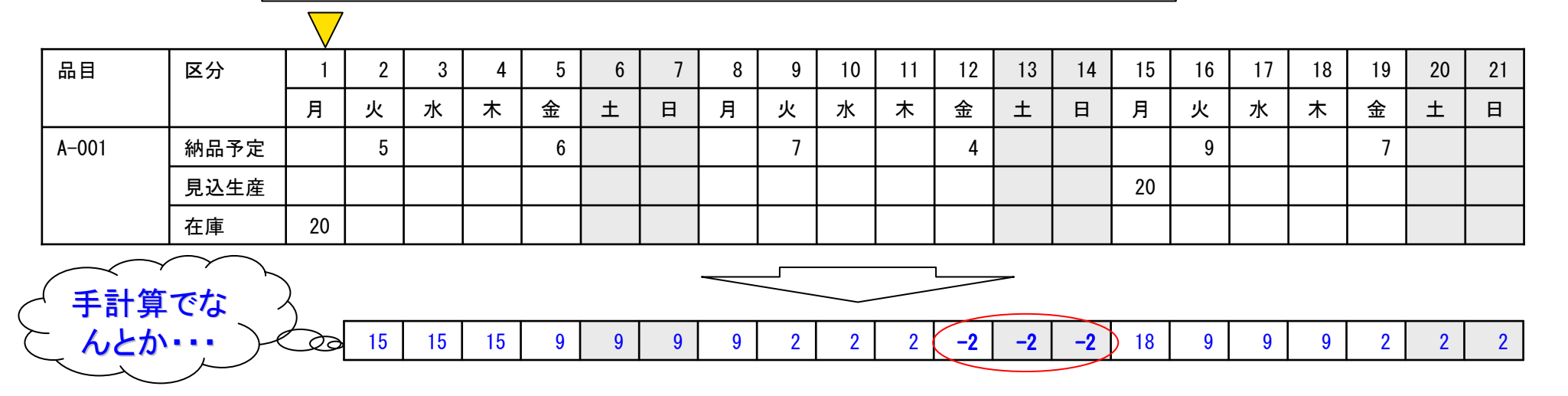

こんな感じで、常時、見込み生産している物が約100品目あります。 在庫は毎日変動しますから、毎日このチェックが必要です。 ただし、この作業を30分以内でやりなさい。

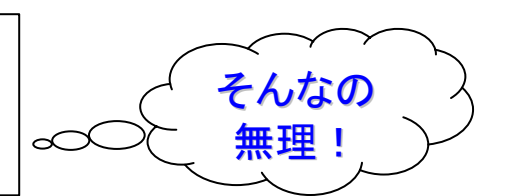

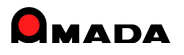

# Ver6.0 相違点説明 44. 在庫数推移計算の追加

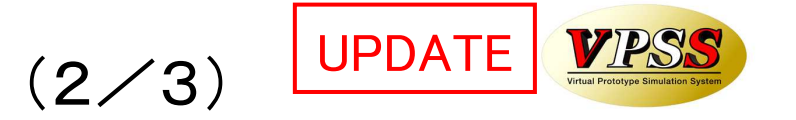

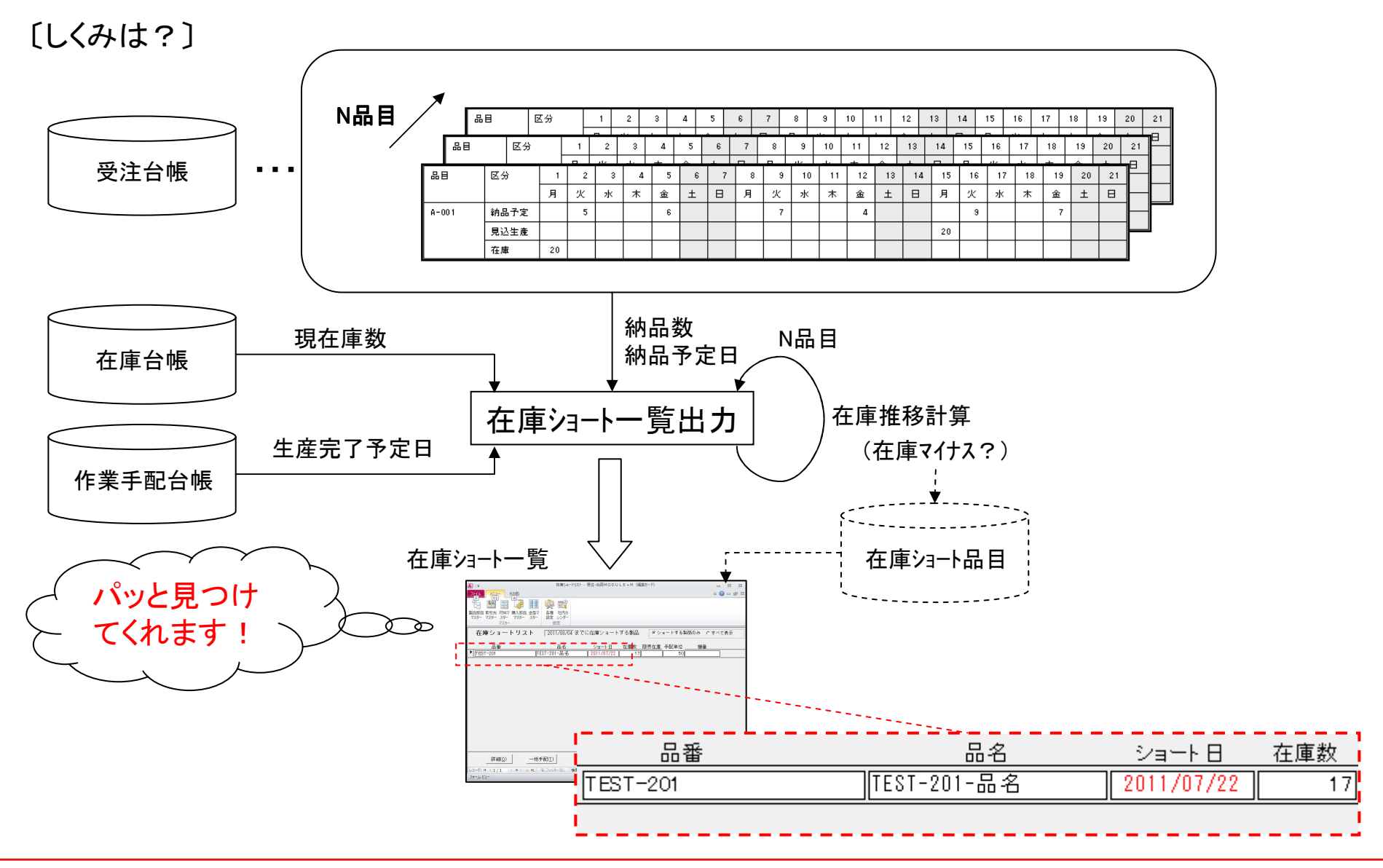

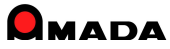

### Ver6.0 相違点説明 44. 在庫数推移計算の追加

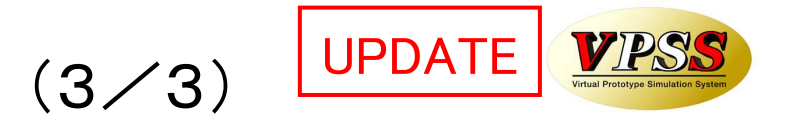

〔さらに自動化〕

在庫ショート品目が見つかったとして、数が多い場合、不足数を手配する作業には時間がかかります。 そこで、不足数を自動手配する機能を実装しました。

#### 在庫ショート一覧

| 品番                       | 品名 5        | ショート日 在庫数                               |        |             |
|--------------------------|-------------|-----------------------------------------|--------|-------------|
| TEST-201                 | T-201-品名 20 | 011/07/22 17                            |        |             |
|                          |             |                                         |        |             |
|                          |             |                                         |        |             |
| 在庫ショート状況の確認              |             |                                         |        |             |
| 📴 在庫数推移表                 | I           |                                         |        |             |
| 取 引 先 (株)得意先A            |             |                                         |        |             |
| 品 番 TEST-201             |             |                                         |        |             |
| 品 名 TEST-201-品名          |             |                                         | 「大庫引加押 |             |
| 棚 番                      |             | 50 17 (王                                |        | 残数が         |
| 種別 日付 発注日                | 注文番号 受注     | 」 · · · · · · · · · · · · · · · · · · · | 合帳進捗   | プラス         |
| ▶ 受注 11/07/10 11/06/10 T | EST-1(確定)   | 4 <u>0</u> 13 <del>7</del>              | 手配     |             |
| 受注 11/07/13 11/06/10 T   | EST-3(確定)   | 10127                                   | ₹手配    |             |
| 受注 11/07/16 11/06/10 T   | EST-4(FC)   | 4087                                    | 手配     | - 白動で不見物た手配 |
| 受注 11/07/18 11/06/10 T   | EST-5(FC)   | 3057                                    | 《手配】   | 日期で不足奴を于阻   |
| 受注 11/07/20 11/06/10 T   | EST-6(FC)   | 4 0 1 <del>7</del>                      | ≒手配    |             |
| 受注 11/07/22 11/06/10 [T  | EST-7(FC)   | 4 0 -3 7                                | 手配     |             |

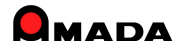

# 45. ツリービューに「購入部品表示」機能を追加

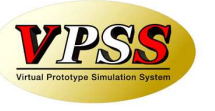

Ver6.0で、ツリービューに「購入部品表示」機能を追加しました。 これにより、購入部品の有無が一目で分かります。

#### 〔これまで〕

| 国 ツリービュー 目口                                                                                                    | × |
|----------------------------------------------------------------------------------------------------|---|
| Image: Test-001         Image: Test-001-02 (1)         Image: Test-001-02 (1)         Image: Test-001-02-02 (1)         Image: Test-001-02-02 (1)         Image: Test-001-02-03 (1)         Image: Test-001-03 (1) |   |
| ( S 以下は手配されません)<br>編集(C) 構成手配 再表示(D) 閉じる(B)                                                                                                    |   |

[これから]

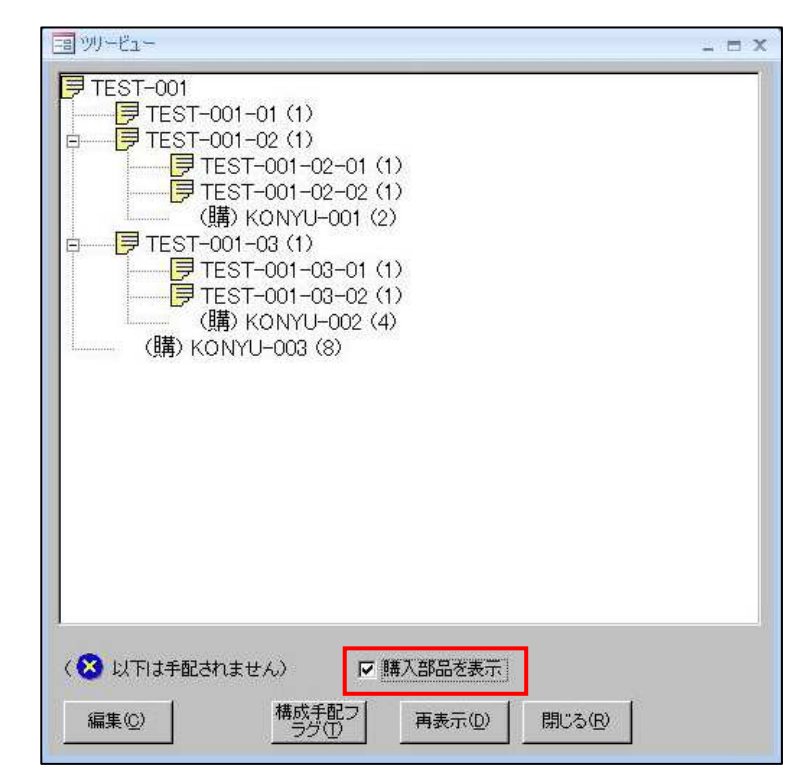

# 46. フローティング・ライセンスに対応

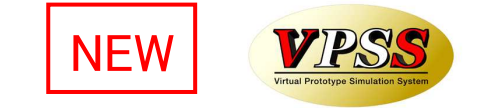

Ver6.0で、これまで要望が多かったフローティング・ライセンスに対応しました。

フローティング・ライセンスとは、インストールは何台でも行えるが「同時使用数が保有ライセンス数に至るまで利用できる」という管理方式です。

対象は、画像モジュール、進捗キットの2つです。(受注出荷、見積りは対象外です。)

例えば、受注出荷サーバーと5台の受注出荷クライアントがあった場合、画像サーバーと画像クライアントを それぞれ1台ずつ購入し、5台の受注出荷クライアント全てに画像クライアントをセットアップし、重ならないよ うに1個のライセンスを使い廻すという運用です。

[これまで]

全ての受注出荷クライアントで利用したい。 しかし画像モジュールの使用頻度はそんなに高くない。 でも、画像クライアント・ライセンスは5本購入せねばならなかった。

| パッソコン | 受注出荷   | 画像     |              |
|-------|--------|--------|--------------|
| PC-0  | サーハー   | サーハー   |              |
| PC-1  | クライアント | クライアント |              |
| PC-2  | クライアント | クライアント |              |
| PC-3  | クライアント | クライアント |              |
| PC-4  | クライアント | クライアント | 3本の回像/ファ1パント |
| PC-5  | クライアント | クライアント |              |

[これから]

全ての受注出荷クライアントで利用したい。 しかし画像モジュールの使用頻度はそんなに高くない。 だから、画像クライアント・ライセンスは1本だけ購入しよう。

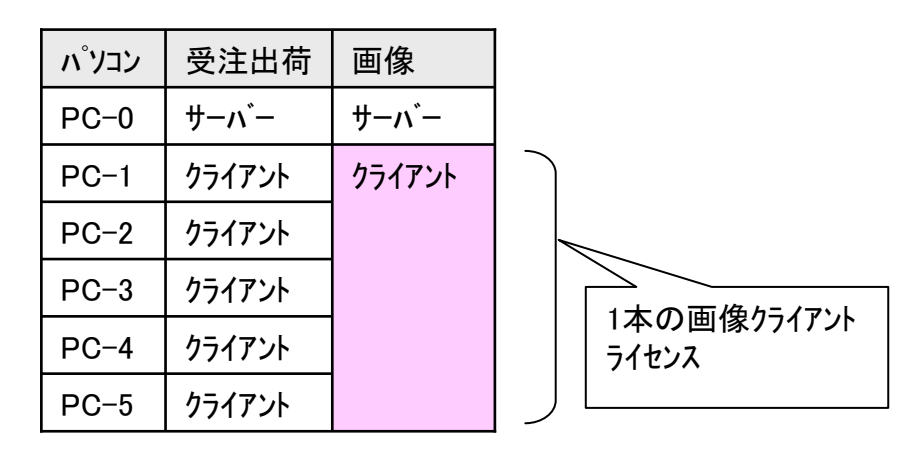

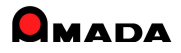

### Ver6.0 相違点説明 47.入庫・出庫操作による手動在庫更新機能の追加

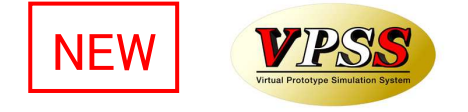

Ver6.0で、材料、購入部品について、入庫・出庫操作による手動在庫更新機能が追加されました。 材料・購入部品の在庫は、それを使用する製品・部品の作業完了時に自動更新(在庫減)されました。 ところが、「多少操作が増えても、材料・購入部品を出庫した時点で在庫減し、実在庫と帳簿在庫を一致させ たい。」と考えるお客様もいらっしゃいます。

そこで、下記機能を追加しました。

・材料・購入部品の在庫更新を自動更新は行わないパラメータ追加。

・入庫・出庫処理操作による在庫更新機能の追加。

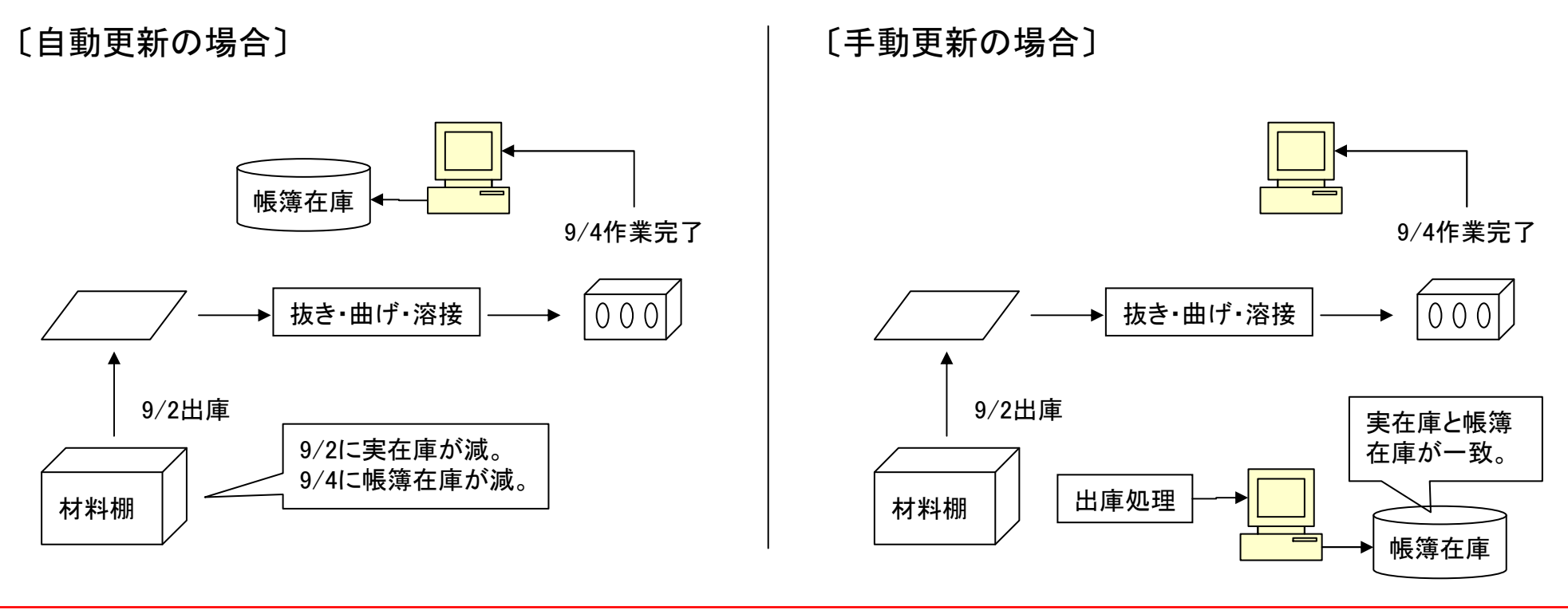

### Ver6.0 相違点説明 48. 生産ロット管理機能の追加

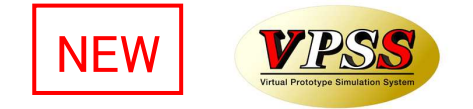

Ver6.0で、生産ロット管理機能が追加されました。

これまでは、どの材料で作った部品を出荷したか、即ち、出荷品とミルシート等の材料情報を紐付きで管理することは出来ませんでした。

もし、こういう管理が必要な場合、WILLとは別に台帳等で管理せねばなりませんでした。

今回、生産ロット管理機能が追加されたことで、生産ロット(材料情報)と出荷情報を紐付き管理できるようになり、材料トレーサビリティの向上が図れます。

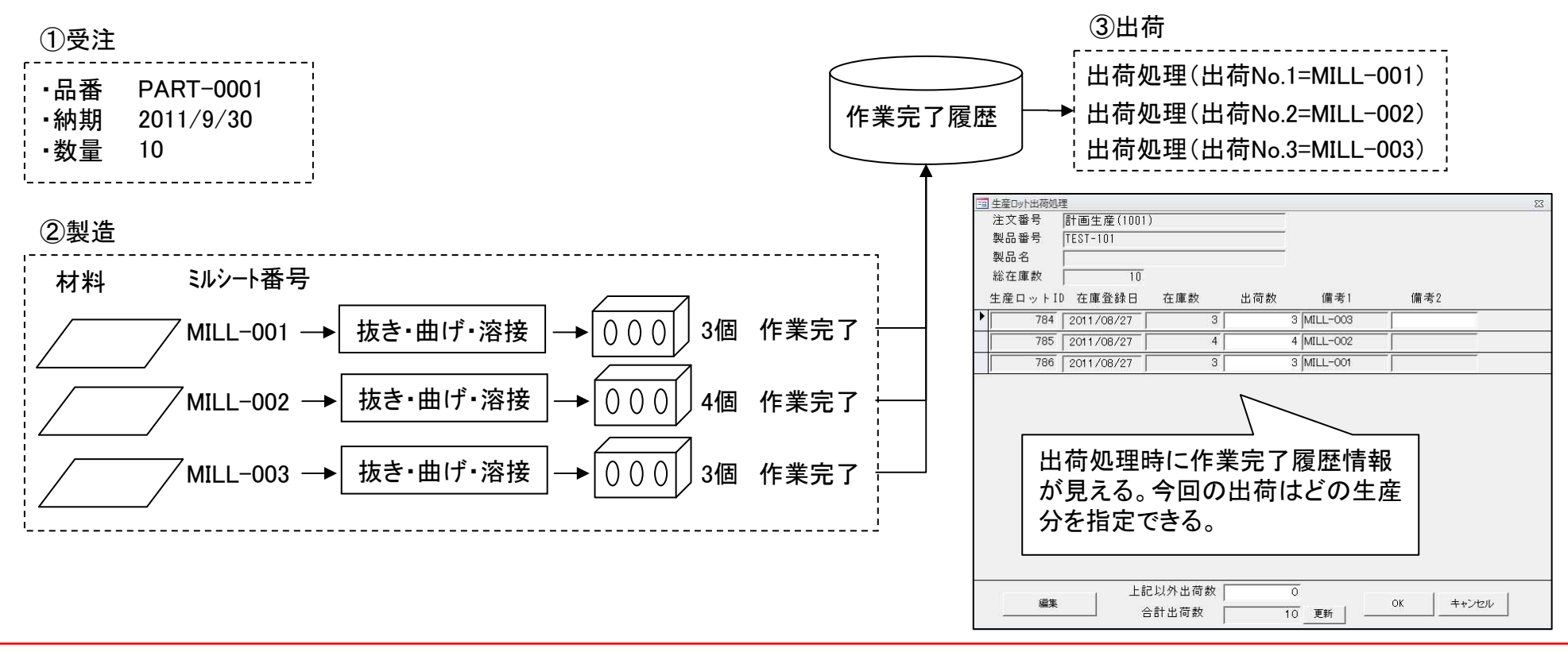

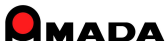

### Ver6.0 相違点説明 49. 社内納期計算パラメータの追加

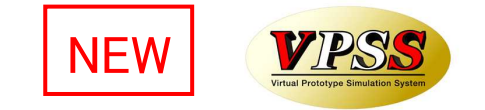

Ver6.0で、社内納期計算パラメータが追加されました。

これまでは、2つのパラメータがありました。1つはパラメータ画面で設定する"全体設定"と、もう一つは製品 部品マスターで設定する"個別設定"です。

今回、取引先ごとに社内納期計算パラメータを持ってほしいというご要望に対応しました。

これで、近い取引先は納期の前日を社内納期にするが、遠い取引先は納期の2日前にする・・・といった設定 が可能になります。

| 取引先情報            |                                                                                                    |
|------------------|----------------------------------------------------------------------------------------------------|
| 表示順              | 1                                                                                                    |
| 会社名              | [(株)得意先D                                                                                                    |
| フリガナ             | -//D (半角カタカナ)                                                                                                    |
| 表示名              | <br>10                                                                                                    |
| 種別               | ☞受注先 □外注先 □処理先 □購入先                                                                                                    |
| 郵便番号             | 320-0856                                                                                                    |
| 住所               | 栃木県宇都宮市砥上町205                                                                                                    |
| 電話番号             | 028-648-8190 FAX番号 0285-28-4822                                                                                                    |
| 締切日              | 31                                                                                                    |
| 回収予定月            | 翌々月 ▼ 回収予定日 5 回収方法 ▼                                                                                                    |
| 請求先(S)           | (株)得意先D ▼                                                                                                    |
| 備考1              |                                                                                                    |
| 備考2              |                                                                                                    |
| 備考3              |                                                                                                    |
| 備考4              |                                                                                                    |
| 社内納期は約           | 崩切 ────────────────────────────────────                                                                                                    |
| 資材 VAN<br>取引先コード | 取5) 先納品<br>書No                                                                                                    |
| 買上締切日            | (空白の場合は、自社締切日となります)                                                                                                    |
| 支払予定月            | ▼ 支払予定日      支払方法     ▼                                                                                                    |
| 月締め詰求書し          | デート名 <u></u>                                                                                                    |
| 請求書連続紙F          | DRVレポート名                                                                                                    |
| 得意先元帳PDI         | RVレポート名                                                                                                    |
| 月締め一括諸羽          | オート名                                                                                                    |
| 合計金額丸の           | り方法(合計金額が小数点以下になった場合)                                                                                                    |
| □ 切り上)           | ガンディング アンフィング ディング アンジェン かんしょう アンジェン ガンディング アンジェン かんしょう かんしょう かんしょう かんしょう アイアン・アイン アイン アイアン・アイン アイン アイン アイン・アイン アイン アイン アイン アイン アイン アイン アイン アイン アイン |
| 消費税区分 -          |                                                                                                    |
| マ内税              |                                                                                                    |
| 外税               |                                                                                                    |
|                  | 」 / <sup>社文音単位</sup> / <sup>四倍五人</sup> キャンセル                                                                                                    |
| 既定値設定            | 新規会社登録で、この消費税設定が既定となります                                                                                                    |

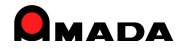

# 50. 工程パターンの一括登録

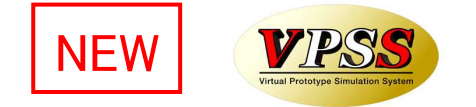

Ver6.0で、工程パターンの一括登録機能を追加しました。

これまで工程登録は、1品目毎に工程パターンを選択し登録する必要がありました。

最初に1回登録すれば…と言っても、誰でも出来る作業ではない為(図面を見て工程を頭脳展開できる人が 必要)、工程運用したいが出来ない…お客様も多かったと思います。

これからは、製品部品マスターで検索で絞り込んだ複数品目について、一括工程登録および更新が可能になりますから、大幅な作業時間の短縮が期待できると考えています。

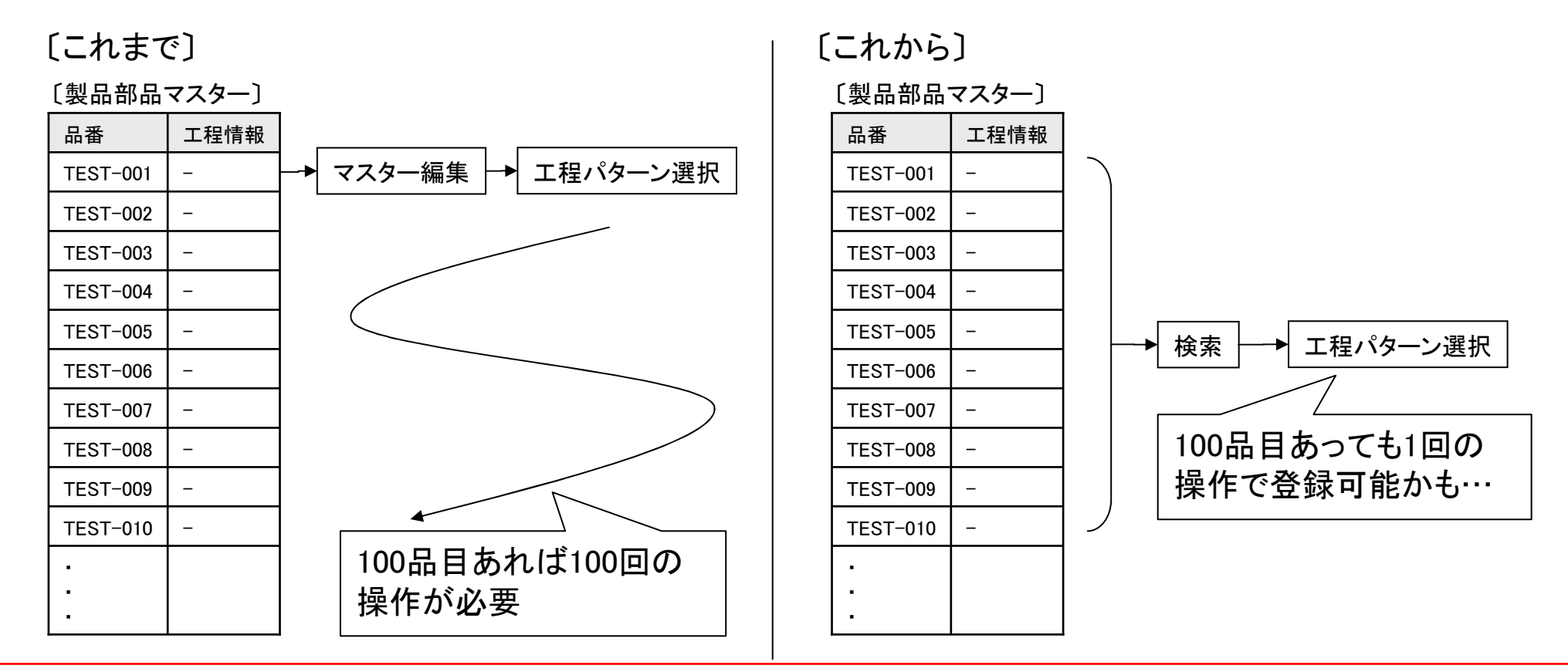

### Ver6.0 相違点説明 51. 注文書Noの番号割り当て方法の追加

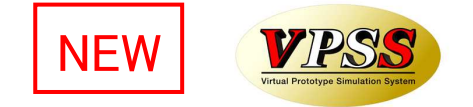

Ver6.0で、注文書Noの番号割り当て方法を追加しました。 これまで、注文書Noは、1注文毎に1番号を発番か、1品目毎に1番号を発番かの2方式ありました。 今回、これに対して1注文毎でも発注先が異なれば1番号を発番、というモードが追加されました。

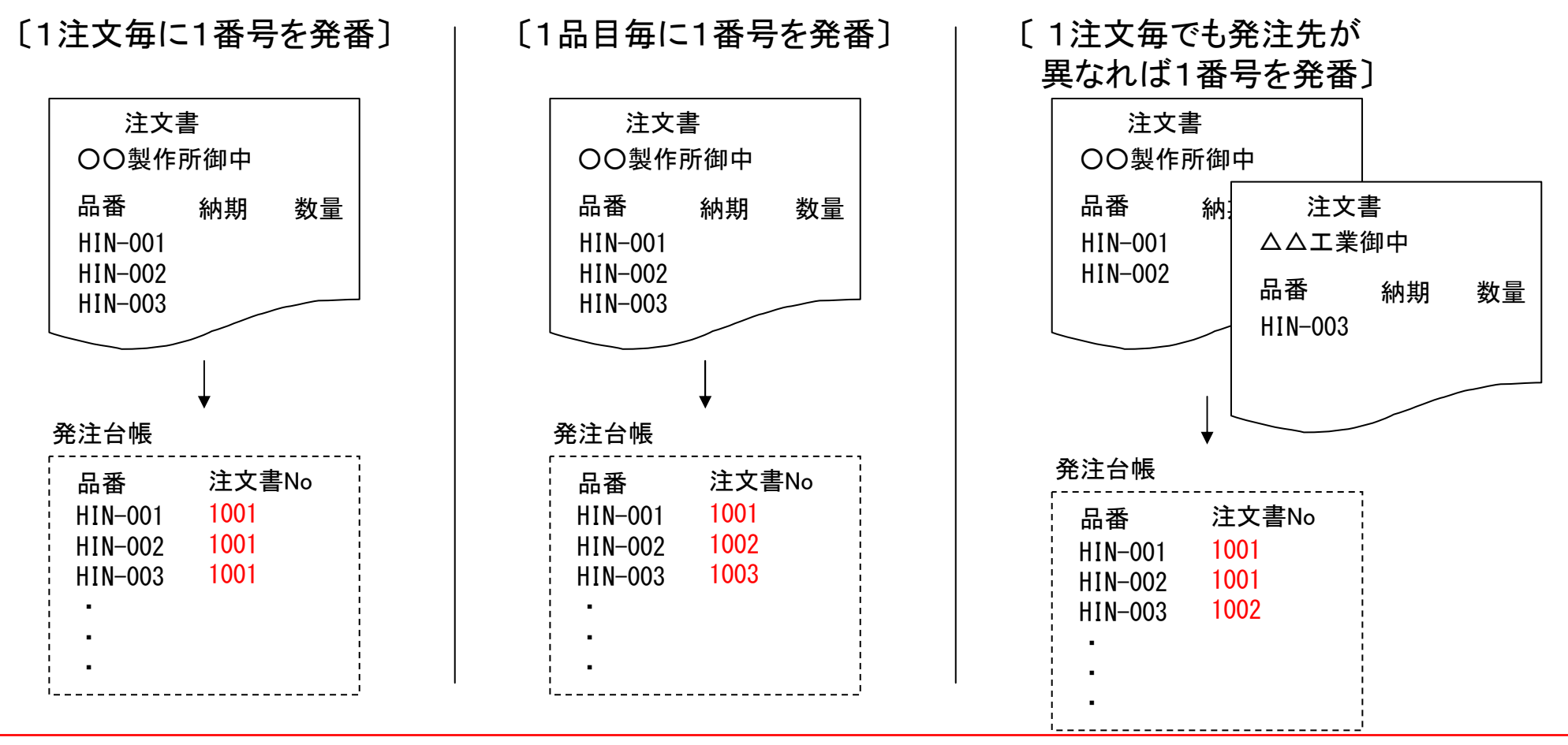

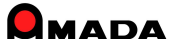

### Ver6.0 相違点説明 52. 受注登録画面での担当者入力方法の改善

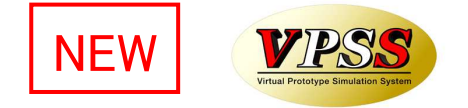

Ver6.0で、受注登録画面での担当者方法を改善しました。 これまでは、リストBOXから担当者を選択する方式でした。 しかし、担当者が多い場合には、リストBOXから担当者を選ぶという操作がとても面倒になります。 そこで、下記2点の改善を実施しました。 ・担当者番号入力で担当者入力できる。

・担当者入力欄をIME全角を規定値にする。

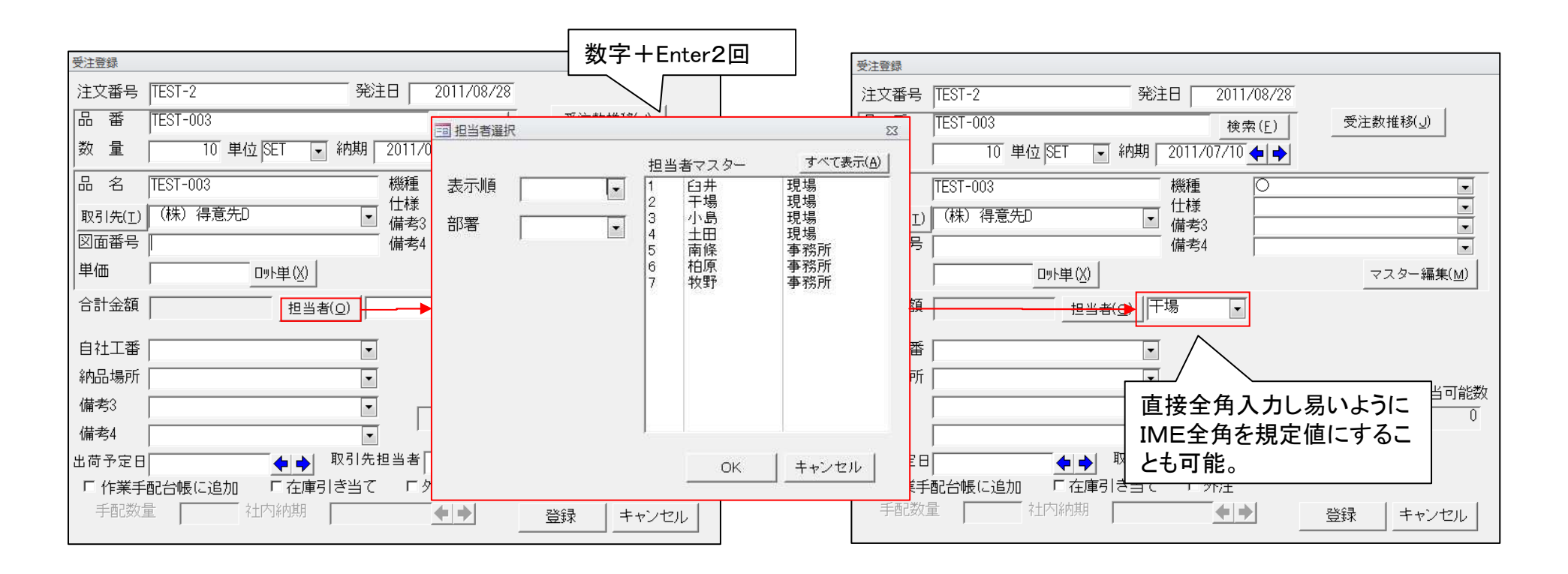

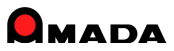